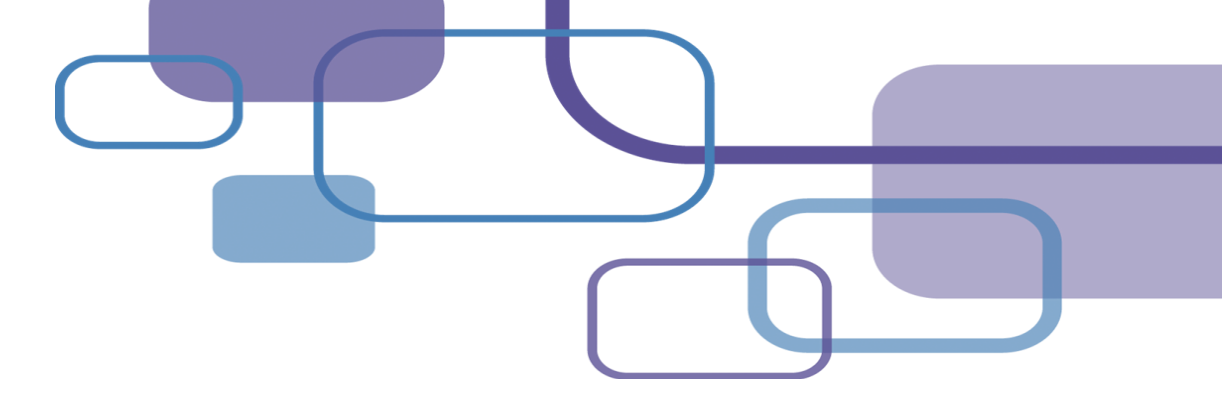

## EndNote 20

Jamie Yen 碩睿資訊 2022

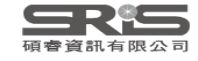

#### 研究發表工具之利用<sup>Clarivate<sup>™</sup></sup> <sup>科客嘴安<sup>™</sup></sub></sup>

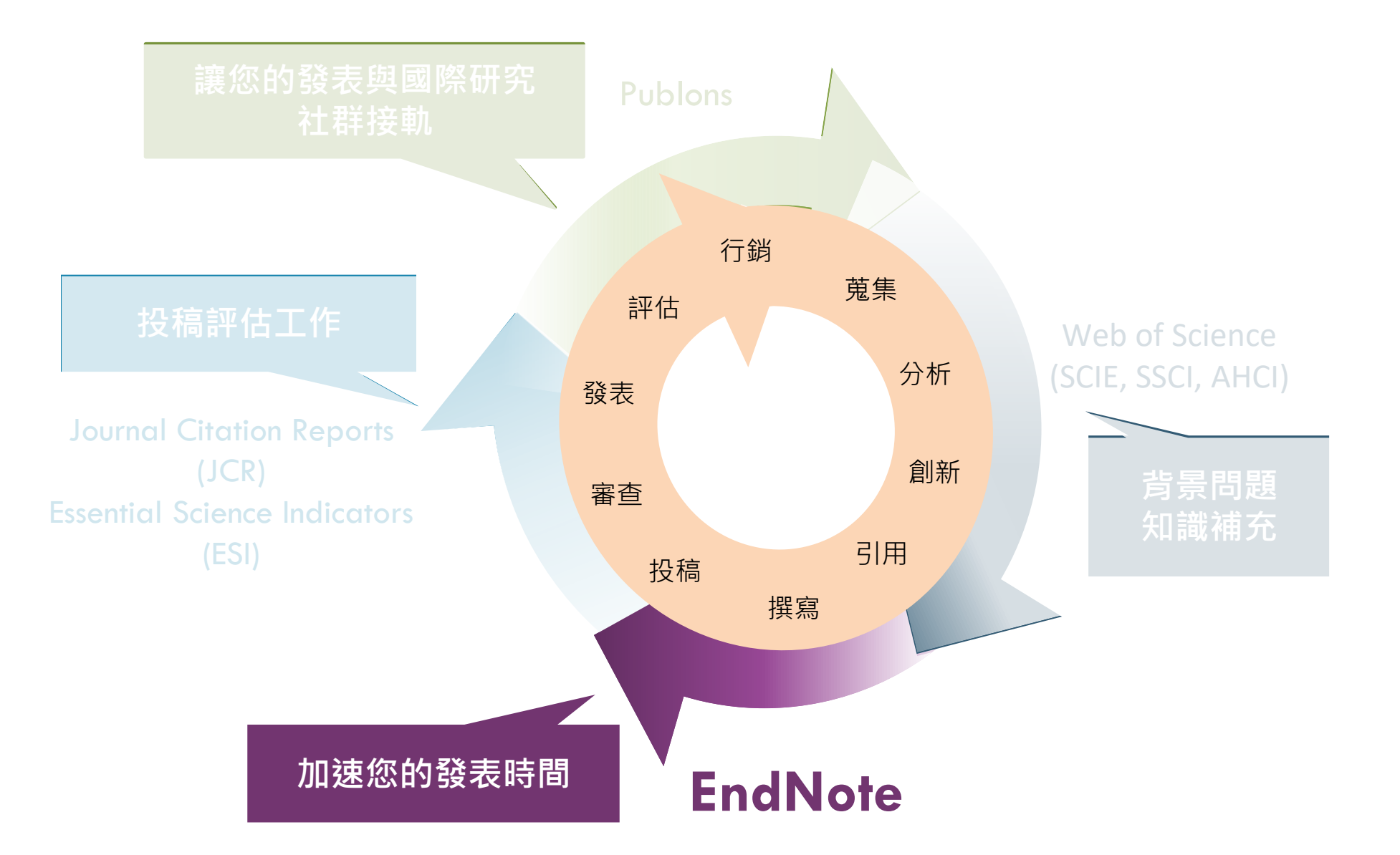

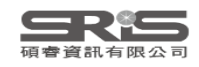

#### 引文與參考文獻與文獻目錄

#### Bibliography-文獻目錄

#### Citation-引文(註)

#### Introduction

According to traditional Chinese medicine, the pericardial meridian is associated with the pain or fullness in the chest, palpitations, depression, restlessness, manic or depressive disorders, nausea or vomiting, hiccups, gastric pain, and distension in the upper abdomen (Bai and Baron, 2001). Since the parasympathetic modulation of both heart and gut is largely mediated by the vagus nerve, and since vagal stimulation of the gut can result in increased peristalsis while the vagal stimulation of the heart can result in decreased heart rate (Guyton and Hall, 1996), it is speculated that to some extent the pericardium meridian might be associated with the autonomic nervous modulation of the subject.

Acupuncture or acupressure at the Neiguan (P6) point, the most frequently used acupoint in the pericardium meridian, has been shown to lessen nausea and vomiting (Dundee *et al.*, 1987, 1988, 1989a and b; Ho *et al.*, 1989; De Aloysio and Penacchioni, 1992; Belluomini *et al.*, 1994; Fan *et al.*, 1997; Harmon *et al.*, 2000). Because nausea and vomiting are also related to autonomic nervous activity (Morrow *et al.*, 1992; Morrow *et al.*, 1999), we speculated that the autonomic nervous activity might be changed when acupuncture at the

P6 point was performed.

Heart rate variability analysis is a useful non autonomic nervous modulation of heart rate. Som vagal modulation, and the restoration of vagal modu

功用
加強/支持內容信度
避免抄襲疑慮
▶ 作為同主題資料參考依據

#### References - 參考書目 (文獻)

References

Bai, X. and R.B. Baron. Acupuncture: Visible Holism. Butterworth-Heinemann, Oxford, 2001.

Belluomini, J., R.C. Litt, K.A. Lee and M. Katz. Acupressure for nausea and vomiting of pregnancy: a randomized, blinded study. *Obstet. Gynecol.* 84: 245–248, 1994.

Chiu, J.-H., W.-Y. Lui, Y.-L. Chen and C.-Y. Hong. Local somatothermal stimulation inhibits the motility of sphincter of Oddi in cats, rabbits and humans through nitrergic neural release of nitric oxide. *Life Sci.* 63: 413–428, 1998.

De Aloysio, D. and P. Penacchioni. Morning sickness control in early pregnancy by Neiguan point acupressure. Obstet. Gynecol. 80: 852–854, 1992.

Dundee, J.W., R.G. Ghaly, K.M. Bill, W.N. Chestnutt, K.T.J. Fitzpatrick and A.G.A. Lynas. Effect of stimulation of the P6 antiemetic point on postoperative nausea and vomiting. *Br. J. Anaesth.* 63: 612–618, 1989a.

> T.J. Fitzpatrick, W.P. Abram and G.A. Lynch. Acupuncture prophylaxis iv-induced sickness. *J. R. Soc. Med.* 82: 268–271, 1989b.

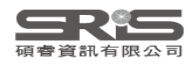

### EndNote 核心功能

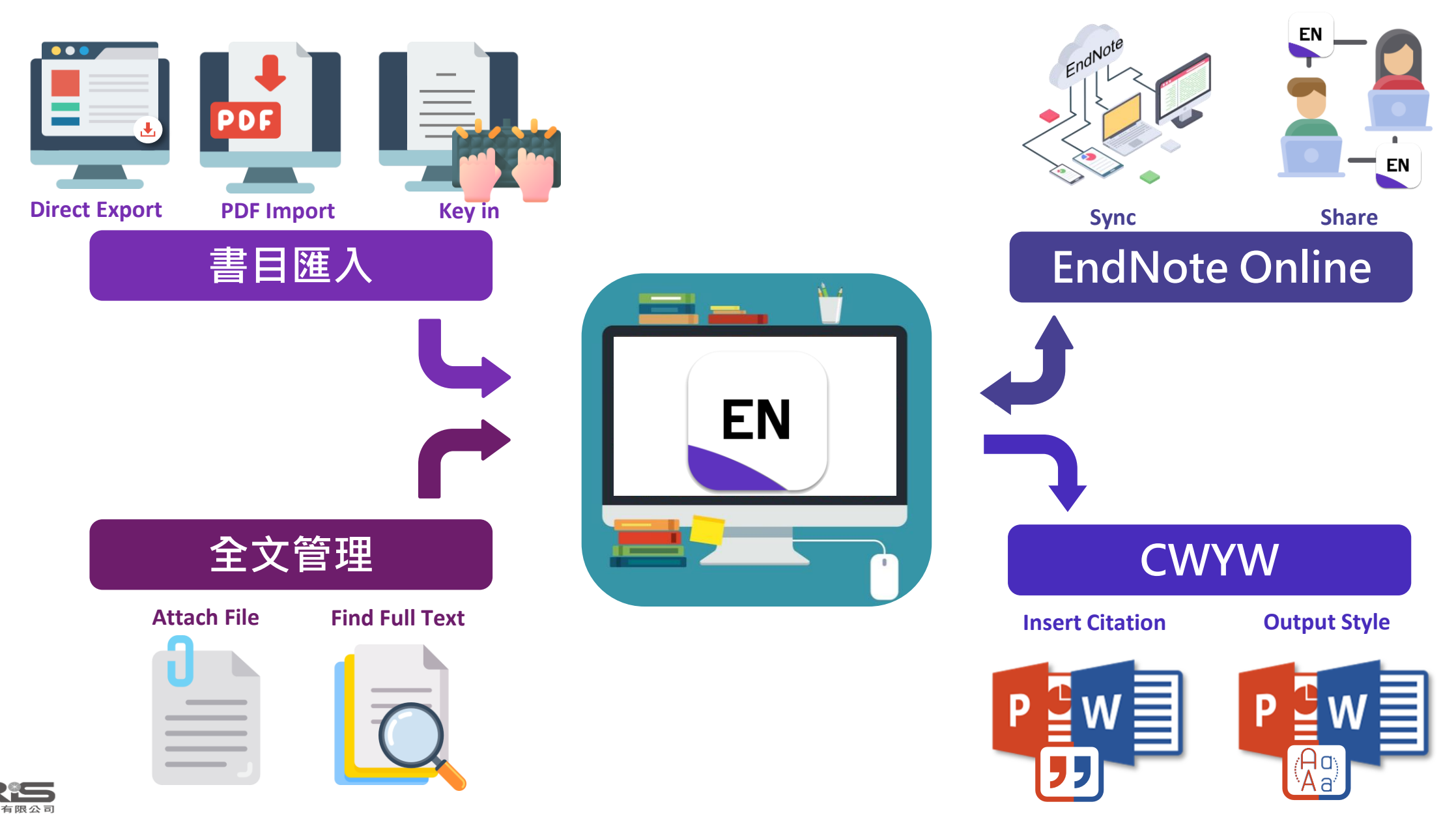

### Outline

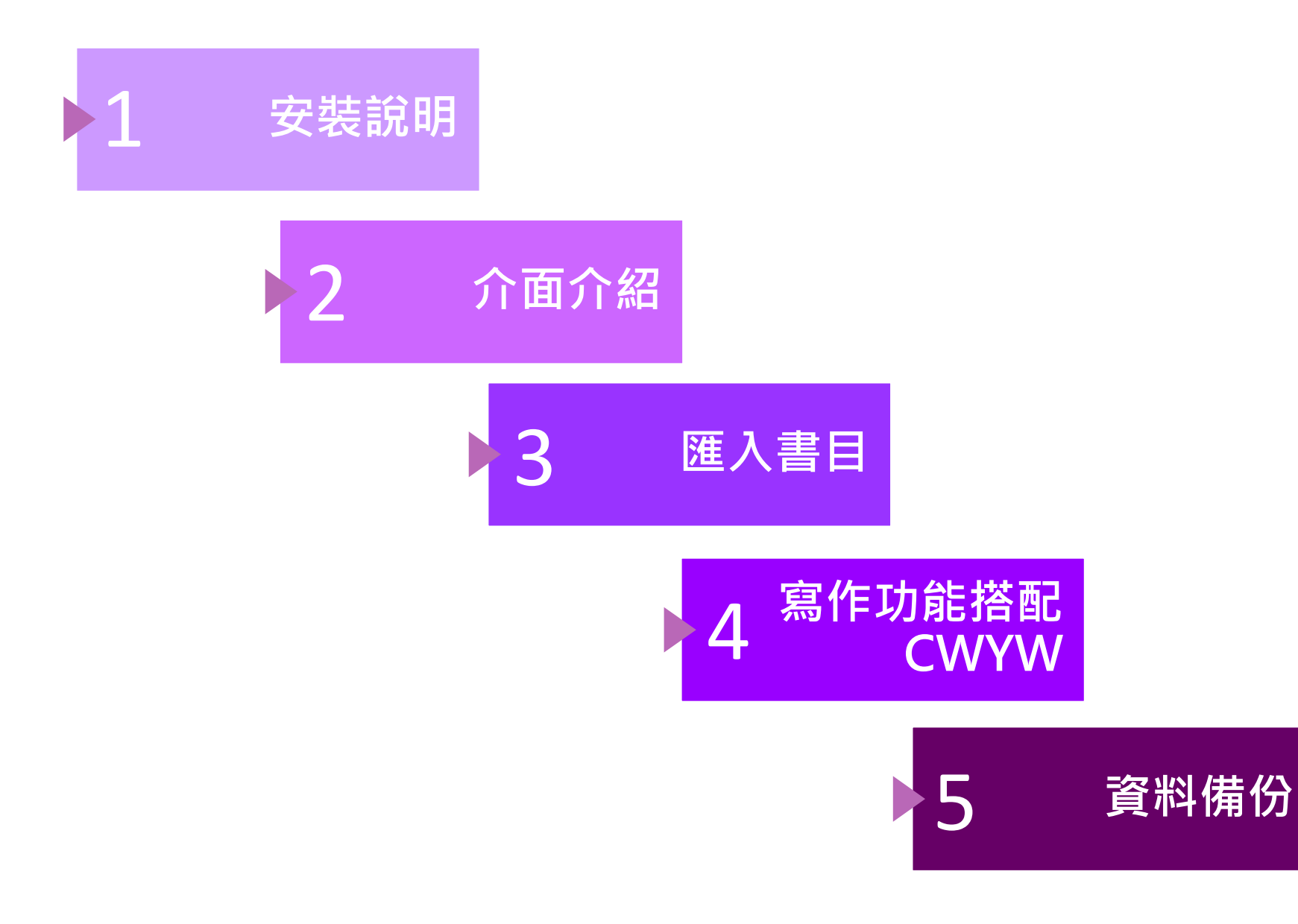

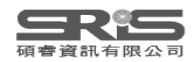

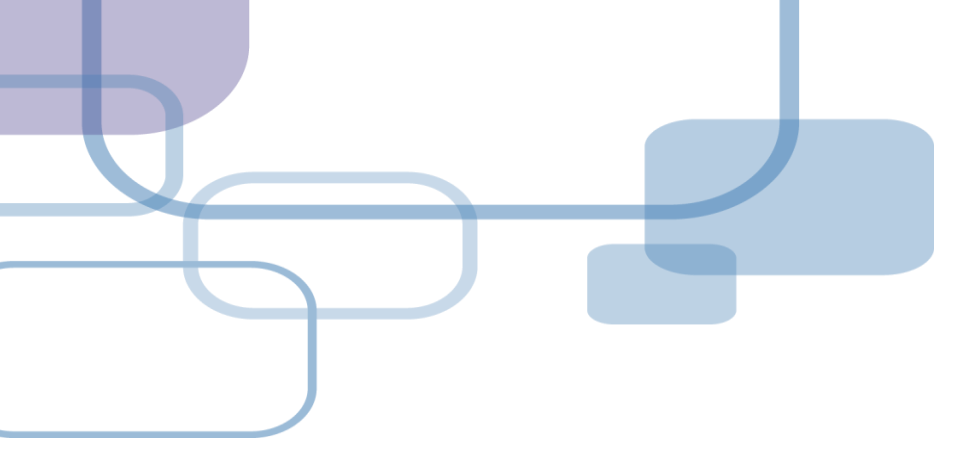

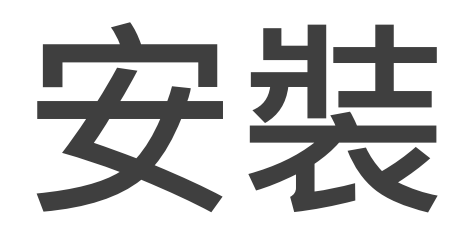

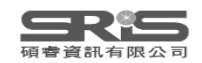

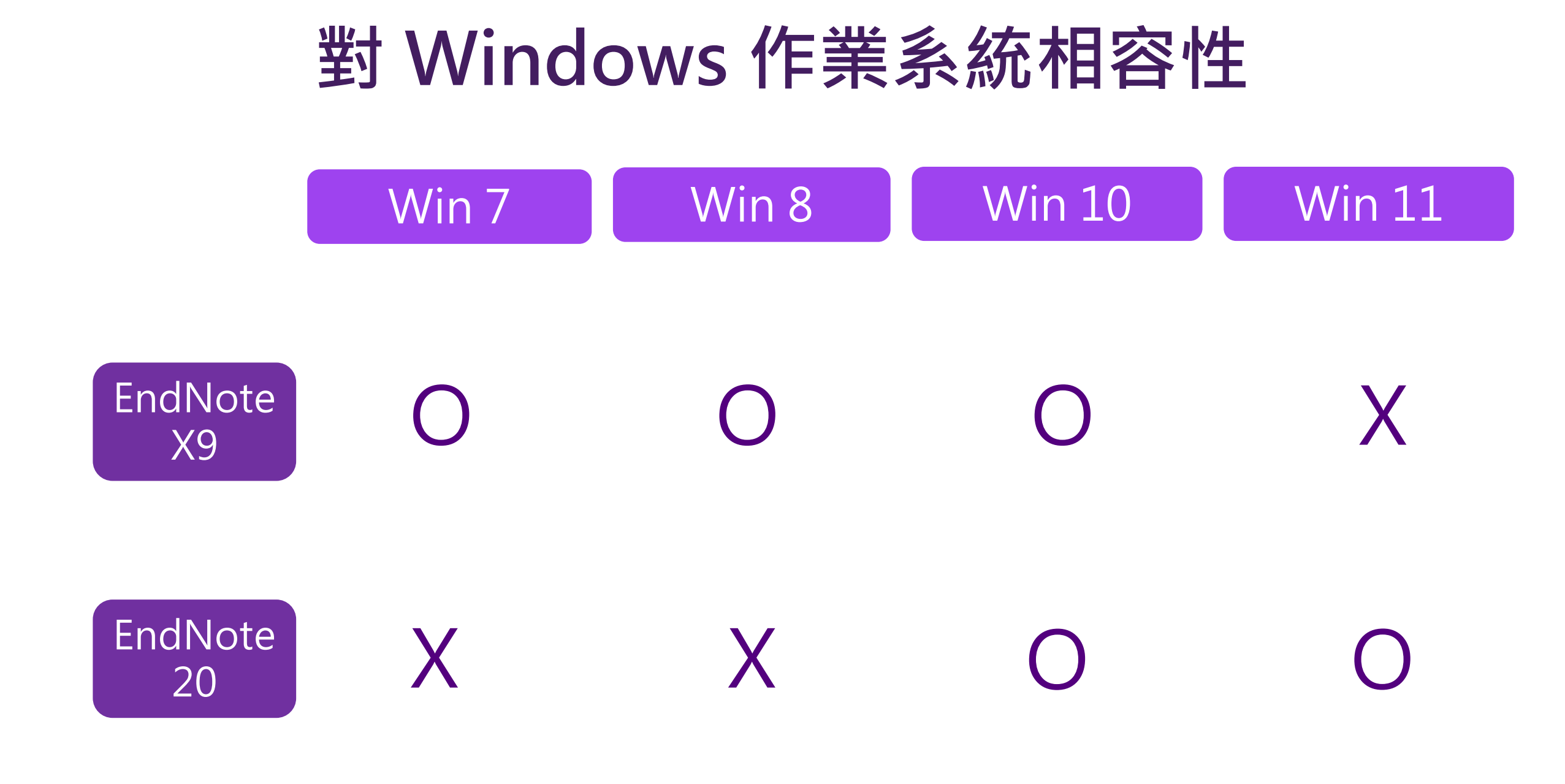

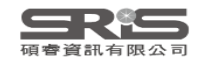

### 對 Mac 作業系統相容性

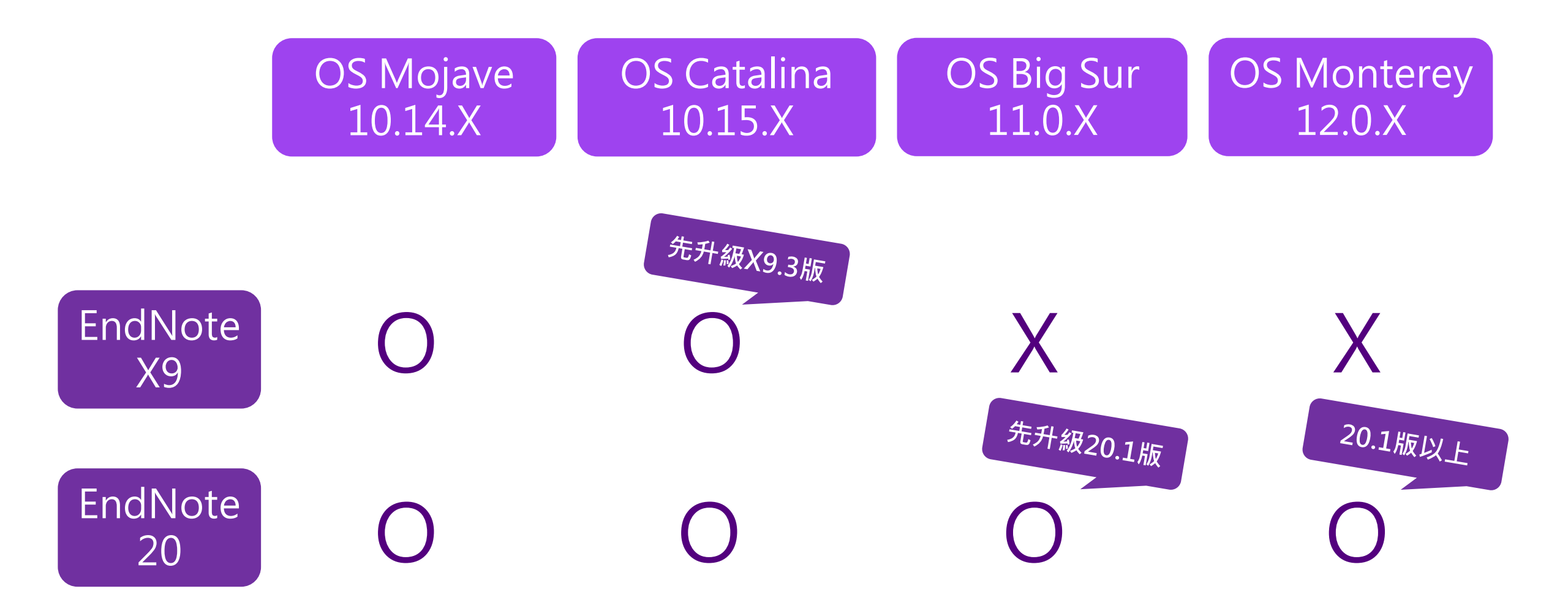

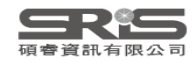

### 與 MS Word 相容

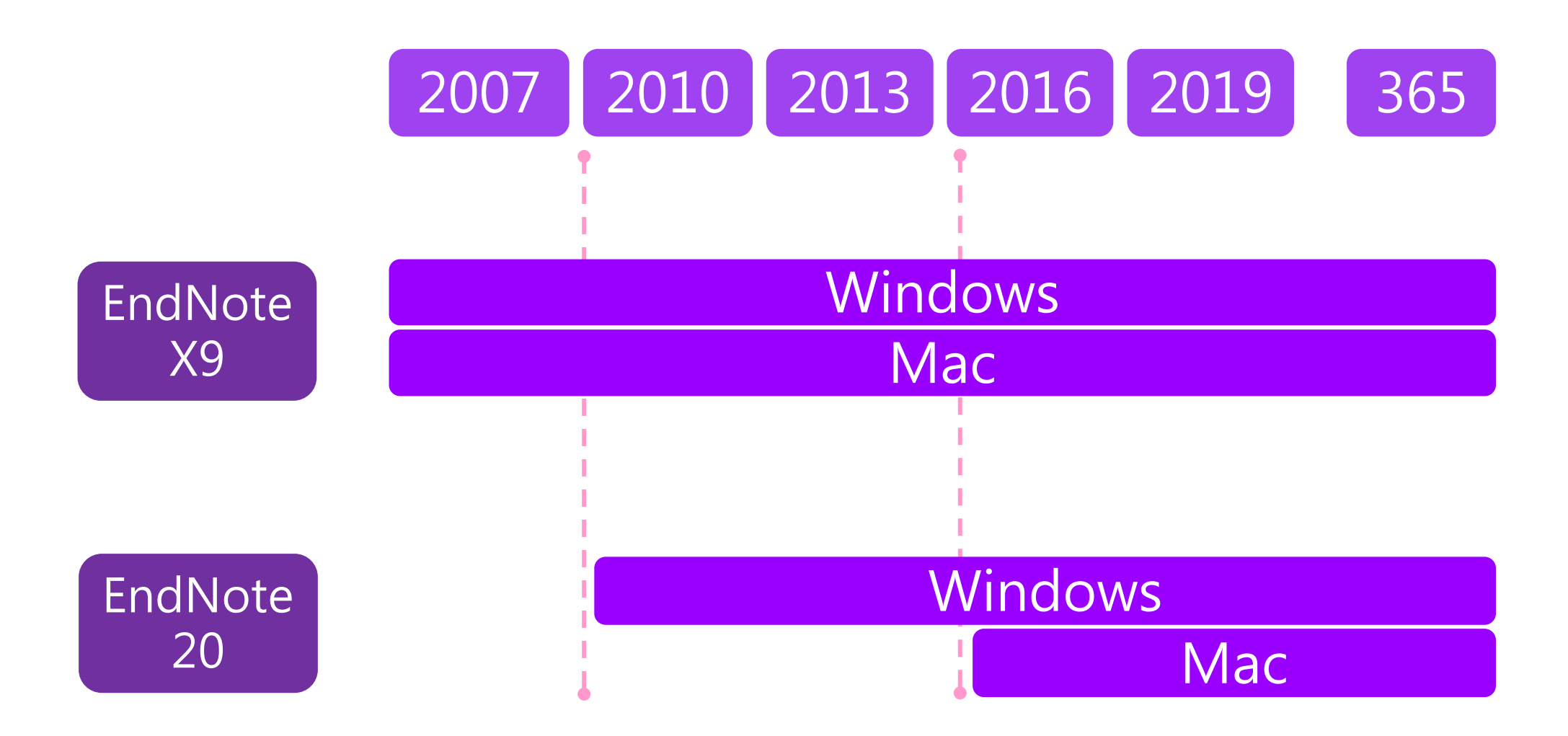

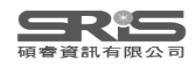

#### 前置作業-下載與安裝EndNote

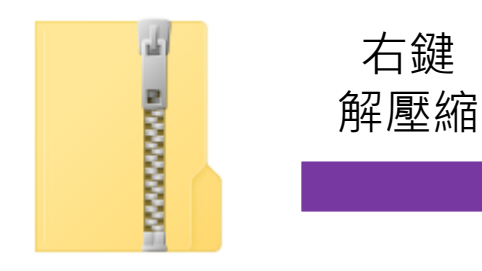

EndNote 20

不要直接於壓縮包中 執行安裝檔!

|   | 開啟(O)                    |   |
|---|--------------------------|---|
|   | 解壓縮全部(T)                 |   |
|   | 7-Zip                    | > |
|   | CRC SHA                  | > |
|   | 釘選到開始畫面(P)               |   |
| • | 使用 Microsoft Defender 掃描 |   |
| B | 分享                       |   |
|   | 開啟檔案(H)                  |   |
|   | 授與存取權給(G)                | > |
|   | 還原舊版(V)                  |   |
|   | 傳送到(N)                   | > |
|   | 剪下(T)                    |   |
|   | 複製(C)                    |   |
|   | 建立捷徑(S)                  |   |
|   | 刪除(D)                    |   |
|   | 重新命名(M)                  |   |
|   | 內容(R)                    |   |

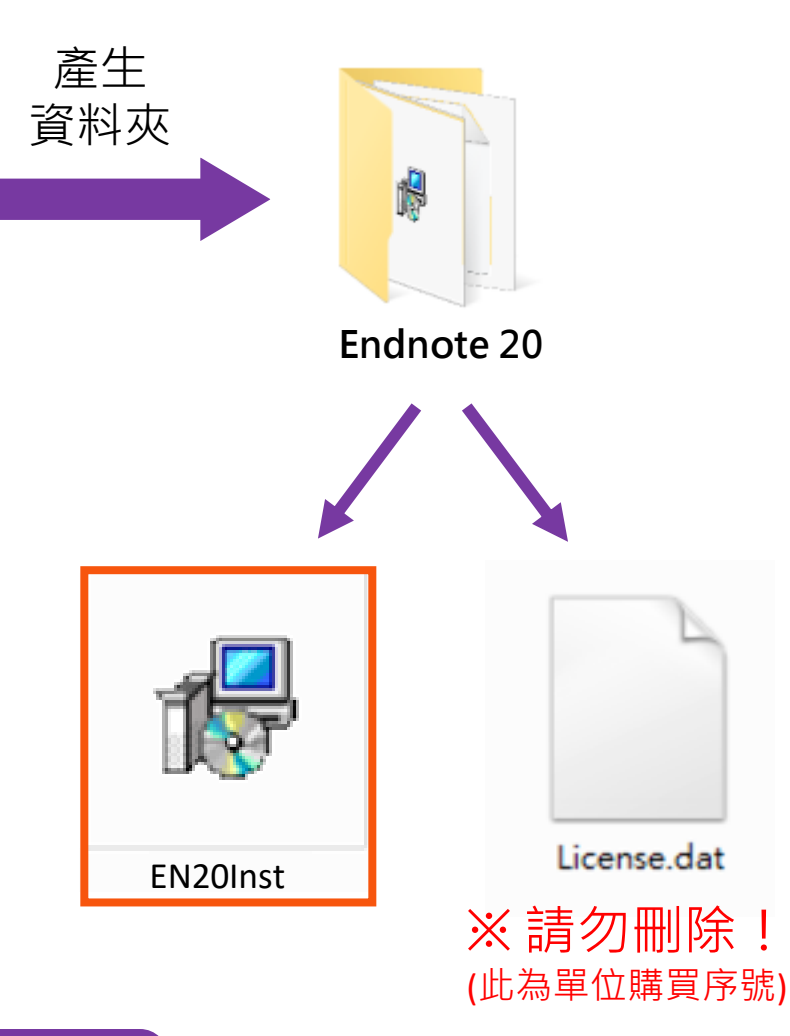

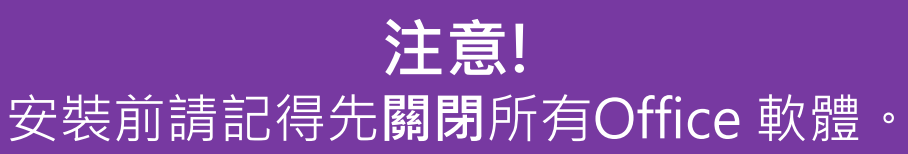

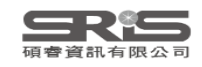

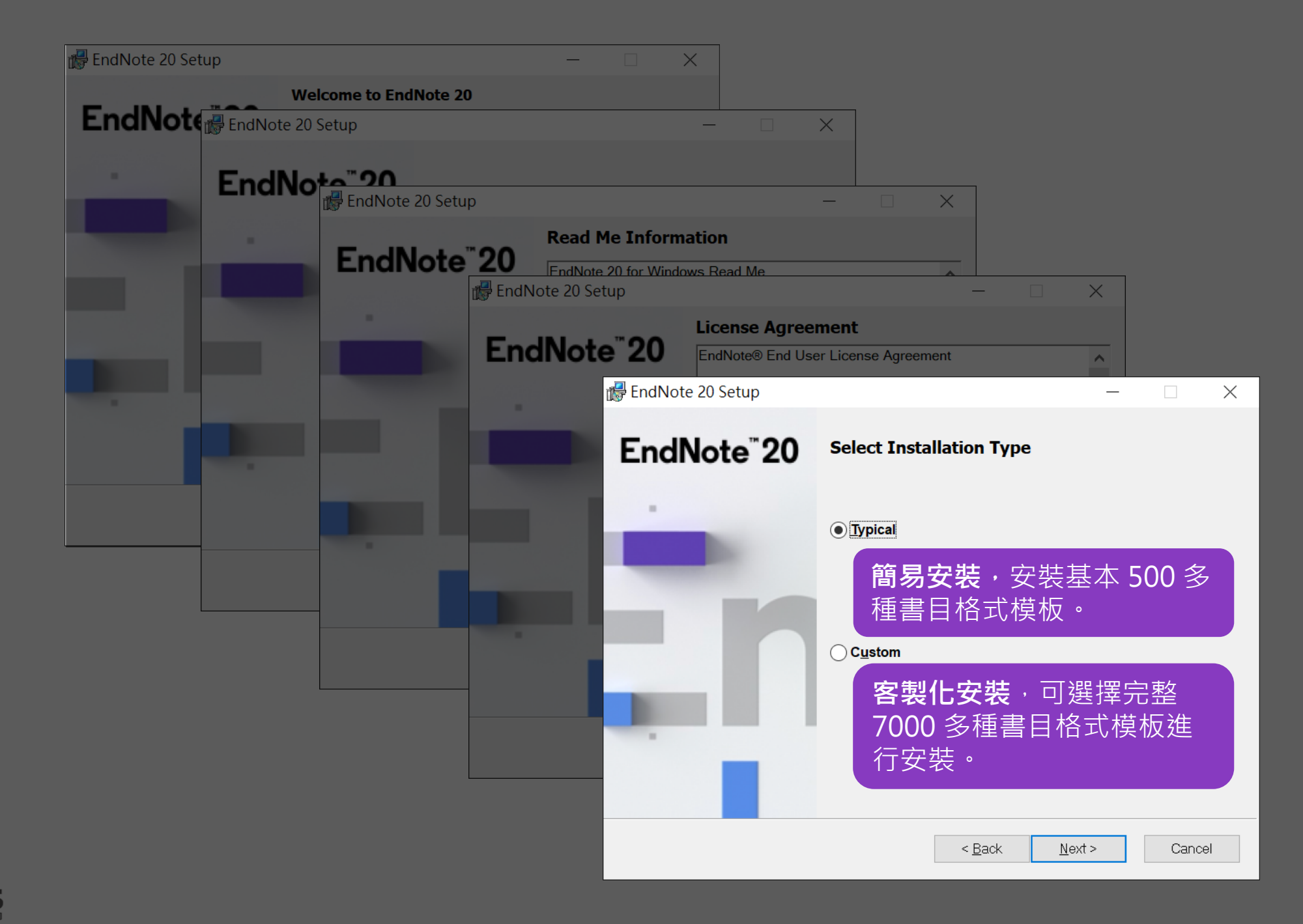

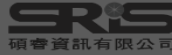

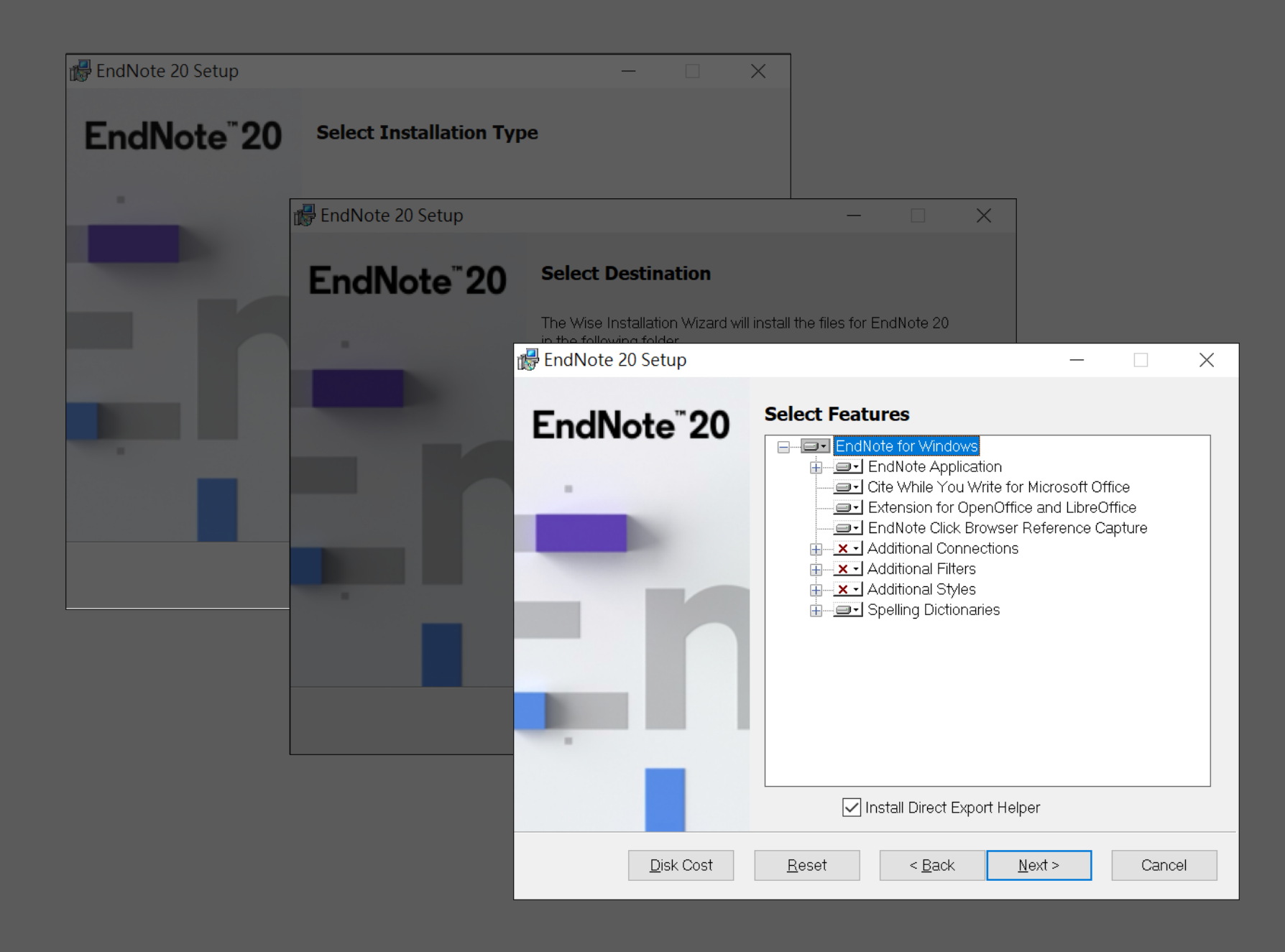

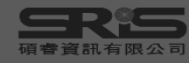

| 🕞 EndNote 20 Setup      |               |                                                                                                    | —                                                      |                                      | ×           |
|-------------------------|---------------|----------------------------------------------------------------------------------------------------|--------------------------------------------------------|--------------------------------------|-------------|
| EndNote <sup>®</sup> 20 | Select Feat   | ures<br>Iote for Windows<br>Will be installe<br>Entire feature<br>Feature will be<br>Additional Filters<br>Additional Styles<br>Spelling Dictionarie | ed on local har<br>will be installe<br>e installed whe | d drive.<br>d on local<br>n required | hard drive. |
|                         |               | nstall Direct Expor                                                                                                    | t Helper                                               |                                      |             |
| <u>D</u> isk Cost       | <u>R</u> eset | < <u>B</u> ack                                                                                                    | <u>N</u> ext >                                         | Cance                                | 4           |

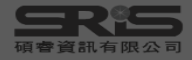

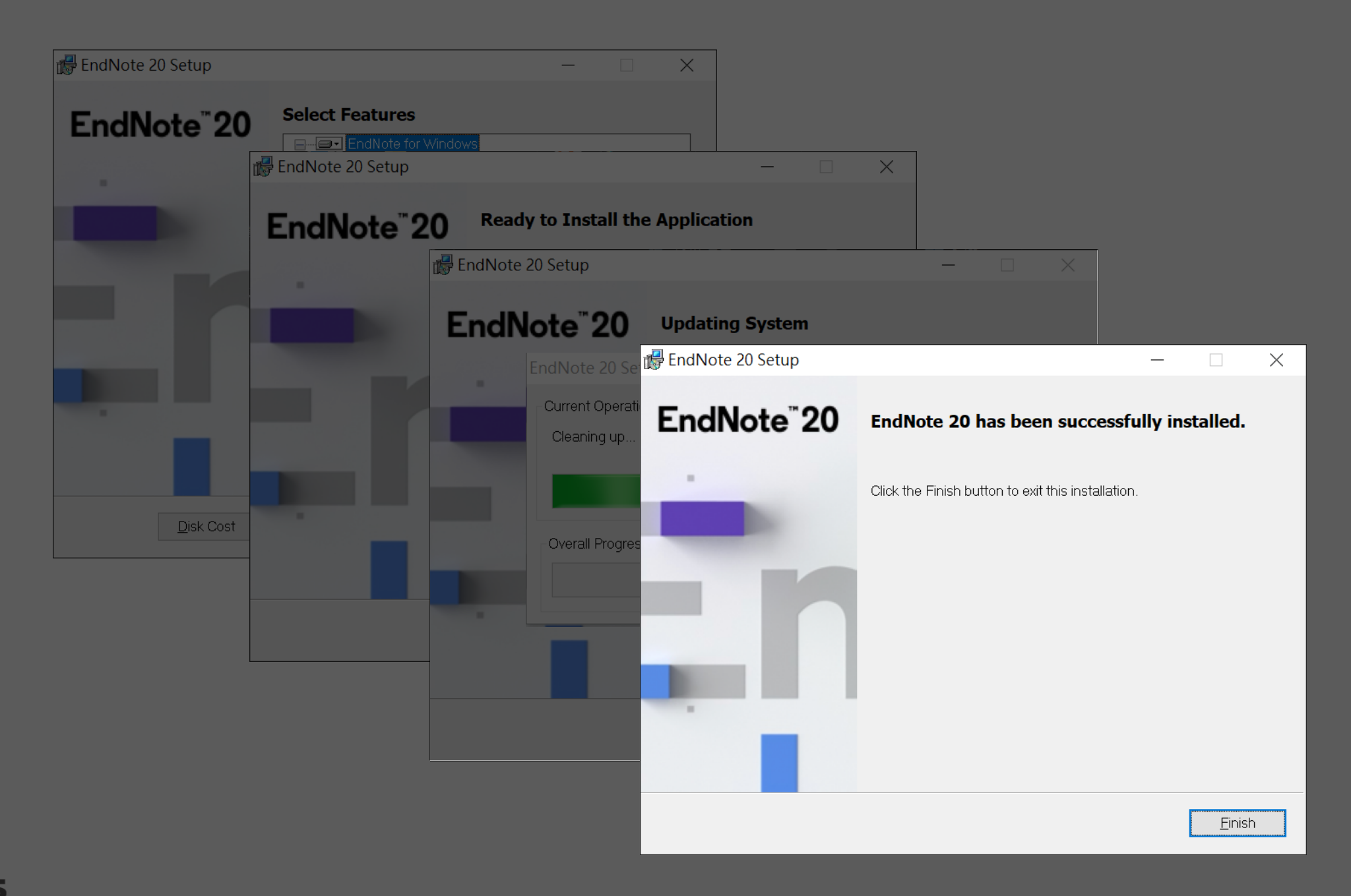

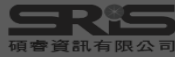

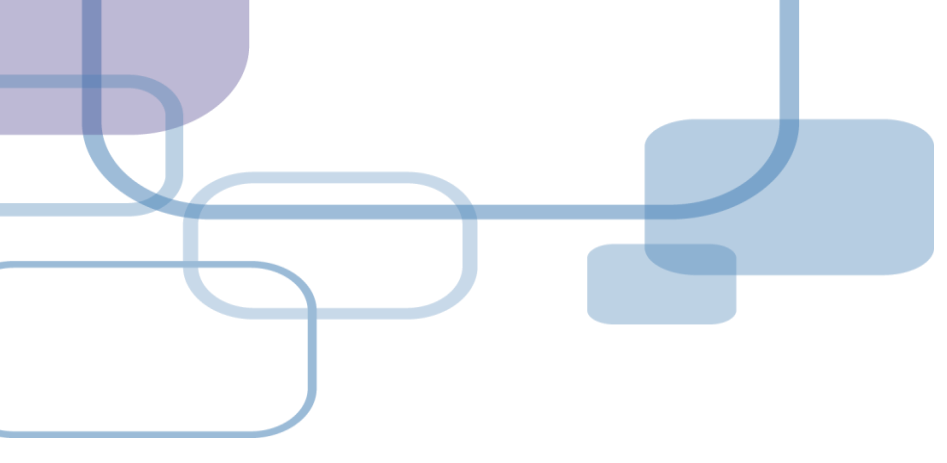

# 建立Library

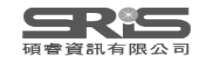

### 前置作業-建立個人EndNote Library

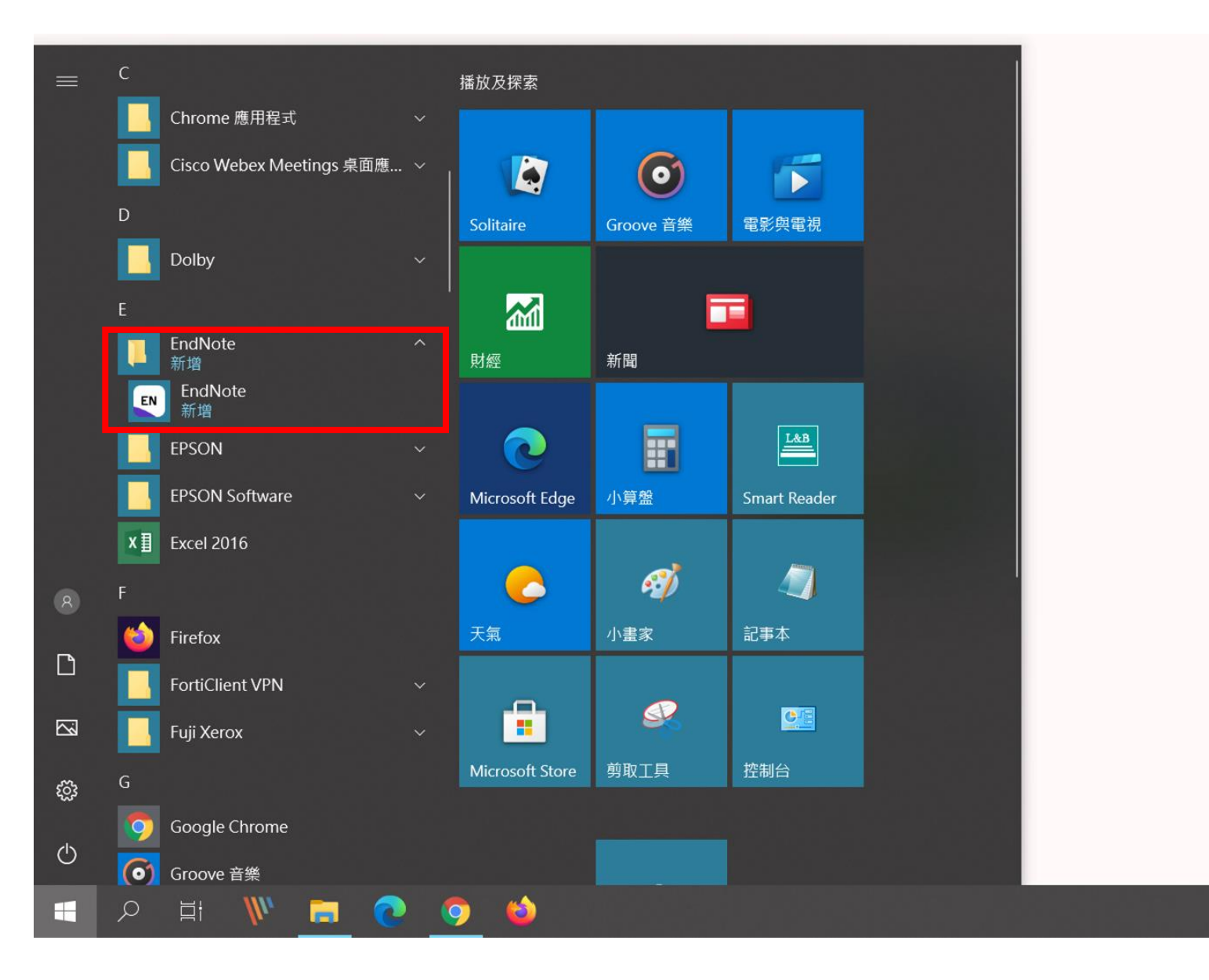

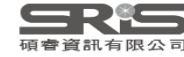

### 更新 EndNote 20.4.1?

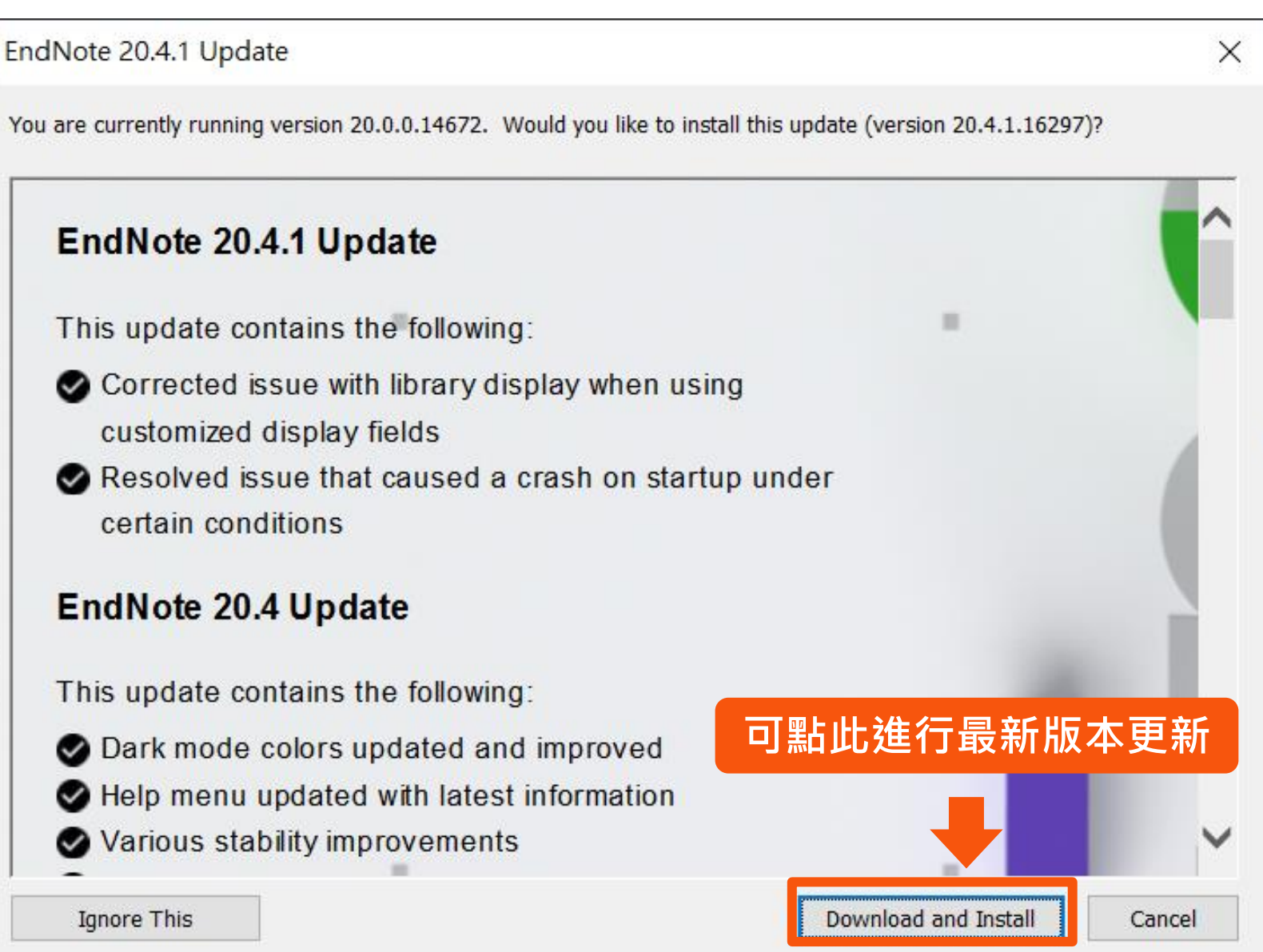

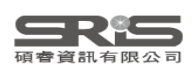

### 前置作業-建立個人EndNote Library

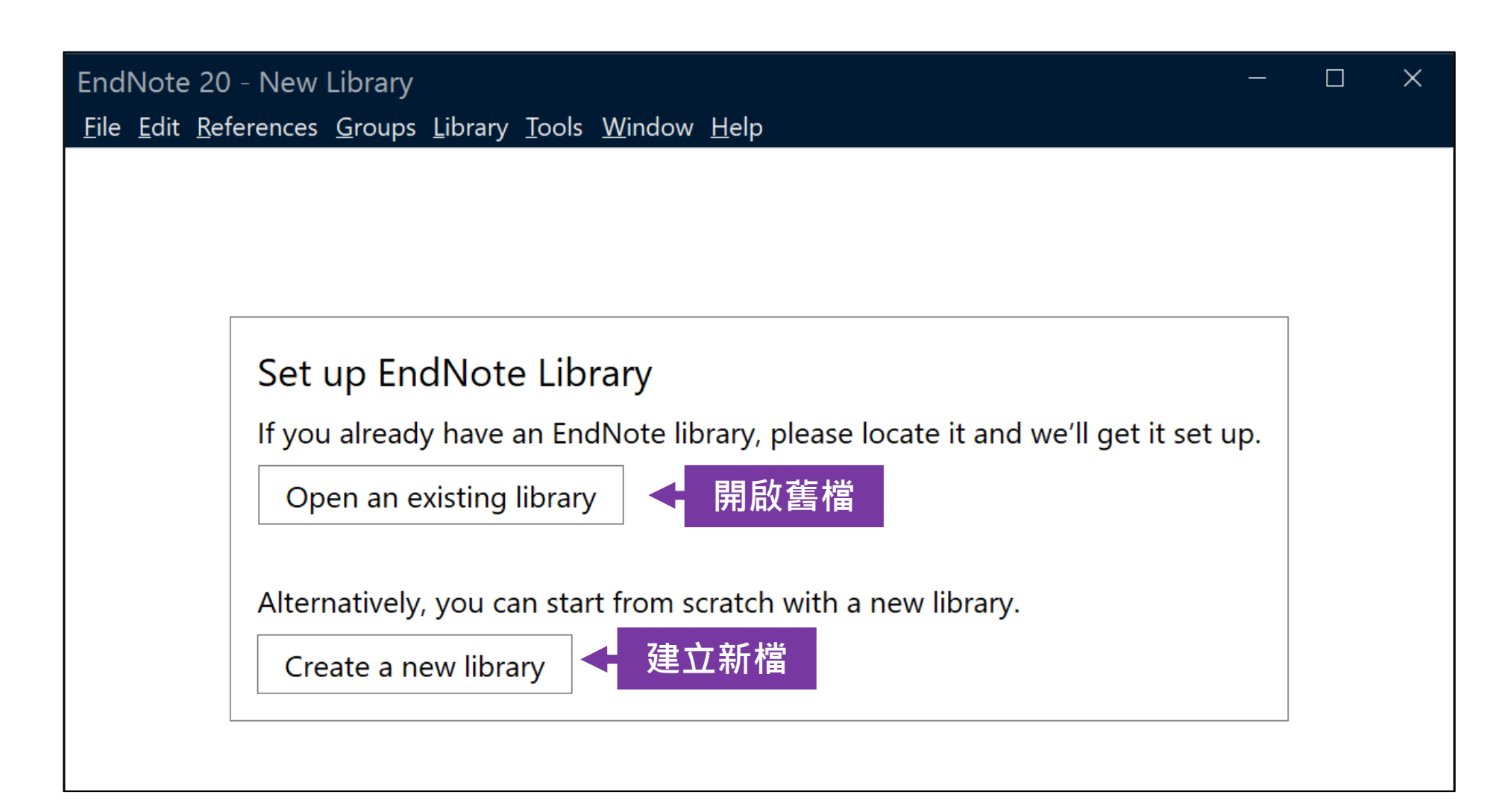

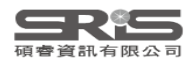

### 各 Library 版本相容性

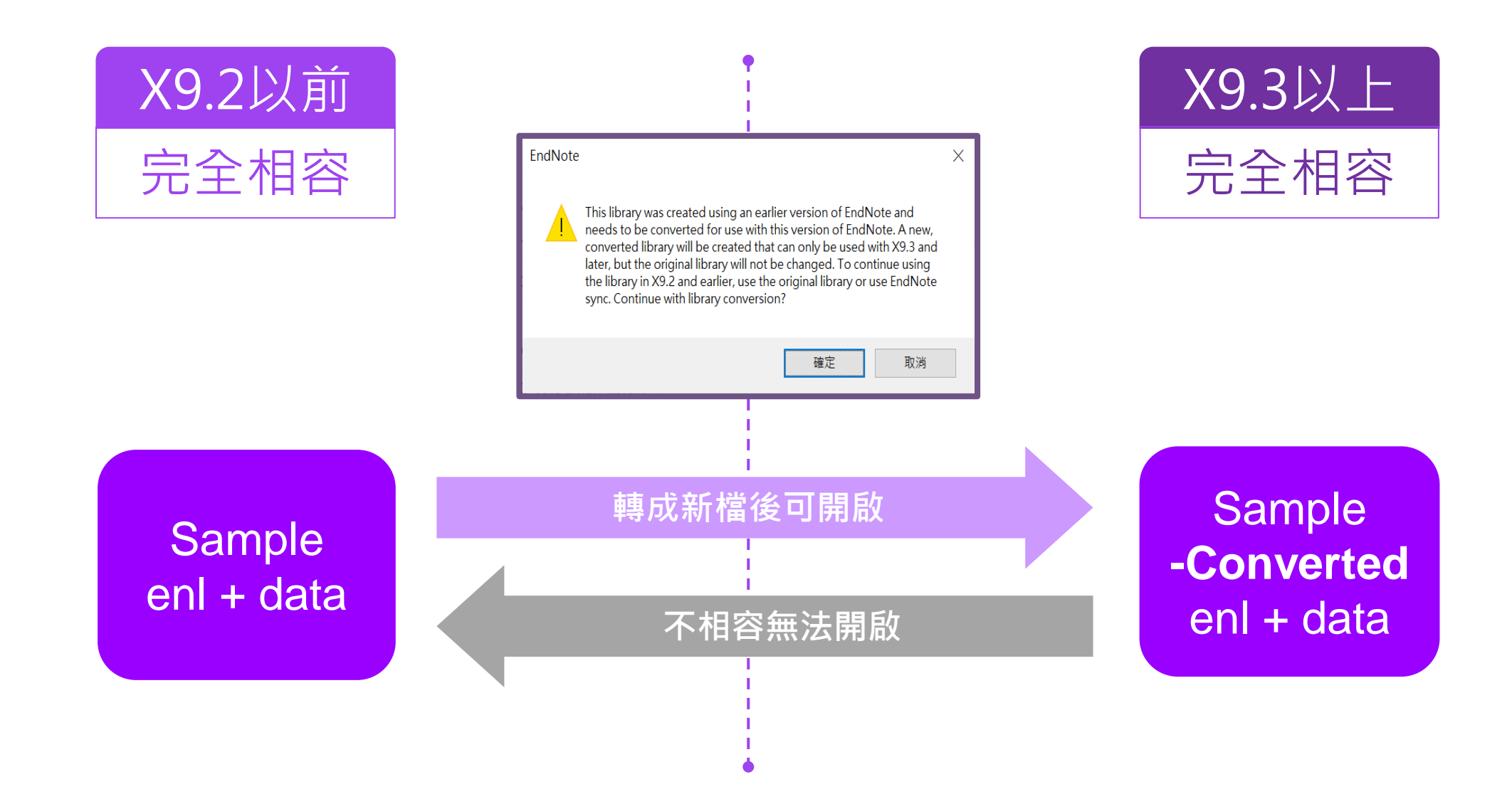

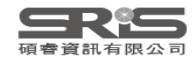

### 前置作業-建立個人EndNote Library

| EndNote 20 - New Library<br><u>F</u> ile <u>E</u> dit <u>R</u> eferences <u>G</u> roups <u>L</u> ibrary <u>T</u> ools <u>W</u> indow <u>H</u> elp |                                                               |                                           | -                            |                                                                     |           |    |                                                                                                |                                                                      |                                                                                                    |             |
|----------------------------------------------------------------------------------------------------|---------------------------------------------------------------|-------------------------------------------|------------------------------|---------------------------------------------------------------------|-----------|----|------------------------------------------------------------------------------------------------|----------------------------------------------------------------------|----------------------------------------------------------------------------------------------------|-------------|
| Set up EndNote Library<br>If you already have an EndNote library, please loc                                                                      | EN New Reference $\leftarrow \rightarrow \checkmark \uparrow$ | _ibrary<br>  、 本機                         | ↓ → 文件                       | >                                                                   |           |    | v ک                                                                                            | 搜尋 文件                                                                |                                                                                                    | ×<br>م      |
| Alternatively, you can start from scratch with a ne<br>Create a new library                                                                       | 組合管理 → 新<br>→ ★ 快速存取<br>→ 下載<br>管 文件<br>■ 桌面<br>■ 圖片          | 增資料<br><b>*</b> * * * * * * * * * * * * * | 名稱                           | ×ePresenter<br>vePresenter<br>eBooks<br>「Office 範本<br>i資料來源<br>- 捷徑 | r Templat | 狀態 | 修改日期<br>2019/3/25 T<br>2020/9/16 T<br>2016/10/7 T<br>2016/10/7 T<br>2016/11/3 T<br>2018/3/26 T | 5年 05:05<br>5年 05:05<br>5年 03:20<br>5年 02:25<br>5年 04:41<br>5年 01:52 | 類型<br>着常案案<br>資資<br>資資<br>資<br>業<br>業<br>業<br>資<br>資<br>業<br>資<br>業<br>資<br>資<br>資<br>業<br>業<br>業<br>資<br>資<br>業<br>業<br>業<br>業<br>業<br>業<br>業<br>業<br>業<br>業<br>業<br>業<br>業<br>業<br>業<br>業<br>業<br>業<br>業<br>業 | •           |
|                                                                                                    | 檔案名稱(№)<br>存檔類型(□)                                            | My End                                    | <<br>dNote Lib<br>te Library | rary.enl<br>(*.enl)                                                 |           |    |                                                                                                | 存檔(S)                                                                |                                                                                                    | ><br>~<br>~ |

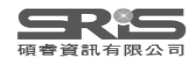

### Windows 介面設計

| 總功能 br                                                            | ary.enl           |                |              |      |                 |                       |         | – ō X                                                                 |
|-------------------------------------------------------------------|-------------------|----------------|--------------|------|-----------------|-----------------------|---------|-----------------------------------------------------------------------|
| <u>File E</u> dit <u>R</u> eferences <u>G</u> roups <u>L</u> ibra | ary <u>T</u> ools | <u>W</u> indow | <u>H</u> elp |      |                 |                       |         |                                                                       |
|                                                                   | All Re            | ferences       | :            | -    | 分頁功能            |                       |         |                                                                       |
|                                                                   |                   |                |              |      |                 |                       | ۹       | 🖹, 20 Summary Edit PDF 🗙                                              |
| Sync Status                                                       |                   |                |              | Lib  | rary由坦君         | Advanced se           | earch   |                                                                       |
| 🖹 All References 10                                               |                   |                |              | LIU  | ary Tist        |                       |         | a Lazarus-2021-A global surv *                                        |
| ₽Recently Added 10                                                | All R             | eferen         | ces          |      | 快捷鍵             |                       |         | + Attach file                                                         |
| 🖹 Unfiled 10                                                      | 10 Re             | ferences       |              |      |                 |                       |         | A global survey of potential                                          |
| 啣Trash    0                                                       | •                 | 0              | Author       | Year | Reference Type  | Title                 | Journ   | acceptance of a COVID-19 vaccine                                      |
| ∽MY GROUPS                                                        | •                 |                | lta K        | 2021 | lournal Article | Coronavirus Disease   | Arch    | J. V. Lazarus, S. C. Ratzan, A. Palayew, L.                           |
| ✓ My Groups                                                       |                   | 0              |              | 2021 |                 |                       | , and a | O. Gostin語細畫日食科in, et al.<br>编码、DDC码题                                 |
|                                                                   | •                 | U              | Kostoff      | 2020 | Journal Article | [Comment] COVID-1     | Int J f | 御 料 アレビ児 見<br>Nat Med 2021 Vol. 27 Issue 2 Pages                      |
| 同步                                                                | •                 | Ø              | Laine,       | 2021 | Journal Article | COVID-19 Vaccine: P   | Ann I   | 225-228 🗸                                                             |
| 參考文獻分類                                                            | •                 |                | Lazaru       | 2021 | Journal Article | A global survey of p  | Nat N   | APA 7th V Insert Copy V                                               |
| 群組                                                                | •                 | 0              | Lin, Y.;     | 2020 | Journal Article | Understanding COVI    | PLoS    | A Lazarus, J. V., Ratzan, S. C., Palayew, A.,                         |
| 74.12×11/28<br>連線資料庫檢索                                            | •                 |                | Oliver,      | 2021 | Journal Article | The Advisory Commi    | MMM     | Gostin, L. O., Larson, H. J., Rabin,<br>K. Kimball S. & El-Mohandes A |
| 搜尋 Group                                                          |                   |                | Riad A       | 2021 | lournal Article | Oral side effects of  | Br De   | (2021). A global survey of                                            |
|                                                                   |                   |                |              | 2021 | <u>聿日容料</u>     |                       |         | pote書自格式預覽。                                                           |
| Search for group Q                                                |                   |                | Shima        | 2021 | 55annai Article | Allergic Reactions In | Jama 、  | 27(2), 225-228.                                                       |

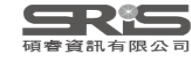

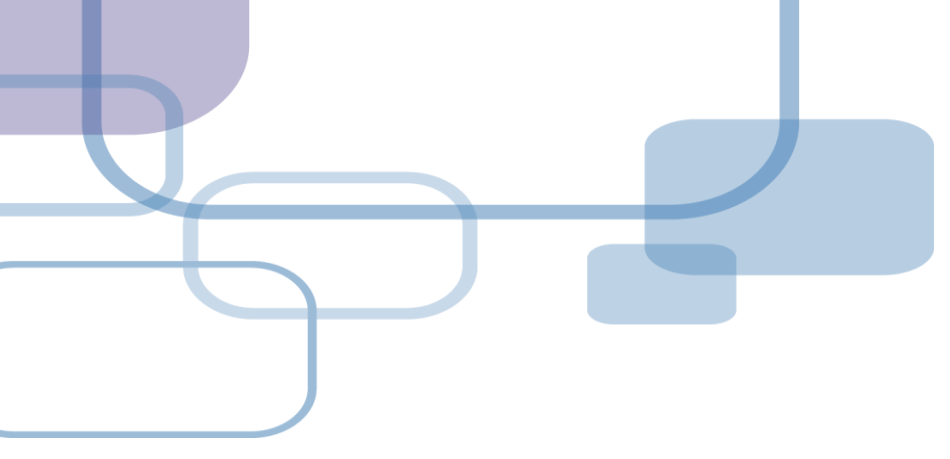

# 由電子資源匯入 - 自動匯入

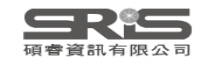

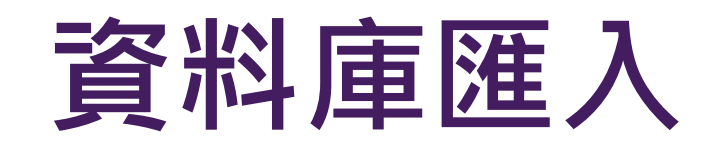

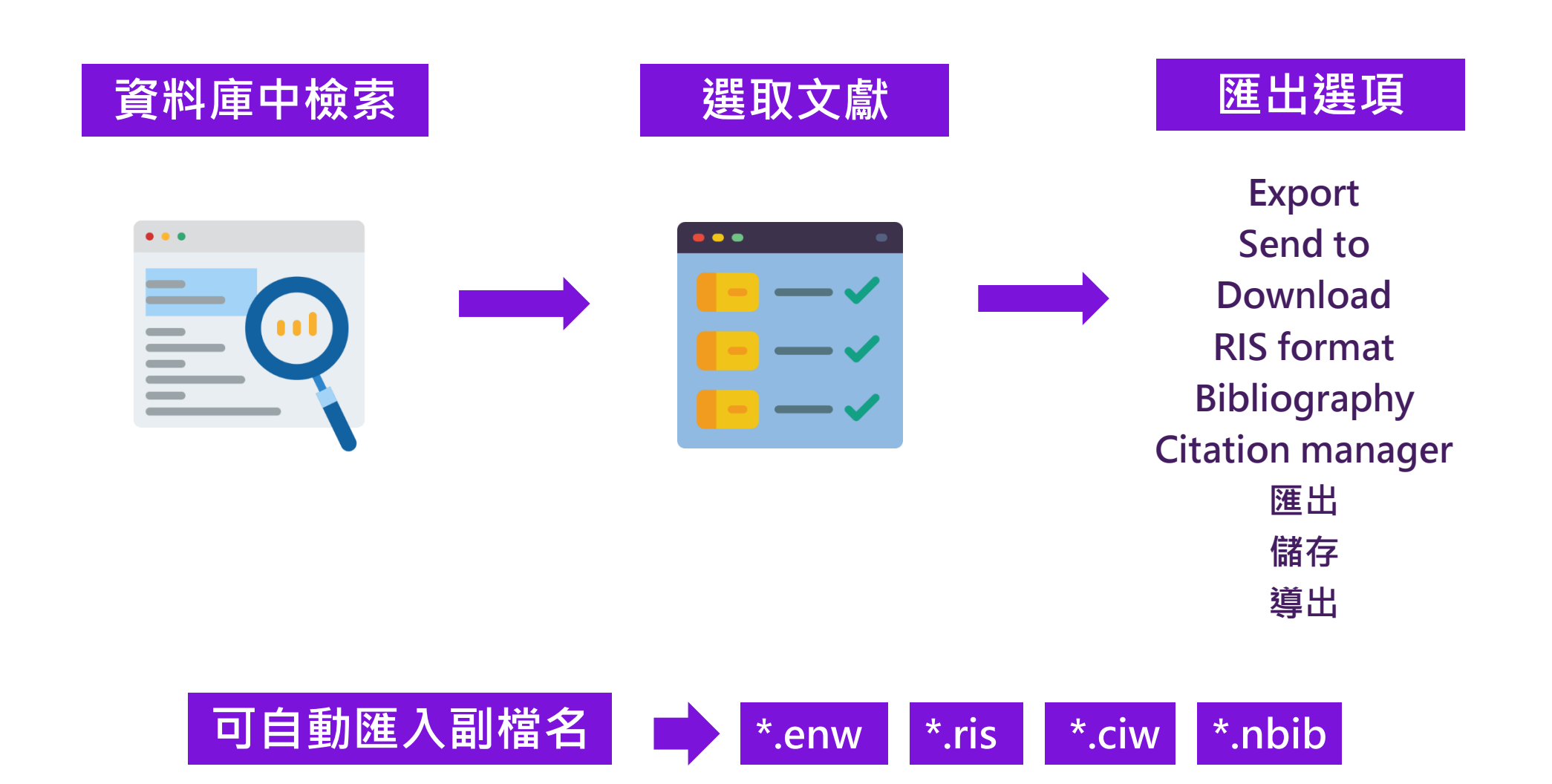

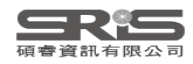

### 示範資料庫: Web of Science

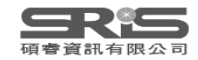

#### Discover multidisciplinary content

from the world's most trusted global citation database.

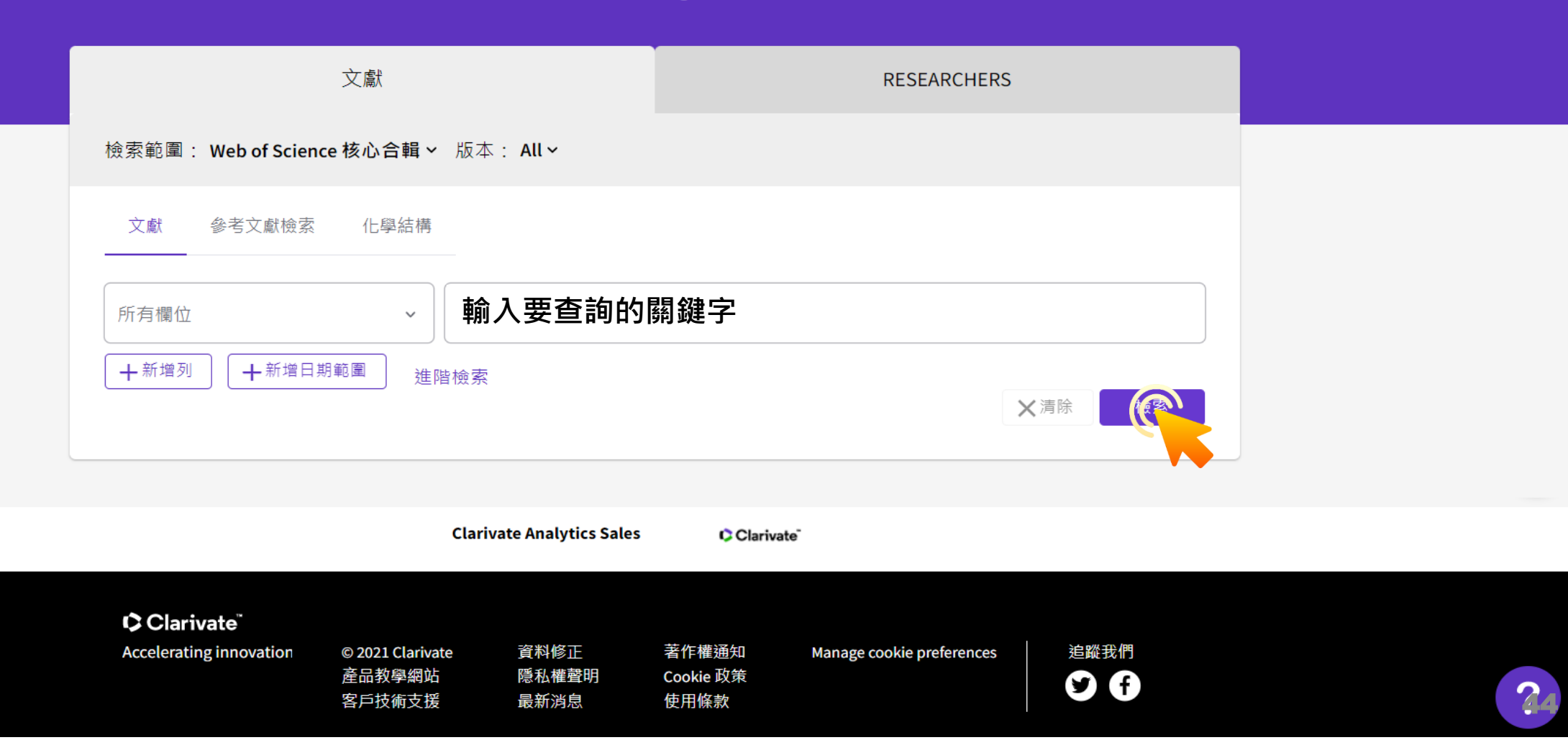

| 20 | •     |    |
|----|-------|----|
|    | arīva | te |
|    |       |    |

savedrecs.ciw

~

| Web of Science <sup>™</sup> | 檢索 | 勾選清單 | 檢索歷史 | 追蹤 | 登入 ~ | 註冊 |  |
|-----------------------------|----|------|------|----|------|----|--|
| 檢索 > 檢索結果                   |    |      |      |    |      |    |  |

#### Web of Science 核心合輯中有 206,134 個結果:

| Q covid-19 (所有欄位)                                                           |                                      |                                                                                                    | 分析結果                                              | 引用文獻報告                           | ▲建立追蹤                       |
|-----------------------------------------------------------------------------|--------------------------------------|----------------------------------------------------------------------------------------------------|---------------------------------------------------|----------------------------------|-----------------------------|
| <ul> <li>↔ 複製查詢結果連結</li> <li>出版品</li> </ul>                                 | 您可能也會喜歡                              |                                                                                                    |                                                   |                                  |                             |
|                                                                             |                                      | ✔ 0/206,134 新増至勾選清單 匯出 ✔                                                                                                    | 가 순 사용 그러 88 16                                   | ∽ < 1                            | / 2,000 >                   |
| 在結果內檢索                                                                      | Q                                    | EndNote Online 將記錄匯出至 EndNote 桌面版                                                                                                    | >                                                 | ×                                | _                           |
| 快速篩選<br>□  C Review Articles<br>□  C Early Access<br>□  C 開放取用<br>□  S 關聯資料 | 19,837<br>13,742<br>161,752<br>1,443 | <ul> <li>▲ Chen, X; Liao, BY; (); Ren, B<br/>Sep 2020   Aug 2020 (早期取関)</li> <li>▲ The severe acute respiratory sy pneumonia called coronavirus, such as SARE</li> <li>④ Sr.F.X <u>來自典藏庫的免費</u>:</li> </ul> <ul> <li>▲ 放子字檔案</li> <li>● 記錄選項</li> <li>● 意味理</li> <li>● 意味理</li> <li>● 意味用</li> <li>● 意味用</li> <li>●</li></ul> | ~                                                 | 5.<br>引<br>an<br>型               | 5<br>用文獻<br>8<br>考文獻<br>關記錄 |
| 出版年分<br>2023<br>2022<br>2021                                                | ✓<br>1<br>960<br>123,558             | <ul> <li>✓ 2 Japan ECMOnet for COV<br/>Japan ECMOnet COVID-19<br/>Apr 7 2020   JOURNAL OF INTEN<br/>Recently, the novel coronavirus<br/>extracorporeal membranous ox<br/>cases with severe respiratory fa</li> <li>✓ 2 Japan ECMOnet COVID-19<br/>InCites<br/>FECYT CVN</li> <li>✓ B P多匯出選項</li> <li>✓ Orking group has been formed to provide telephon<br/>offert 12 days of the caption there were 12 consultations</li> </ul>                                                                                                    | ere <mark>COVID-19</mark> requee consultation set | 7<br>∃<br>Juiring<br>ervices for | 用文獻<br>考文獻                  |

#### EndNote 20 - My EndNote Library.enl

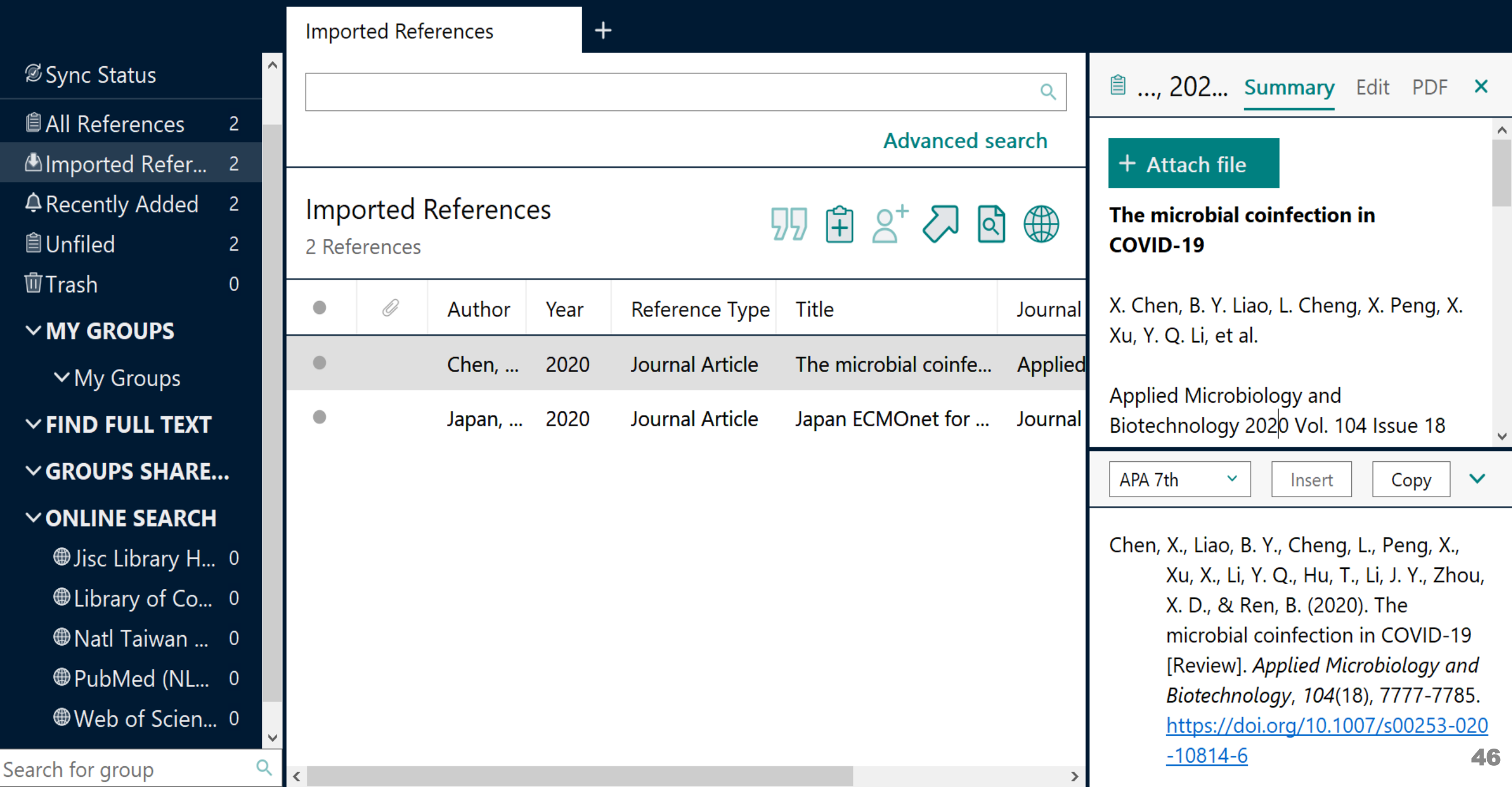

### 示範資料庫: PubMed

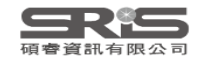

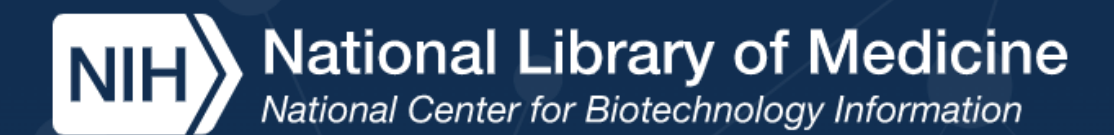

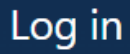

### Pub Med.gov

輸入要查詢的關鍵字

Advanced

earch

PubMed® comprises more than 33 million citations for biomedical literature from MEDLINE, life science journals, and online books. Citations may include links to full text content from PubMed Central and publisher web sites.

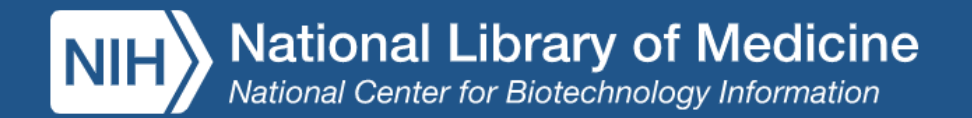

| Pub Med.gov       | covid-19 vaccine             | covid-19 vaccine                                              |                                                                               |           |                                |  |  |  |
|-------------------|------------------------------|---------------------------------------------------------------|-------------------------------------------------------------------------------|-----------|--------------------------------|--|--|--|
|                   | Advanced Create alert        | Create RSS                                                    |                                                                               |           | User Guide                     |  |  |  |
|                   | Save Email                   | Send to                                                       | Sorted by: Best match                                                         | n Disp    | lay options 🛠                  |  |  |  |
| My NCBI FILTERS   | <sup>15,072</sup> r€ Clipboa | ed                                                            | K K Page 1                                                                    | of        | 1,508 > >>                     |  |  |  |
| RESULTS BY YEAR   | My Bibl                      | iography ential accer                                         | otance of a <b>COVID-19 vaccin</b>                                            | e.        |                                |  |  |  |
|                   | 1 Collecti                   | ons w A, Gostin LO                                            | ), Larson HJ, Rabin K, Kimball S, El-Mo                                       | handes A  | ۱.                             |  |  |  |
|                   | Cite<br>Share Citation       | 1 manager Carticle.                                           | 038/s41591-020-1124-9. Epub 2020 C                                            | Oct 20.   |                                |  |  |  |
|                   | surveyed 13,4                | 019 ( <b>COVID-1</b><br>26 people in <b>19</b> countries to c | 9) vaccines are currently in human tr<br>determine potential acceptance rates | and facto | ne 2020, we<br>ors influencing |  |  |  |
| 2006 2022         | acceptance of                | a COVID-19 vaccin                                             |                                                                               |           | 5                              |  |  |  |
| TEXT AVAILABILITY | 檢視                           | , PDF                                                         |                                                                               |           |                                |  |  |  |
| Abstract          | COVID-19                     | Vaccine: Promoting Va                                         | accine Acceptance.                                                            |           |                                |  |  |  |
|                   | 2 Laine C, Cotto             | n D, Moyer DV.                                                | -                                                                             |           |                                |  |  |  |

Free full text

Share

Full text

- Cite Ann Intern Med. 2021 Feb;174(2):252-253. doi: 10.7326/M20-8008. Epub 2020 Dec 21.
  - PMID: 33347321 Free PMC article.
  - This article summarizes the ACP/Annals **COVID-19 Vaccine** Forum II held on 16 December 2020.

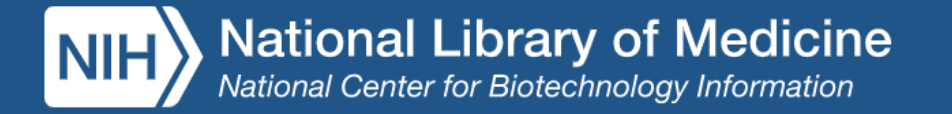

|50

| Pub Med.gov | covid-1  | covid-19 vaccine X |               |  |                       |      |                |  |  |
|-------------|----------|--------------------|---------------|--|-----------------------|------|----------------|--|--|
|             | Advanced | Create ale         | rt Create RSS |  |                       |      | User Guide     |  |  |
|             | Save     | Email              | Send to       |  | Sorted by: Best match | Disp | play options 🗱 |  |  |

#### Create a file for external citation management software

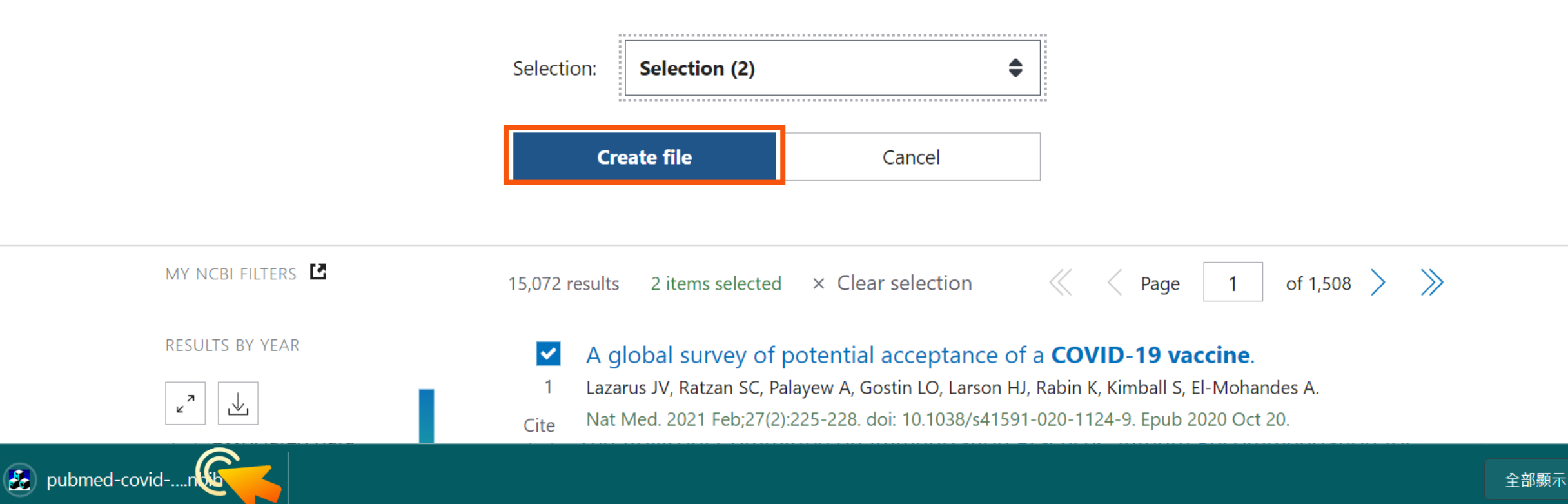

#### EndNote 20 - My EndNote Library.enl

<u>File Edit References Groups Library Tools Window Help</u>

×

51

|    |                   |   | Impor          | rted Refe          | erences  | +    |                 |                      |         |                       |
|----|-------------------|---|----------------|--------------------|----------|------|-----------------|----------------------|---------|-----------------------|
|    | 🖉 Sync Status     | ^ |                |                    |          |      |                 |                      | Q       | No reference selected |
|    | ll References 4   |   |                |                    |          |      | oarch           |                      |         |                       |
| ĺ  | Imported Refer 2  |   |                |                    |          |      |                 | Advanced s           | earch   |                       |
|    |                   |   | Impo<br>2 Refe | orted F<br>erences | Referenc | es   | ç               | 乃 🕆 2⁺ 🏹 🤅           |         |                       |
| 1  | Trash 0           |   | •              | 0                  | Author   | Year | Reference Type  | Title                | Journal |                       |
|    | ∽MY GROUPS        |   |                | Ŭ                  |          |      |                 |                      | Joanna  |                       |
|    | ∽ My Groups       |   | •              |                    | Laine,   | 2021 | Journal Article | COVID-19 Vaccine: P  | Ann Int |                       |
|    | ∽ FIND FULL TEXT  |   | ٠              |                    | Lazaru   | 2021 | Journal Article | A global survey of p | Nat Me  |                       |
|    | ✓ GROUPS SHARE    |   |                |                    |          |      |                 |                      |         |                       |
|    | ∽ONLINE SEARCH    |   |                |                    |          |      |                 |                      |         |                       |
|    | ●Jisc Library H 0 |   |                |                    |          |      |                 |                      |         |                       |
|    | ●Library of Co… 0 |   |                |                    |          |      |                 |                      |         |                       |
|    | ●Natl Taiwan 0    |   |                |                    |          |      |                 |                      |         |                       |
|    | ●PubMed (NL 0     |   |                |                    |          |      |                 |                      |         |                       |
|    | ●Web of Scien 0   | ~ |                |                    |          |      |                 |                      |         |                       |
| Se | arch for group    | Q | <              |                    |          |      |                 |                      | >       |                       |

#### 示範資料庫:

#### 臺灣博碩士論文知識加值系統

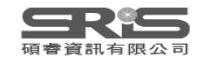

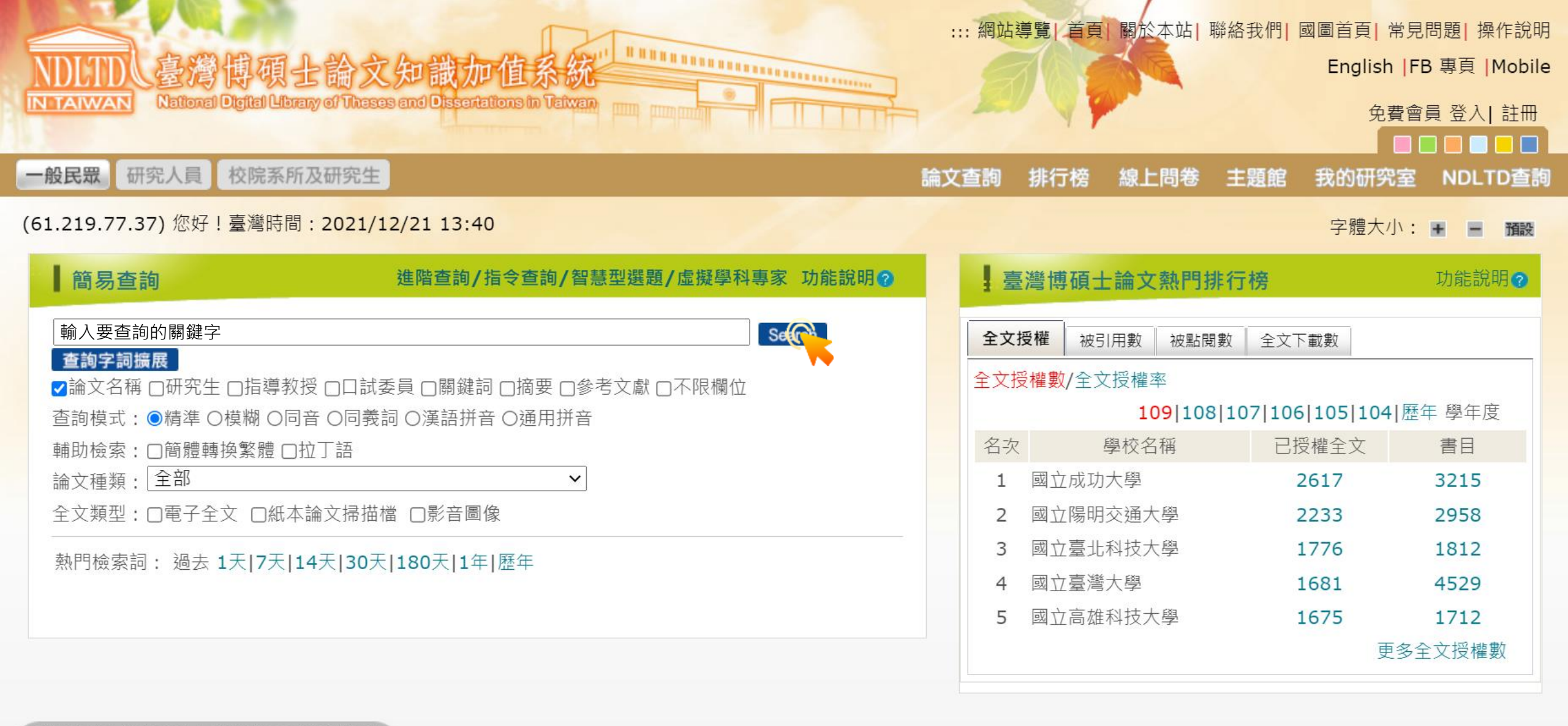

簡易查詢|進階查詢|熱門排行|我的研究室

本系統(Web3)共收集:論文已授權全文:603194 筆、書目與摘要:1288561 筆 目前上線人數:8842 / 訪客人次(自99年6月):494656641 / 檢索次數(自99年6月):4452999793 / 指導單位: 教育部 國家圖書館著作權聲明 Copyright © 2010 All rights reserved. 本館地址:100201 臺北市中山南路20號 總機:(02)23619132

#### (61.219.77.37) 您好!臺灣時間:2021/12/21 13:42

& fb211221.ris 🤇

#### 字體大小: - 預設

| ·<br>· · · · · · · · · · · · · · · · · · ·                                                                                                     |
|----------------------------------------------------------------------------------------------------|
| □檢索結果 點我看建議檢索詞                                                                                                    |
| 檢索策略:"新冠肺炎".ti(精準);檢索結果共 245 筆資料 ≥ 檢閱檢索歷史<br>在搜尋的結果範圍內查詢: 不限欄位 ✓ 確定                                                                                                    |
| 條列式 ∨       排序:       相關度(遞減)       ∨       ▲ ▲ ▶ ▶       1       /25頁       跳至       每頁顯示       10       ∨                                                                                                    |
| 全選 書目資料(有 ]] 者・表示該論文之電子全文已獲授權於網際網路開放免費下載。)                                                                                                    |
| <ul> <li>✓ 1. 比較多種股票預測方法於新冠肺炎與非新冠肺炎時期</li> <li>國立中興大學 / 統計學研究所 / 109 / 碩士 / 數學及統計學門 / 統計學類</li> <li>研究生:陳裕翔</li> <li>指導教授:許英麟 ▲ / 徐世輝 ▲</li> <li>論文種類: 學術論文</li> <li>參被引用:0 圖點閱:13 ★評分:★★★★★</li> <li>◆下載:0 圖書目收藏:0</li> </ul> |
| <ul> <li>✓ 2. 新冠肺炎不實訊息的內容特徵與組織查核策略—以台灣事實查核中心新冠肺炎查核專</li> <li>區為例</li> <li>國立政治大學 / 傳播學院傳播碩士學位學程 / 109 / 碩士 / 傳播學門 / 一般大眾傳播</li> <li>學類</li> <li>研究生:何琇琪</li> <li>指導教授:林怡潔 ▲</li> <li>論文種類:學術論文</li> </ul>                      |

| <b>輸出管理</b> 查詢結果分類 主題知識地圖<br>聚類分析 |
|-----------------------------------|
| ▲ 輸出紀錄 (輸出上限:30筆)                 |
| ●勾選紀錄(0)筆                         |
| ○所有勾選紀錄(0)筆                       |
| ≌ 輸出欄位 (完整欄位請先登入國圖會員帳號)           |
| ●簡易書目                             |
| ≥ 書目資料輸出格式                        |
| OAPA Style                        |
| OChicago (Turabian) Style         |
| OMLA Style                        |
| OCNS-13611 Style                  |
| OCSE Style                        |
| ○RIS format(EndNote \ RefWorks)   |
| ≌ 輸出字碼                            |
| OUTF-8                            |
| OBIG5                             |
| OGB2312                           |
| 輸出轉寄預覽及輸出TXT檔儲存                   |

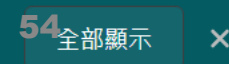

#### EndNote 20 - My EndNote Library.enl

×

55

|                       |     | Impo  | orted Referenc |       |      |              |         |                       |  |
|-----------------------|-----|-------|----------------|-------|------|--------------|---------|-----------------------|--|
|                       | ^   |       |                |       |      |              | Q       | No reference selected |  |
| 🖉 Sync Status         |     |       |                |       |      |              |         |                       |  |
| 🖹 All References      | 6   | -     |                |       |      |              |         |                       |  |
| 🖞 Imported Refer      | 2   | Imp   | orted Refe     | rence | es   | 미 ৫ 으+ 2     |         |                       |  |
| ARecently Added       | 6   | 2 Ref | 2 References   |       |      |              |         |                       |  |
| 🗎 Unfiled             | 6   | D     | Author         | ~     | Vear | Title        | lournal |                       |  |
| <sup></sup> Trash     | 0   |       | Aution         |       | Tear | Inte         | Journal |                       |  |
| $\sim$ MY GROUPS      |     |       | 何琇琪,           |       | 2021 | 新冠肺炎不實訊息的內容特 | 傳播學院傳   |                       |  |
| ✓ My Groups           |     |       | 陳裕翔,           |       | 2021 | 比較多種股票預測方法於新 | 統計學研究   |                       |  |
| $\sim$ FIND FULL TEXT |     |       |                |       |      |              |         |                       |  |
| ✓ GROUPS SHARE        |     |       |                |       |      |              |         |                       |  |
| <b>∽ONLINE SEARCH</b> |     |       |                |       |      |              |         |                       |  |
| ⊕Jisc Library H       | . 0 |       |                |       |      |              |         |                       |  |
| ●Library of Co        | . 0 |       |                |       |      |              |         |                       |  |
| ⊕Natl Taiwan          | 0   |       |                |       |      |              |         |                       |  |
| ⊕PubMed (NL           | 0   | ,     |                |       |      |              |         |                       |  |
| Search for group      | Q   | <     |                |       |      |              | >       |                       |  |
# 示範資料庫:Google Scholar

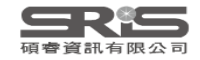

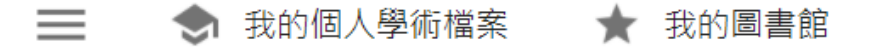

Google學術搜尋

## 輸入要查詢的關鍵字

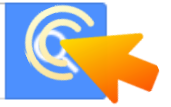

● 不限語言 ── 搜尋所有中文網頁 ── 搜尋繁體中文網頁

站在巨人的肩膀上

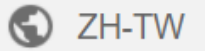

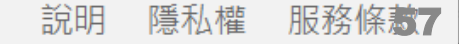

Jarnie

| ☰ Google 學                                            | 學術搜尋                                                      | 新冠肺炎疫苗                                                                                  | 1                                                                  | 利用雙引號單筆匯出                                                                                                    | Q              | 2      | larnie |
|-------------------------------------------------------|-----------------------------------------------------------|-----------------------------------------------------------------------------------------|--------------------------------------------------------------------|----------------------------------------------------------------------------------------------------|----------------|--------|--------|
| 文章                                                    | 共約 <b>151</b> 項結界                                         | ,這是第 3 頁 ( <b>0</b> .                                                                   | .04 秒)                                                             |                                                                                                    | 比的個人學術檔案       | ★ 我的圖書 | 書館     |
| 不限時間<br>2021 以後<br>2020 以後<br>2017 以後                 | <mark>新冠肺炎疫</mark><br>林正義 - 國際開<br>… 2015年193個<br>開始接種但覆蓋 | 青衝擊全球永<br>發援助現場季刊, 2<br>國家通過2030年<br>率不足,加上病毒                                           | 續發展目標<br>2021 - airitilibra<br>永續發展目標開<br><sup>藝種快速,各國(</sup>      | ary.com<br>寺,尚未有席捲全球的 <mark>新冠肺炎</mark> 疫情.2021年初, <mark>疫苗</mark><br>乃籠罩在疫情的陰霾下.2021年,美國新總統拜登…                  |                |        |        |
| 自訂範圍                                                  | ☆儲存 592 5                                                 | 唐下旧噶云喵                                                                                  | ×                                                                  | 引用                                                                                                    |                |        |        |
| 按照關聯性排序<br>按日期排序                                      | 林政宜, 璩大成<br>疫情未來可能<br>、評估感染風險                             | , 黃勝堅, 李邪<br>的新常態, 在尚<br>後決 定評估及治                                                       | MLA                                                                | 林正義. "新冠肺炎疫情衝擊全球永續發展目標." <i>國際開發援助現<br/>場季刊</i> 5 (2021): 16-23.                                                 |                |        |        |
| 不限語言<br>搜尋所有中文網頁                                      | ☆ 儲存 50 引<br>單醣棘蛋白                                        | Ⅰ用 相關文章<br>克苗對SARS-                                                                     | APA                                                                | 林正義. (2021). 新冠肺炎疫情衝擊全球永續發展目標. <i>國際開發援<br/>助現場季刊</i> , (5), 16-23.                                              | Ē              |        |        |
| 搜尋繁體中文網頁                                              | 黃菡頤 - 2021 -<br>的疫苗保護力                                    | airitilibrary.com<br>」下降進而引起了                                                           | ISO 690                                                            | 林正義. 新冠肺炎疫情衝擊全球永續發展目標. <i>國際開發援助現場<br/>季刊</i> , 2021, 5: 16-23.                                                  |                |        |        |
| 不限類型<br>評論性文章                                         | 單醣棘蛋白(Sm<br>☆儲存 579 引                                     | g) 作為新冠肺炎』<br> 用                                                                        |                                                                    | BibTeX EndNote RefMan RefWorks                                                                                   |                |        |        |
| <ul> <li>□ 包含專利</li> <li>✓ 只包含書目/引用<br/>資料</li> </ul> | [PDF] 新冠肺<br>王保山,柯獻<br>… 為coronaviru<br>respiratory sync  | <mark>炎</mark> 之流行病學<br><sup>、</sup> 鄭高珍 - 內科<br>s disease 2019 (C<br>Irome coronavirus | ,歸床表現。<br>學誌, 2020 - ts<br>COVID-19, 新<br>3 2 (SARS-Co<br>全部共 2 個版 | <br>zim.org.tw<br><mark>冠肺炎)</mark> ,新型冠狀病毒也正式命名為severe acute<br>√-2, <mark>新冠肺炎</mark> 病毒)。目前認為經呼吸道飛沫…<br>★ _ ≫ | [PDF] tsim.org | .tw    |        |
| EN scholar.enw                                        | <u></u> ^                                                 |                                                                                         |                                                                    |                                                                                                    |                | 全部顯示   | X      |

### EndNote 20 - My EndNote Library.enl

|                         |        | Impo         | rted Referenc | es     | +            |               |         |          |                       |    |
|-------------------------|--------|--------------|---------------|--------|--------------|---------------|---------|----------|-----------------------|----|
| 🖉 Sync Status           | ^      |              |               |        |              |               |         | Q        | No reference selected | ×  |
| l All References        | 7      |              |               |        |              |               | Advance | d coarch |                       |    |
| 🖞 Imported Refer        | 1      |              |               |        |              |               | Auvance |          |                       |    |
|                         | 7<br>7 | Imp<br>1 Ref | orted Refe    | rences | ;            | <b>99</b> 🖹 2 | 2+ 🟷    | < €      |                       |    |
| · Trash (               | 0      | Ø            | Author        | ~ \    | <i>l</i> ear | Title         |         | Journal  |                       |    |
| ✓ MY GROUPS ✓ My Groups |        |              | 林正義           | 2      | 2021         | 新冠肺炎疫情衝擊全球    | 求永續     | 國際開發援    |                       |    |
| $\sim$ FIND FULL TEXT   |        |              |               |        |              |               |         |          |                       |    |
| ∽ GROUPS SHARE          |        |              |               |        |              |               |         |          |                       |    |
| <b>∽ONLINE SEARCH</b>   |        |              |               |        |              |               |         |          |                       |    |
| ●Jisc Library H(        | 0      |              |               |        |              |               |         |          |                       |    |
| ●Library of Co (        | 0      |              |               |        |              |               |         |          |                       |    |
| ⊕Natl Taiwan 🤇          | 0      |              |               |        |              |               |         |          |                       |    |
| ●PubMed (NL (           | 0      |              |               |        |              |               |         |          |                       |    |
| Web of Scien 🤇          | 0      |              |               |        |              |               |         |          |                       |    |
| Search for group        | Q      | <            |               |        |              |               |         | >        |                       | 59 |

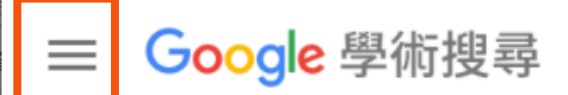

# ◆ 我的個人學術檔案 ◆ 我的圖書館 ● 快訊 ● 指標 ◆ 設定

## 設定後利用快捷鍵單筆匯出

| ≡ | Google 學術搜尋                            |                                                                                                    | Jarmie |
|---|----------------------------------------|----------------------------------------------------------------------------------------------------|--------|
| • | 設定                                     |                                                                                                    |        |
|   | <b>搜尋結果</b><br>語言<br>圖書館連結<br>帳戶<br>按鈕 | 每頁搜尋結果數量<br>10 ♀ Google 預設值 (10 項 ) 的搜尋速度最快。<br>搜尋結果開啟位置<br>□ Open each selected result in a new browser window<br>參考書目管理程式<br>● 願示導入 EndNote ♀ 的鏈接 |        |
|   |                                        | <b>儲存</b> 取消<br>如要保留設定,必須啟用 Cookie                                                                                                    | •      |
|   |                                        |                                                                                                    | 6      |

Jarnie

| ≡ <mark>Google</mark> ₿                                    | 國術搜尋                                                         | 新冠肺炎疫苗                                                                                                    |     | Q              |     | Jarria |
|------------------------------------------------------------|--------------------------------------------------------------|----------------------------------------------------------------------------------------------------|-----|----------------|-----|--------|
| 文章                                                         | 共約 <b>151</b> 項結果                                            | <sup>,</sup> 這是第3頁 ( <b>0.02</b> 秒)                                                                                                    | ء 🗢 | 我的個人學術檔案       | *   | 我的圖書館  |
| 不限時間<br>2021 以後<br>2020 以後<br>2017 以後<br>自訂範圍              | 新冠肺炎疫情<br>林正義 - 國際開露<br>… 2015年193個<br>開始接種但覆蓋<br>☆ 儲存 505 引 | 青衝擊全球永續發展目標<br>發援助現場季刊, 2021 - airitilibrary.com<br>國家通過2030年永續發展目標時,尚未有席捲全球的新冠肺炎疫情.2021年初,疫苗<br>率不足,加上病毒變種快速,各國仍籠罩在疫情的陰霾下.2021年,美國新總統拜登<br>用 導入EndNote             |     |                |     |        |
| 按照關聯性排序<br>按日期排序                                           | 新冠肺炎疫情<br>林政宜,璩大成<br>…疫情未來可能<br>、評估感染風險                      | 青下 咀嚼 吞嚥障礙之照護策略<br>。, 黃勝堅, 李雅玲 - 北市醫學雜誌, 2021 - airitifile.com<br>的新常態, 在尚未出現有效治療藥物及疫苗前,保持社交距離、謹慎使用防護設備<br>後決 定評估及治療策略方能有效降低感染風險,保護病患及醫療人員。在老化的<br>四、相關文章、導入EndNote | 備   |                |     |        |
| 不限語言<br>搜尋所有中文網頁<br>搜尋繁體中文網頁                               | 單醣棘蛋白%<br>黃菡頤 - 2021 - a<br>的疫苗保護力                           | 海 福蘭文學 導入Linunole<br>支苗對SARS-CoV-2 病毒及其變異株之保護力研究<br>airitilibrary.com<br>下降進而引起了極大關注.此前,本實驗室所研發之單醣流感血凝素(HAmg) 疫苗                                                    |     |                |     |        |
| <mark>不限類型</mark><br>評論性文章                                 | 單醣棘蛋白(Smg<br>☆儲存 579 引                                       | y) 作為新冠肺炎疫苗,並分析其特性和免疫原性.疫苗開發主要目標的新冠病毒棘<br>用 導入EndNote                                                                                                    |     |                |     |        |
| <ul> <li>□ 包含專利</li> <li>✓ 只包含書目/引用</li> <li>資料</li> </ul> | [PDF] 新冠肺<br>王保山, 柯獻欽<br>… 為coronavirus<br>respiratory synd  | 炎之流行病學, 臨床表現                                                                                                    |     | [PDF] tsim.org | .tw |        |

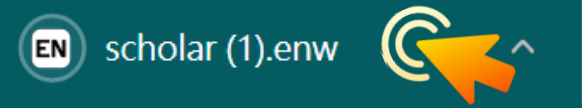

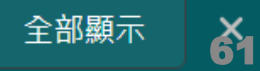

### EndNote 20 - My EndNote Library.enl

|                       |     | Impoi  | rted References |      | +     |         |            |                       |    |
|-----------------------|-----|--------|-----------------|------|-------|---------|------------|-----------------------|----|
| 🖉 Sync Status         | ^   |        |                 |      |       |         | Q          | No reference selected | ×  |
| 🖹 All References      | 8   |        |                 |      |       | Advance | , d coarch |                       |    |
| 🖞 Imported Refer      | 1   |        |                 |      |       | Auvance |            |                       |    |
| ARecently Added       | 8   | Impo   | orted Referend  | es   | Г     |         |            |                       |    |
| <b>睂</b> Unfiled      | 8   | 1 Refe | erence          |      | 2     |         |            |                       |    |
| <b>啣</b> Trash        | 0   |        |                 |      |       |         |            |                       |    |
| ∽MY GROUPS            |     |        | Author          | Year | litle |         | Journal    |                       |    |
| ✓ My Groups           |     |        | 林政宜; 璩大         | 2021 | 新冠肺炎疫 | 情下咀嚼吞嚥障 | 北市醫學雜      |                       |    |
| $\sim$ FIND FULL TEXT |     |        |                 |      |       |         |            |                       |    |
| $\sim$ groups share.  | ••• |        |                 |      |       |         |            |                       |    |
| $\sim$ ONLINE SEARCH  |     |        |                 |      |       |         |            |                       |    |
| ⊕Jisc Library H       | 0   |        |                 |      |       |         |            |                       |    |
| ⊕Library of Co…       | 0   |        |                 |      |       |         |            |                       |    |
| ⊕Natl Taiwan          | 0   |        |                 |      |       |         |            |                       |    |
|                       | 0   |        |                 |      |       |         |            |                       |    |
| Web of Scien          | 0   |        |                 |      |       |         |            |                       |    |
| Search for group      | Q   | <      |                 |      |       |         | >          |                       | 62 |

| =                             | : Google 學                             | 術搜尋利用星號加入我的圖書館                                                                                                    | 需登入Google帳號       | Jamie   |
|-------------------------------|----------------------------------------|----------------------------------------------------------------------------------------------------|-------------------|---------|
| 文                             | 章                                      | 共約 151 項結果 批次進出                                                                                                    | ◆ 我的個人學術檔案        | ▶ 我的圖書館 |
| 不阿<br>202<br>202<br>201<br>自言 | 艮時間<br>21 以後<br>20 以後<br>Ⅰ7 以後<br>丁範圍… | 新冠肺炎疫情衝擊全球永續發展目標<br>林正義 - 國際開發援助現場季刊, 2021 - airitilibrary.com<br>… 2015年193個國家通過2030年永續發展目標時,尚未有席捲全球的新冠肺炎疫情.2021年初,疫苗<br>開始接種但覆蓋率不足,加上病毒變種快速,各國仍籠罩在疫情的陰霾下.2021年,美國新總統拜登…<br>☆儲存 979 引用 導入EndNote                                                                                          |                   |         |
| 按<br>翔<br>按E                  | 召關聯性排序<br>日期排序                         | 新冠肺炎疫情下咀嚼吞嚥障礙之照護策略<br>林政宜, 璩大成, 黃勝堅, 李雅玲-北市醫學雜誌, 2021 - airitifile.com<br>…疫情未來可能的新常態, 在尚未出現有效治療藥物及疫苗前,保持社交距離、謹慎使用防護設備<br>、評估感染風險後決定評估及治療策略方能有效降低感染風險, 保護病患及醫療人員。在老化的…                                                                                                    |                   |         |
| 不阿<br>搜록<br>搜록                | 艮語言<br>尋所有中文網頁<br>尋繁體中文網頁              | 單醣棘蛋白疫苗對SARS-CoV-2 病毒及其變異株之保護力研究<br>黃菡頤 - 2021 - airitilibrary.com<br>的疫苗保護力下降進而引起了極大關注.此前,本實驗室所研發之單醣流感血凝素(HAmg)疫苗                                                                                                    |                   |         |
| 不阿評評                          | <mark>艮類型</mark><br>倫性文章               | 單醣棘蛋白(Smg)作為新冠肺炎疫苗,並分析其特性和免疫原性.疫苗開發主要目標的新冠病毒棘<br>★儲存 597引用 導入EndNote                                                                                                    |                   |         |
|                               | 包含專利<br>只包含書目/引用<br>資料                 | <ul> <li>[PDF] 新冠肺炎之流行病學, 臨床表現及診斷</li> <li>王保山,柯獻欽,鄭高珍-內科學誌, 2020 - tsim.org.tw</li> <li> 為coronavirus disease 2019 (COVID-19, 新冠肺炎),新型冠狀病毒也正式命名為severe acute respiratory syndrome coronavirus 2 (SARS-CoV-2, 新冠肺炎病毒)。目前認為經呼吸道飛沫</li> <li>★ 儲存 99 引用 相關文章 全部共 2 個版本 導入EndNote ≫</li> </ul> | [PDF] tsim.org.tv | V       |
| $\geq$                        | 建立快訊                                   | 大COVID 時代的 <mark>疫苗</mark> 分配與接種政策倫理考量                                                                                                    |                   |         |

葉明叡 - 應用倫理評論, 2021 - airitilibrary.com

#### Jannie **Google** 學術搜尋 Q 搜尋我的圖書館 我的圖書館 ▲ 全部匯出 我的個人學術檔案 我的圖書館 BibTeX 所有文章 中的所有文章 EndNote 垃圾桶 冠肺炎"疫苗 管理標籤... RefMan 病學,臨床表現及診斷 [PDF] tsim.org.tw CSV 高珍 - 內科學誌, 2020 - tsim.org.tw 不限時間 摘要Z019年1Z 月以來,中國湖北省武漢市發現多起不明原因肺炎病例,其臨床表現與病毒性 2021 以後 肺炎相似. 經實驗室檢測, 確認其致病原為新型冠狀病毒. 隨著疫情的蔓延... 2020 以後 579 引用 🕓 加上標籤 📋 刪除 👀 2017 以後 單醣棘蛋白疫苗對SARS-CoV-2 病毒及其變異株之保護力研究 自訂範圍... 黃菡頤 - 2021 - airitilibrary.com COVID-19 pandemic has encouraged the development of hundreds of vaccines against SARS-CoV-2. However, although many WHO-approved vaccines have shown high efficacy ...

579 引用 🛇 加上標籤 📋 刪除 泌

#### The map-based sequence of the rice genome

#### IRGS Project - Nature, 2005 - pubmed.ncbi.nlm.nih.gov

Rice, one of the world's most important food plants, has important syntenic relationships with the other cereal species and is a model plant for the grasses. Here we present a map-based ...

579 引用 🛇 加上標籤 📋 刪除 ≫

citations (1).enw

#### The 3,000 rice genomes project

3,000 Rice Genomes Project - GigaScience, 2014 - academic.oup.com

[HTML] oup.com Full View

### EndNote 20 - My EndNote Library.enl

×

|                       | In  | nported References | +    |                  |         |                       |
|-----------------------|-----|--------------------|------|------------------|---------|-----------------------|
| 🖉 Sync Status         | ^   |                    |      |                  | م       | No reference selected |
| l All References 10   |     |                    |      | Advance          |         |                       |
| 🖞 Imported Refer 2    |     |                    |      | Auvance          |         |                       |
| ARecently Added 10    | Ir  | mported Reference  | s    |                  |         |                       |
|                       | 2   | References         |      | VV 🕂 🛆 🗸         |         |                       |
| 啣Trash    0           |     |                    |      | <b>T</b> '4      |         |                       |
| ∽ MY GROUPS           | 0   | Autnor             | Year | litie            | Journal |                       |
| ∽My Groups            |     | 王保山; 柯獻            | 2020 | 新冠肺炎之流行病學, 臨床表   | 內科學誌    |                       |
| $\sim$ FIND FULL TEXT |     | 黃菡頤                | 2021 | 單醣棘蛋白疫苗對 SARS-Co |         |                       |
| ∽ GROUPS SHARE        |     |                    |      |                  |         |                       |
| <b>∽ONLINE SEARCH</b> |     |                    |      |                  |         |                       |
| ⊕Jisc Library H 0     |     |                    |      |                  |         |                       |
| ●Library of Co… 0     |     |                    |      |                  |         |                       |
| ⊕Natl Taiwan 0        |     |                    |      |                  |         |                       |
| ●PubMed (NL 0         |     |                    |      |                  |         |                       |
| ●Web of Scien 0       | ~   |                    |      |                  |         |                       |
| Search for group      | ۹ < |                    |      |                  | >       |                       |

# 示範資料庫: Cochrane Library

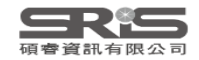

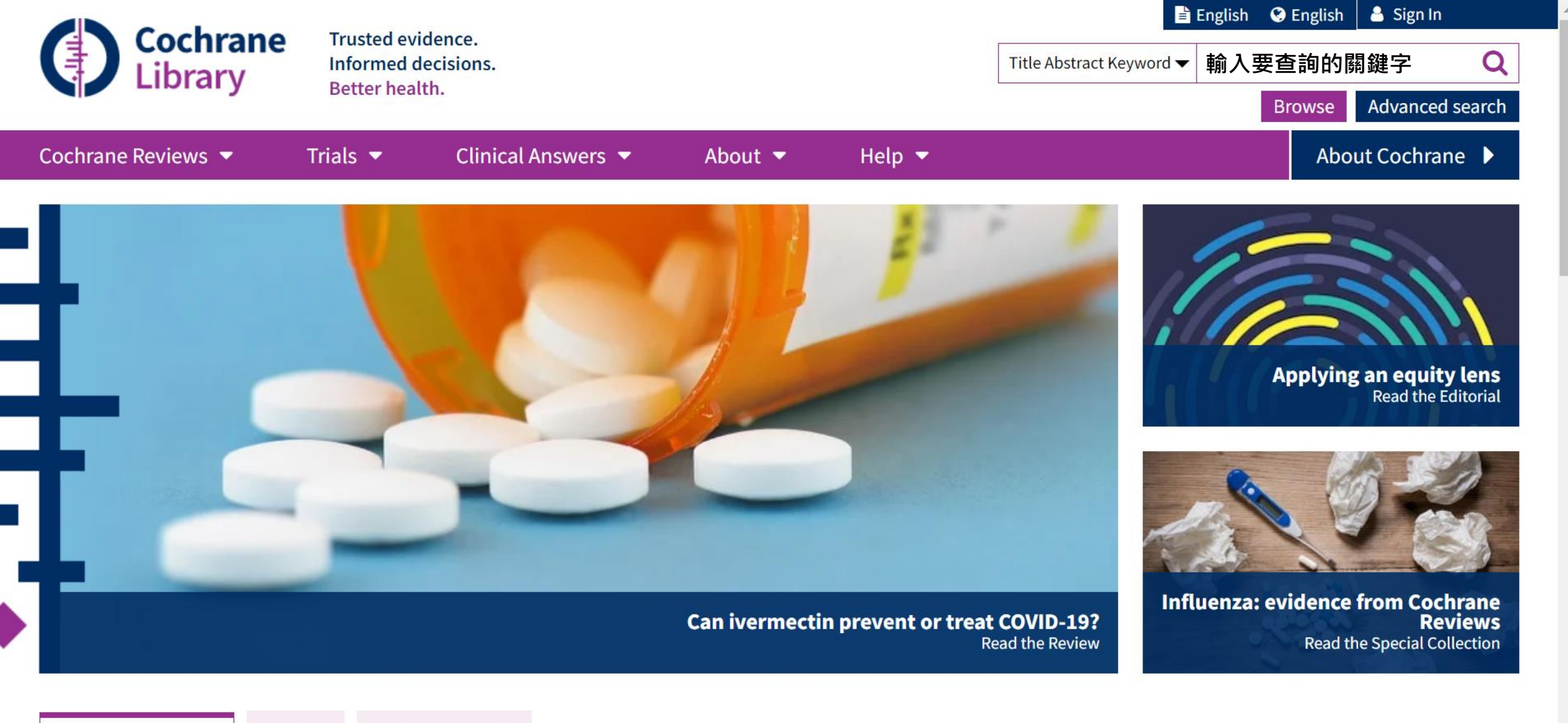

**Highlighted Reviews** 

Editorials Special Collections

Magnetic resonance imaging (MRI) for diagnosis of acute appendicitis

Nigel D'Souza, Georgina Hicks, Richard Beable, Antony Higginson, Bo Rud

14 December 2021

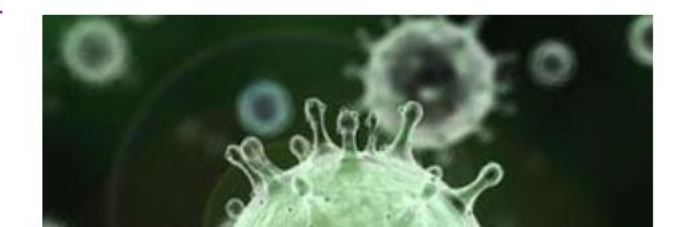

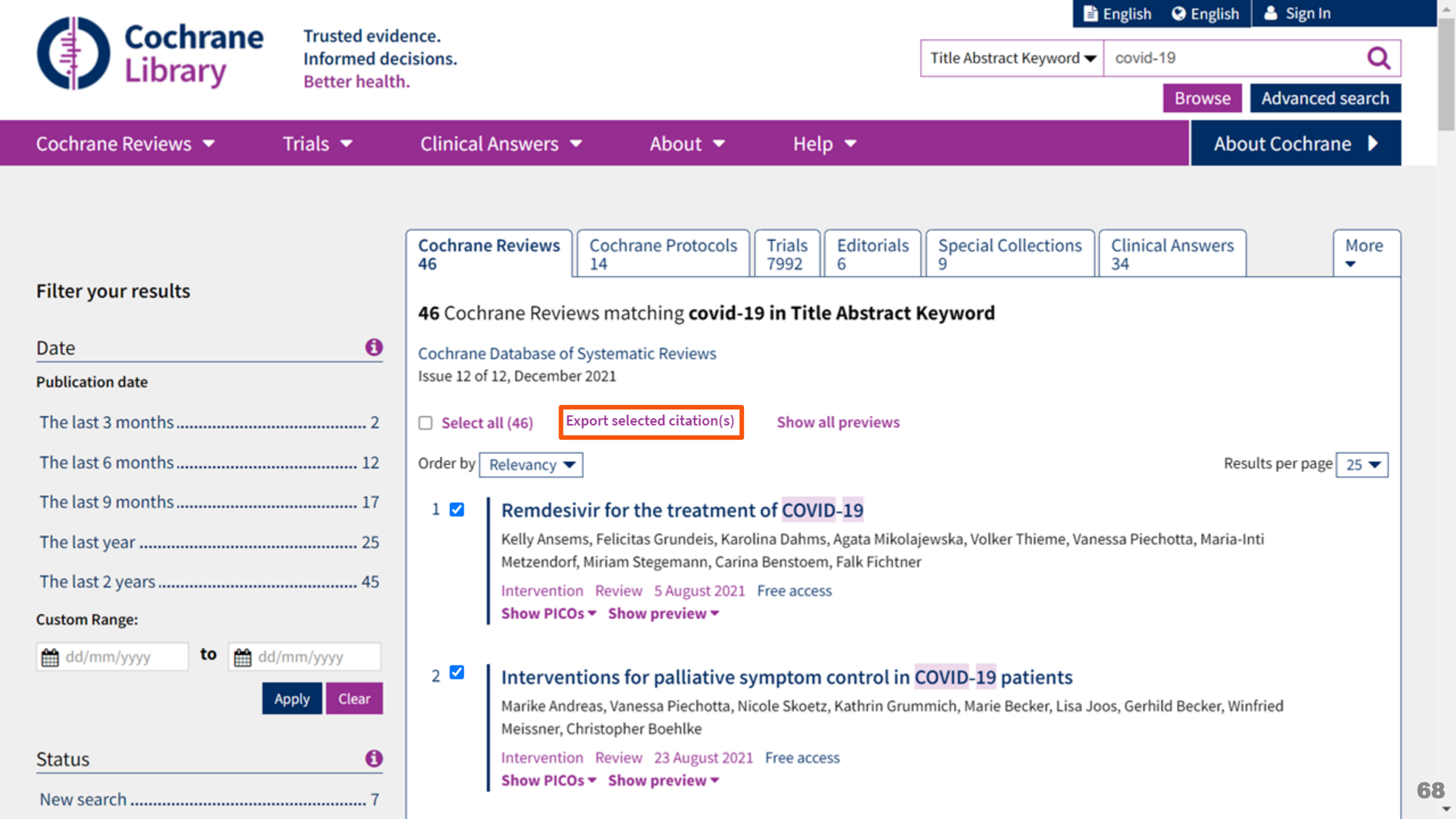

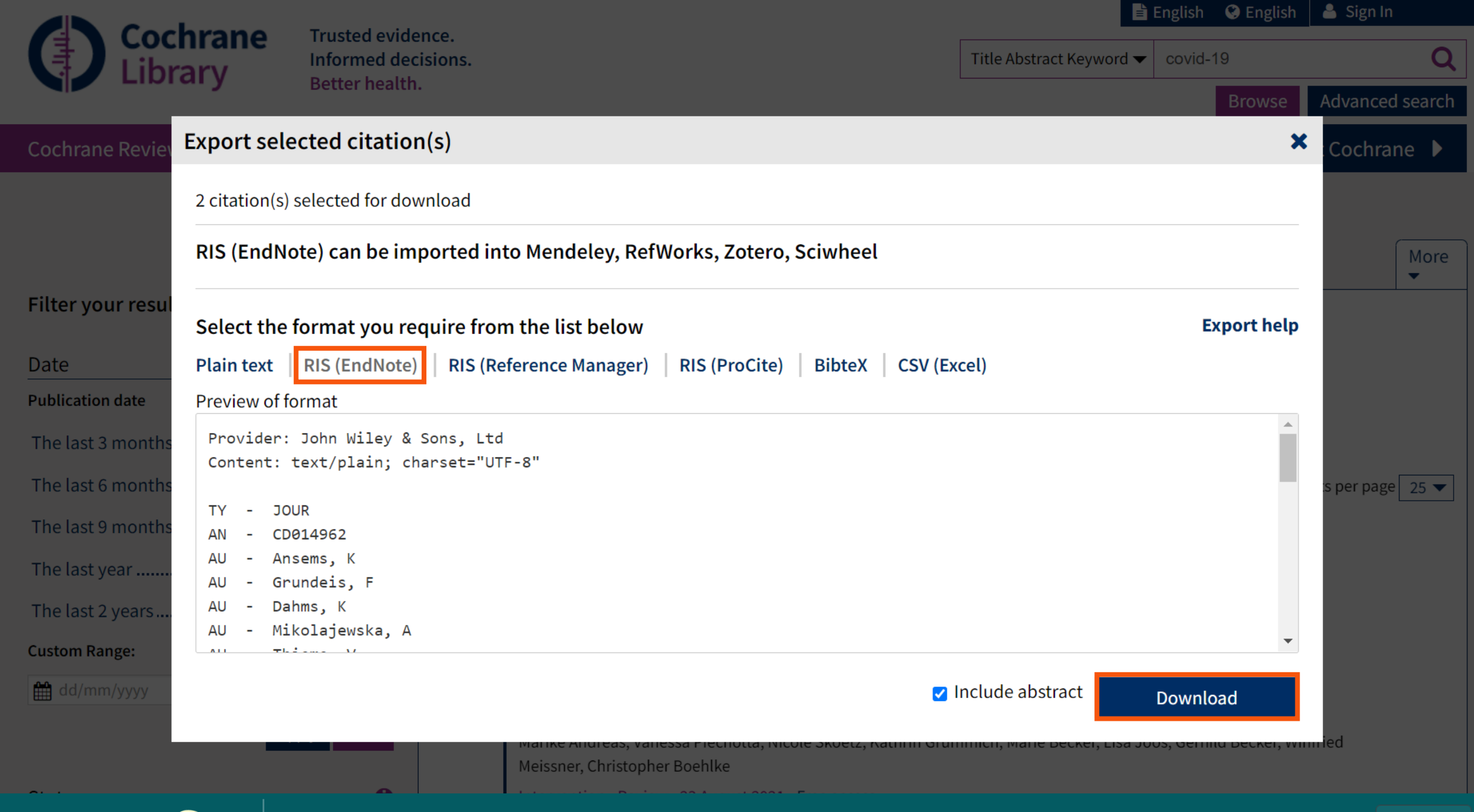

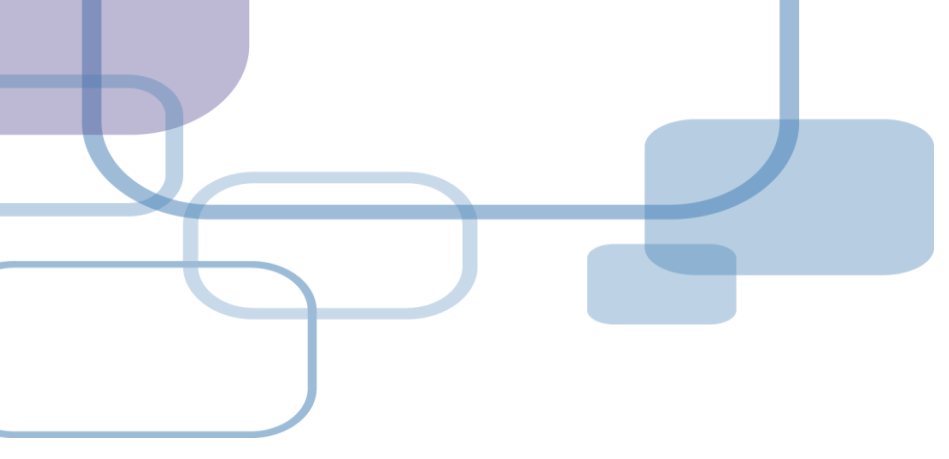

# 由電子資源匯入 - 純文字匯入

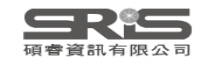

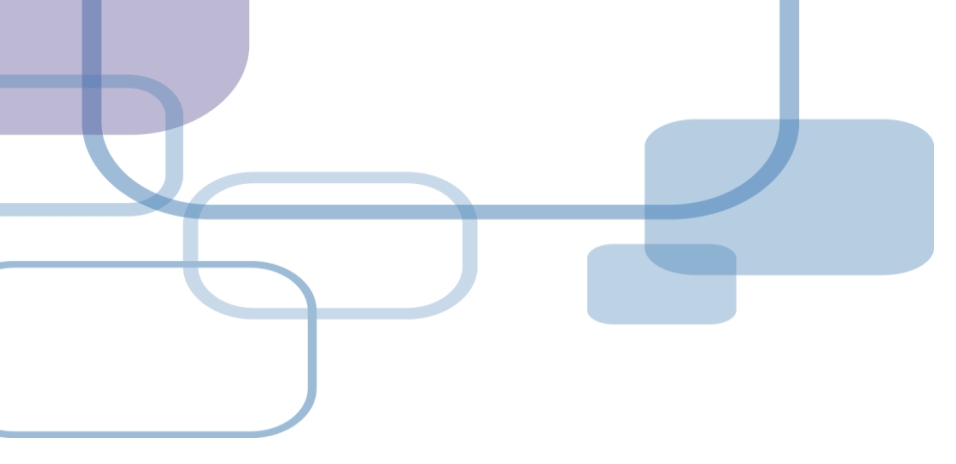

# 示範資料庫:

# 中國期刊全文資料庫

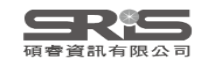

首頁 | CNKI工程 | 公司簡介 | 產品體系 | 用戶指南 | 联系我們 台湾硕睿资讯有限公司 退出

сыкі知識網絡服務平臺 КМЅ

| 中國學術文獻網絡出版總庫                                                                                           | 跨庫檢索                                                                          | 檢索首頁                            |                           |               | 中國學術   | 文獻網絡出版總慮                                              | Ē                                 | ~      |
|----------------------------------------------------------------------------------------------------|-------------------------------------------------------------------------------|---------------------------------|---------------------------|---------------|--------|-------------------------------------------------------|-----------------------------------|--------|
| 文獻分類目錄                                                                                                 | 快速檢索                                                                          | 標準檢索                            | 專業檢索                      | 作者發文檢索        | 科研基金檢索 | 句子檢索                                                  | 文獻來源檢索                            |        |
| 選擇學科領域    全選    清除                                                                                     | <b>1.</b> 輸入檢索打                                                               | 空制條件: <b>[+]</b>                |                           |               |        |                                                       |                                   |        |
| 理工B(化學化工冶金環境礦業)     €                                                                                  | ・型工B(化學化工冶金環境礦業)         ・          2.輸入內容檢索條件:         ・         ・         ・ |                                 |                           |               |        |                                                       |                                   |        |
| ✓ 理工C(機電航空交通水利建筑能     源) ●   ▲                                                                         |                                                                               |                                 |                           |               |        |                                                       |                                   |        |
| <ul> <li>✓ 農業科技 €</li> <li></li></ul>                                                                  |                                                                               |                                 |                           |               |        |                                                       |                                   |        |
| ✓ 醫藥衛生科技 €<br>文獻排序瀏覽: 發表時間 相關度 被引頻次 下載頻次 5                                                             |                                                                               |                                 |                           |               |        |                                                       |                                   |        |
| 🛨 🗹 哲學與人文科學 🔍                                                                                          | 共有記錄21,6                                                                      | 659條                            |                           | 首頁            | 上頁     | 下頁                                                    | 全選                                | 清除  導出 |
| 王 🗹 政治軍事與法律 🔍                                                                                          | 序號                                                                            |                                 | 題名                        |               | 作者     | 來源                                                    | 發表時間                              | 來源數據庫  |
| <ul> <li>              ◆ 教育與社會科學綜合 €          </li> <li>             ◆ 電子技術及信息科學 €         </li> </ul> | 📩 🗹 1                                                                         | 新型冠狀病毒肺炎疫<br>的臨床上應急使用方          | 情期間非醫用口罩<br>法 <i>優先出版</i> | E(N95/KN95)   | 肖亞雄    | 成都醫學院學                                                | 學報<br>2020-03-30<br>09:37         | 期刊     |
| <ul> <li>         • 經濟與管理科學 ●         <ul> <li>             檢索曆史:</li></ul></li></ul>                  | <b>★ ∨</b> 2                                                                  | 基于HSV+HOG特征<br>(英文) <i>優先出版</i> | 和SVM的人臉口量                 | ■檢測算法研究       | 何斉民    | Journal of<br>Measureme<br>Science and<br>Instrumenta | ent 2021-03-15<br>d 13:02<br>tion | 期刊     |
| 1 「1」 「「「」」 「「」」 「」」 「」 「」 「」 「」 「」 「」 「」 「」                                                           | 📩 🗹 3                                                                         | 日常防護型口罩結構                       | 分析及性能研究;                  | 優先出版          | 李龍飛    | 現代紡織技行                                                | 術<br>2021-06-29<br>16:21          | 期刊     |
| 當前檢索詞的相關詞:                                                                                             | 4                                                                             | 基于生成對抗網絡的                       | □人臉□罩圖像合质                 | <b>艾 優先出版</b> | 姜義     | 智能系統學                                                 | 報<br>2021-08-30<br>14:11          | 期刊     |
| 123                                                                                                    | \$                                                                            | 消毒方式對N95□罩<br><i>版</i>          | 過濾性能及表面電                  | 國勢的影響         | 柳靜獻    | 安全與環境                                                 | 學報<br>2021-09-03<br>17:17         | 期刊     |

中國知佩

WWW.cnki.net 中国知识基础设施工程

碩睿資訊有限公司

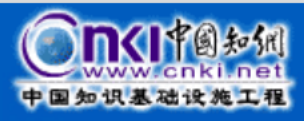

| 中国知识基础设施      |                                                                                                    |  |  |  |  |  |  |  |  |  |  |
|---------------|----------------------------------------------------------------------------------------------------|--|--|--|--|--|--|--|--|--|--|
| ▶ 處理結果: 共有3條結 | 课 圖打印                                                                                                    |  |  |  |  |  |  |  |  |  |  |
| ○ 簡單          | %0 Journal Article<br>%A 肖亞雄 %A 向錢 %A 張坤 %A 吳學鴻 %A 陳蘭 %A 朱仕超 %A 張洪川 %A 黎晓容 %A 王德明                                                                                                    |  |  |  |  |  |  |  |  |  |  |
| ○ 詳細          | %T新型冠狀病毒肺炎疫情期間非醫用口罩(N95/KN95)的臨床上應急使用方法<br>%L成都醫學院學報                                                                                                    |  |  |  |  |  |  |  |  |  |  |
| ○ 引文          | %D 2020                                                                                                    |  |  |  |  |  |  |  |  |  |  |
| ○ 自定義         | %N 02<br>%K 醫用防護口罩;工業防護口罩;新型冠狀病毒肺炎                                                                                                    |  |  |  |  |  |  |  |  |  |  |
| ○ RefWorks    | %X 武漢新型冠狀病毒肺炎疫情發生以來,武漢地區醫用防護口罩曾出現供不應求的狀況。其中大量非醫用類N95/KN95口罩以社會捐助的形式進入武漢收治<br>新型冠狀病毒肺炎患者的專科醫院。本文通過對這類口罩有關標準和產品說明書的解讀,分析這些口罩與醫院防護口罩的各項性能異同點,設計可行的實驗                                                                                                    |  |  |  |  |  |  |  |  |  |  |
| EndNote       | 方法進行驗證,將通過驗證的口單在醫用防護口單緊缺時作為應急使用。                                                                                                    |  |  |  |  |  |  |  |  |  |  |
| ○ NoteExpress | %0 Journal Article<br>%A 何育民 %A 江朝輝 %A 郭思宇 %A 姚世鵬 %A 胡象洋                                                                                                    |  |  |  |  |  |  |  |  |  |  |
| ○ 査新          | %T基于HSV+HOG特征和SVM的人臉口罩檢測算法研究(英文)                                                                                                    |  |  |  |  |  |  |  |  |  |  |
| ○ 同方知網pdl     | %J Journal of Measurement Science and Instrumentation<br>%K HSV特征;HOG特征;SVM;人臉檢測;特征點檢測                                                                                                    |  |  |  |  |  |  |  |  |  |  |
|               | %X 在新冠肺炎疫情背景下,針對自動檢測人臉是否規范佩戴口罩的問題,本文提出了一種基于HSV+HOG特征和SVM的人臉口罩檢測算法。首先使用<br>RetinaFace人臉檢測算法檢測出人臉和五個特征點坐標,在人臉上使用特征點定位到口鼻區域,提取該區域的HSV+HOG特征并使用SVM進行訓練,實現對<br>有無佩戴口罩的檢測;然后使用RetinaFace把檢測目標定位到人臉的鼻尖區域,使用YCrCb橢圓膚色模型檢測鼻尖區域皮膚的暴露情況,根據實驗結果找到<br>最佳分類閾值來判斷佩戴是否規范。實驗表明,口罩佩戴檢測準確率可達97.9%,<br>%@ 1674-8042 |  |  |  |  |  |  |  |  |  |  |
|               | %0 Journal Article<br>%A 李龍飛 %A 邵靈達 %A 林平 %A 祝成炎 %A 丁圓圓 %A 田偉<br>%T 日常防護型口罩結構分析及性能研究<br>%J 現代紡織技術<br>%K 日常防護口罩;結構參數;過濾效率;舒適性能;復合結構層<br>%X 為了研究口罩結構參數對過濾性能及透氣透濕性能的影響,對8種日常防護型口罩內層、過濾層及外層的結構參數進行分析,并對其透氣透濕性能、過濾<br>性能進行測試和表征。結果表明:過濾層結構參數對過濾性能的影響構重為:纖維直徑 > 平均孔徑 > 孔隙率, 目隨著纖維直徑的減小, 口罩的過濾性能呈增     |  |  |  |  |  |  |  |  |  |  |

| EndNote 20 - My EndNote Libr                                   | rary.enl       |                    |      |                                |                        |                | - 0      | ×  |
|----------------------------------------------------------------|----------------|--------------------|------|--------------------------------|------------------------|----------------|----------|----|
| File Edit References Groups Libr                               | ary Tools      | Window Help        |      |                                |                        |                |          |    |
| New<br>Open Library                                            | Ctrl+O         | erences            |      | +                              |                        |                |          |    |
| Open Shared Library Ctrt<br>Open Recent                        | I+Shift+O<br>▶ |                    |      |                                | ۹                      | 🗎 No reference | selected | ×  |
| Close<br>Close Library                                         | Ctrl+W         |                    |      |                                | Advanced search        | _              |          |    |
| Save<br>Save As                                                | Ctrl+S         | ferences<br>rences |      | <b>77</b> ( <del>1</del>       | 2 2+ 🗸 🔇 🌐             |                |          |    |
| Share                                                          |                | Author             | Year | Import File                    |                        | ? ×            |          |    |
| Export                                                         | •              | File               | 202  |                                | 637757797398121719.txt | Choose         |          |    |
| Print<br>Print Preview                                         | Ctrl+P         | Folder<br>陕伯翔,     | 202  | Import File:<br>Import Option: | EndNote Import         | ~              |          |    |
| Print Setup<br>Compress Library (.enlx)                        |                | 黃菡頤                | 202  | Duplicates:                    | Import All             | ~              |          |    |
| Exit                                                           | Ctrl+Q         | Chen, X.; Liao,    | 202  | Text Translation:              | No Translation         | ~              |          |    |
| <ul> <li>■ Library of Co 0</li> <li>● Natl Taiwan 0</li> </ul> |                | Japan, ECMOn       | 202  |                                | Ι                      | mport Cancel   |          |    |
| ●PubMed (NL 0                                                  |                | Mao, L. J.; Xu,    | 2020 | A child with house             | hold trans Bmc Infec   |                |          |    |
| Web of Scien 0<br>more                                         |                | Wang, J. H.; Jin   | 2020 | ) Acceptance of COV            | /ID-19 Vac Vaccines    |                |          |    |
| Search for group                                               | <              |                    |      |                                | >                      | ×              |          | 78 |

Endivole 20 - My Endivole Library.em

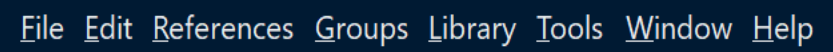

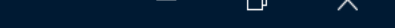

X

|                       |   | Imported Referen | ces          | +                |                |                       |
|-----------------------|---|------------------|--------------|------------------|----------------|-----------------------|
| ⊗ Sync Status         | ^ |                  |              |                  | ά              | No reference selected |
| ll References 13      |   | L                |              | Adva             | need coarch    |                       |
| 🖄 Imported Refer 3    | - |                  |              | Auva             |                |                       |
| Recently Added 3      |   | Imported Ref     | erences      |                  |                |                       |
| 創Unfiled 13           |   | 3 References     |              |                  | ∽ ଏ ₩          |                       |
| 啣Trash    0           |   |                  |              |                  |                |                       |
| ∽ MY GROUPS           |   | Author           | ✓ Year       | Title            | Journal        |                       |
| ✓ My Groups           |   | 何育民; 汪朝          | ] 2021       | 基于HSV+HOG特征和SVM的 | Journal of Mea |                       |
| $\sim$ FIND FULL TEXT |   | 李龍飛; 邵靈          | <u></u> 2021 | 日常防護型口罩結構分析及     | 現代紡織技術         |                       |
| ∽ GROUPS SHARE        |   | 肖亞雄; 向錢          | है; 2020     | 新型冠狀病毒肺炎疫情期間     | 成都醫學院學調        |                       |
| ✓ ONLINE SEARCH       |   | l                |              |                  |                |                       |
| ●Jisc Library H 0     |   | l                |              |                  |                |                       |
| ●Library of Co 0      |   | l                |              |                  |                |                       |
| ⊕Natl Taiwan 0        |   | l                |              |                  |                |                       |
| PubMed (NL 0          |   | l                |              |                  |                |                       |
| ♥Web of Scien 0       | ~ |                  |              |                  |                |                       |
| Search for group      | ર | <                |              |                  | >              |                       |

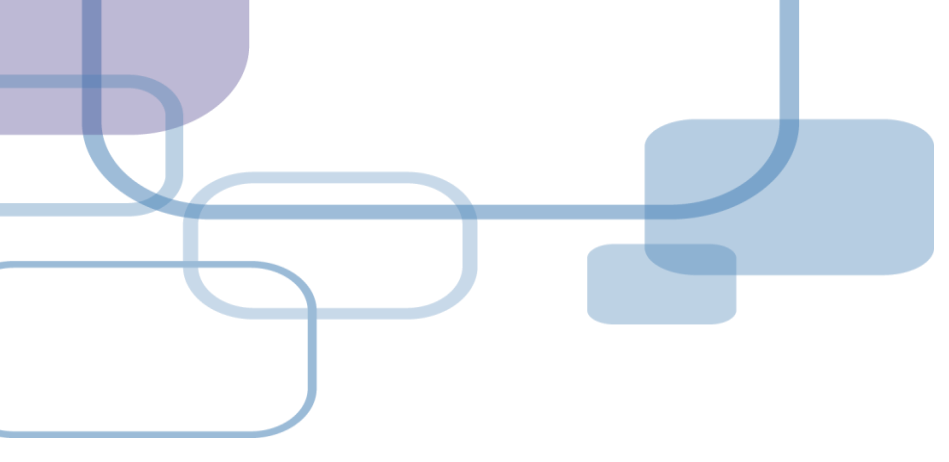

# 由PDF匯入

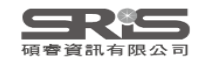

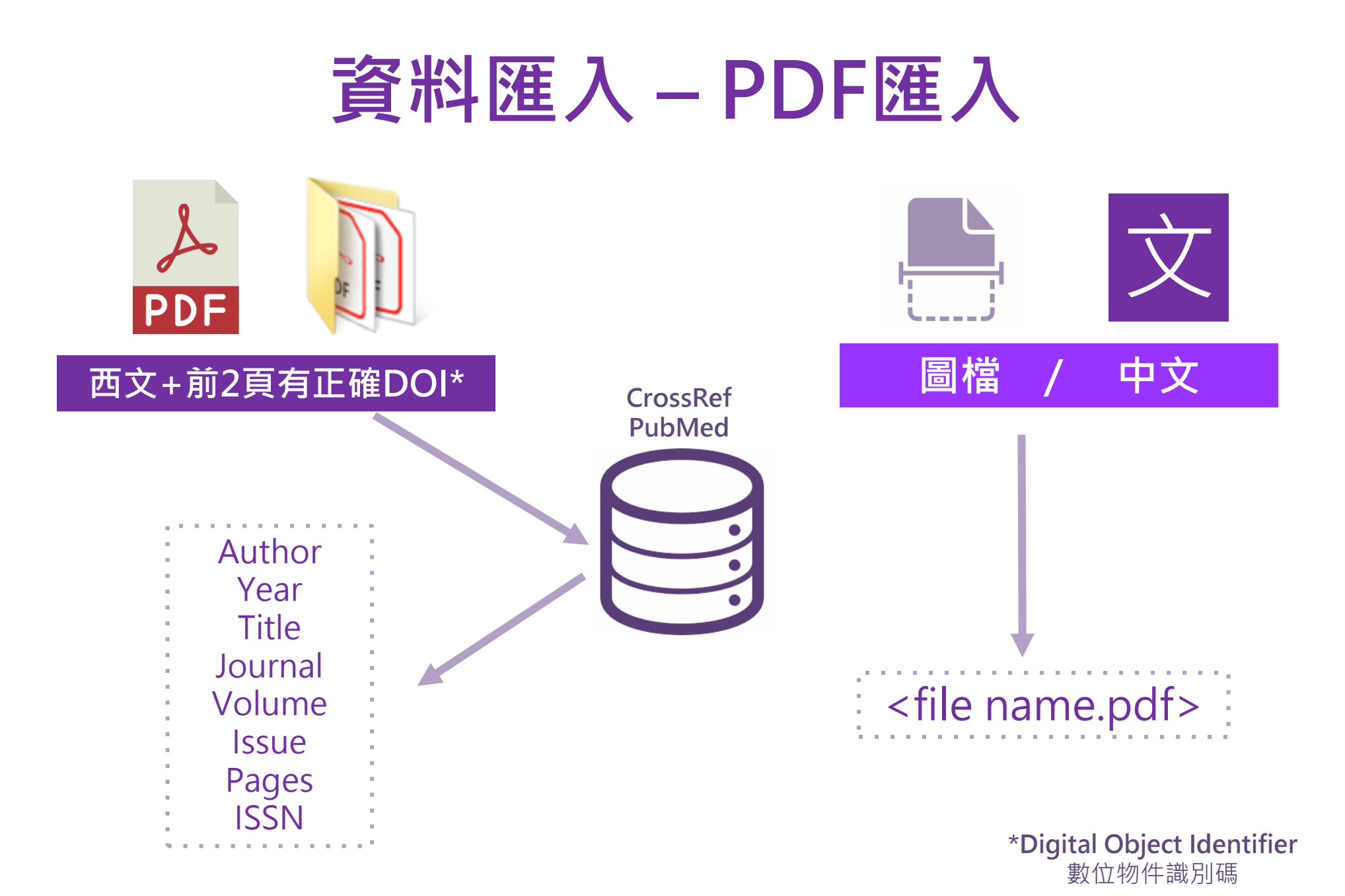

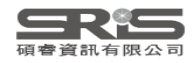

## SUPPLEMENTARY INFORMATION

Supplementary table 1 | Equations describing the 'Likely water' cluster hull and cluster overlaps in

## SUPPLEMENTARY INFORMATION

doi:10.1038/nature20584

doi:10.1038/nature20584

Supplementary table 1 | Equations describing the 'Likely water' cluster hull and cluster overlaps in the multidimensional feature-space.

These equations describe the 'Likely water' cluster in the multidimensional feature-space. By definition, part of this cluster contain pixels that are not water, and request additional processing steps to be properly assigned. The method section provides details about the usages of this equations within the expert system classifier.

| Name   | Description                    | Equations describing the "Likely water" cluster hull and cluster overlaps in the multidimensional feature-space                                                                                                 |
|--------|--------------------------------|----------------------------------------------------------------------------------------------------|
| water1 | Water cluster<br>where NDVI <0 | b('value')<0.62&&(((b('hue')<((-9.867784585617413*b('nd'))+238.26034242940045))&&(b('hue')>((-<br>12960.00000000335*b('nd'))-                                                                                   |
|        |                                | 12714.048607819708))&&(b('hue')>((23.627546071775214*b('nd'))+255.53176874753507)))  ((b('hue')<((-<br>54.685799109352004*b('nd'))+215.15052322834936))&&(b('hue')<((23.627546071775214*b('nd'))+255.5317687475 |
|        |                                | 3507))&&(b('hue')>((-7.321079389910027*b('nd'))+224.6166270396205)))  ((b('hue')<((-                                                                                                    |
|        |                                | 172.0408163265306*b('nd'))+191.69646750224035))&&(b('hue')<((-                                                                                                    |

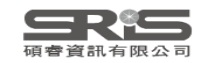

WWW.NATURE.COM/NATURE | 1

| EndNote 20 - My EndNote Library.enl                                            |                                                        |                                              |                         |
|--------------------------------------------------------------------------------|--------------------------------------------------------|----------------------------------------------|-------------------------|
| File Edit References Groups Library Tools                                      | Window Help                                            | PDF單筆進,                                      | 人方式                     |
| New<br>Open Library Ctrl+O<br>Open Shared Library Ctrtl+Shift+O<br>Open Recent | ed References +                                        | Q                                            | No reference selected × |
| Close Ctrl+W<br>Close Library                                                  |                                                        | Advanced search                              | -                       |
| Save Ctrl+S<br>Save As<br>Save a Copy                                          | rted References                                        | 7 🗄 2+ 🏷 🖸 🌐                                 |                         |
| Share                                                                          | uthor V Ye                                             | ?                                            | ×                       |
| Export Import                                                                  | File 20 Import File:                                   | road-spectrum-coronavirus-antivira.pdf Choos | e                       |
| Print Ctrl+P<br>Print Preview<br>Print Setup<br>Compress Library (.enlx)       | Folder<br>酒飛; 邵靈 20<br>近雄; 向錢; 20<br>Text Translation: | PDF<br>Import All<br>No Translation          |                         |
| Exit Ctrl+Q                                                                    |                                                        | Import Can                                   | zel                     |
| search for group                                                               |                                                        | >                                            |                         |

#### EndNote 20 - My EndNote Library.enl $\times$ PDF多筆匯入方式 File Edit References Groups Library Tools Window Help New... ed References +Ctrl+O Open Library... Open Shared Library... Ctrtl+Shift+O 瀏覽資料夾 $\times$ selected × **Open Recent** Import Folder Adva Close Ctrl+W **Close Library** ✓ ▲ 本機 > 🗊 3D 物件 Save Ctrl+S rted References $a^+$ Ê ↓ 下載 닔닔 Save As... > 🛗 文件 ences > 👌 音樂 Save a Copy... 桌面 FULL TEXT Share... × Title uthor $\sim$ Year 3D printing Deep learning Export... > 📙 My EndNote Library.Data 基于HSV+HOG特征和SVM 2021 File... Import 新增資料夾 (2) Folder... Ctrl+P Print... 日常防護型口罩結構分析及 建立新資料夾(M) 確定 取消 2021 · 爬飛; 叩墨… **Print Preview** Print Setup... **រ**都醫學院 亞雄; Import Folder ? $\times$ Compress Library (.enlx) ... :\CA\_EndNote\EndNote\_PDF\Full Text\ Choose... Exit Ctrl+Q Import Folder: ⊕ Jisc Library H... 0 ✓ Include files in subfolders Create a Group Set for this import ● Library of Co... 0 PDF ● Natl Taiwan ... 0 Import Option: Import All ●PubMed (NL... 0 Duplicates: Web of Scien... 0 Import Cancel 85 Search for group Q >

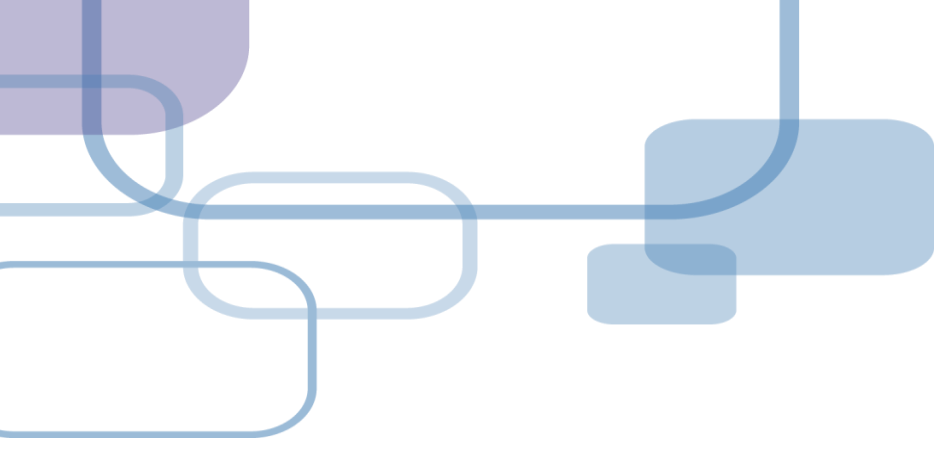

# 自行鍵入與夾帶檔案

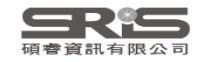

# 資料匯入 – 自行鍵入

# 自行鍵入愛注意:

 文獻類型[Reference Type]要選擇正確。
 一位作者一行,每位作者皆獨立一行。
 當以英文輸入時,作者姓氏在前要加逗點,如: Wang, Da Min;姓氏在後不用加逗點。同篇書目資料請統一格式。
 單位英文則以「,,」符號標註,如: 「Ministry of Health and Welfare,,」

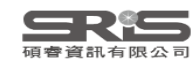

## EndNote 20 - My EndNote Library.enl

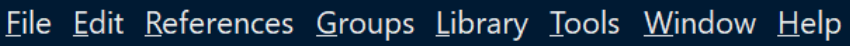

Sync Status All References 24 A Recently Added 14 🖹 Unfiled 13 觉Trash 0 **∨MY GROUPS** ✓ Full Text ➡ 3D printing 5 🖻 coronavirus 6 ✓ My Groups **∽ FIND FULL TEXT** ✓ GROUPS SHARE...

 $\sim$  ONLINE SEARCH

Search for group

● Jisc Library H... 0

●Library of Co… 0

|          | All Ref          | erences              | +    | -                             |          |                                                                                                 |
|----------|------------------|----------------------|------|-------------------------------|----------|-------------------------------------------------------------------------------------------------|
| >        |                  |                      |      |                               | ά        | 🗎, 20 Summary Edit PDF 🗙                                                                        |
|          |                  |                      |      | Advanced s                    | earch    | + Attach file                                                                                   |
|          | All Re<br>24 Ref | eferences<br>erences |      | 卯 🔒 🖓 🧧                       | <b>)</b> | Acceptance of COVID-19 Vaccination<br>during the COVID-19 Pandemic in<br>China                  |
|          | Ø                | Author ~             | Year | Title                         | Journa   | L H Wang R Z ling X Z lai H I                                                                   |
|          | 0                | O'Malley, P. A.      | 2022 | lvermectin: 21st Century "Sna | Clin Nເ  | Zhang, Y. Lyu, M. D. Knoll, et al.                                                              |
|          | 0                | Pang, W.; Che        | 2022 | Impact of asymptomatic COV    | Infect   | Vaccines 2020 Vol. 8 Issue 3 Pages 14                                                           |
|          | 0                | Radulescu, D.;       | 2022 | Acute kidney injury in moder  | Exp Th   | Accession Number:                                                                               |
|          | 0                | Totura, A. L.; B     | 2019 | Broad-spectrum coronavirus    | Expert   | WOS:000581341200001 DOI:<br>10.3390/vaccines8030482                                             |
|          |                  | Wang, J. H.; Jin     | 2020 | Acceptance of COVID-19 Vac    | Vaccin   | Background: Faced with the coronavirus                                                          |
|          | 0                | Zhou, P.; Yang,      | 2020 | A pneumonia outbreak assoc    | Nature   | APA 7th V Insert Copy V                                                                         |
| <b>ک</b> | 0                | Zhu, C.; Han, T      | 2015 | Highly compressible 3D perio  | Nat Cc   | Wang, J. H., Jing, R. Z., Lai, X. Z., Zhang,<br>H. J., Lyu, Y., Knoll, M. D., & Fang, <b>90</b> |

| New Reference (My EndNote Library.enl)<br><u>F</u> ile <u>E</u> dit <u>R</u> eferences <u>G</u> roups <u>L</u> ibrary <u>T</u> ools <u>W</u> indow <u>H</u> elp |      |
|----------------------------------------------------------------------------------------------------|------|
| Edit PDF                                                                                                    |      |
|                                                                                                    | Save |
| Reference Type Journal Article                                                                                                    | ~    |
| Author Aggregated Database                                                                                                    |      |
| Ancient Text                                                                                                    |      |
| Year Artwork                                                                                                    |      |
| Title Audiovisual Material                                                                                                    |      |
| Journal                                                                                                    |      |
| Blog                                                                                                    |      |
| Volume Book                                                                                                    |      |
| Part/Supplement Book Section                                                                                                    |      |
| Case                                                                                                    |      |
| Catalog                                                                                                    |      |
| Pages Chart or Table                                                                                                    |      |
| Start Page Classical Work                                                                                                    |      |
| Errata Computer Program                                                                                                    |      |

Epub Date

| No<br><u>F</u> i | ew Reference (My E<br>le <u>E</u> dit <u>R</u> eferences <u>G</u> | EndNote Library.enl)<br>Groups <u>L</u> ibrary <u>T</u> ools <u>W</u> indow <u>H</u> elp  |        | - 🗆 X |
|------------------|-------------------------------------------------------------------|-------------------------------------------------------------------------------------------|--------|-------|
|                  | Edit PDF                                                          |                                                                                           | 古入主日之炎 |       |
|                  | <b>B</b> <i>I</i> <u>∪</u> X <sup>1</sup> X <sub>1</sub>          | Q                                                                                         | 填八舌日貝科 | Save  |
|                  | Reference Type                                                    | Web Page                                                                                  |        | ~     |
|                  | Author                                                            | Lin, M.<br>Lee, F.<br>Ke, N.<br>Chen, A.<br>Yen, J.<br>Shou Ray Information Service Co.,, |        |       |
|                  | Year                                                              | 2022                                                                                      |        |       |
|                  | Title                                                             | Quick Reference Card for EndNote 20 (Win)                                                 |        |       |
|                  | Series Editor                                                     |                                                                                           |        |       |
|                  | Series Title                                                      |                                                                                           |        |       |
|                  | Place Published                                                   |                                                                                           |        |       |
|                  | Publisher                                                         |                                                                                           |        |       |
|                  | Access Year                                                       | 2022                                                                                      |        | 92    |

| New Reference (My E<br><u>F</u> ile <u>E</u> dit <u>R</u> eferences <u>G</u> | indNote Library.enl)<br>roups <u>L</u> ibrary <u>T</u> ools <u>W</u> indow <u>H</u> elp | ×  |
|------------------------------------------------------------------------------|-----------------------------------------------------------------------------------------|----|
| 🖹 Edit PDF                                                                   |                                                                                         |    |
| $\mathbf{B}  I  \underline{\cup}  \mathbf{X}^1  \mathbf{X}_1$                | Q Save                                                                                  |    |
| Accession Number                                                             |                                                                                         | ^  |
| Call Number                                                                  |                                                                                         |    |
| Label                                                                        |                                                                                         |    |
| Keywords                                                                     |                                                                                         |    |
| Abstract                                                                     |                                                                                         |    |
| Notes                                                                        |                                                                                         |    |
| Research Notes                                                               |                                                                                         |    |
| URL                                                                          | https://www.sris.com.tw/ts/download/EndNote20 QRC Win %E8%A9%B3%E7%B4%B0%E7%89%88.pdf   |    |
| File Attachments                                                             | EndNote 20.pdf ~ EndNote 20.pptx ~ EndNote 201.pptx ~ + Attach file                     |    |
| Author Address                                                               |                                                                                         |    |
| Figure                                                                       |                                                                                         | 93 |

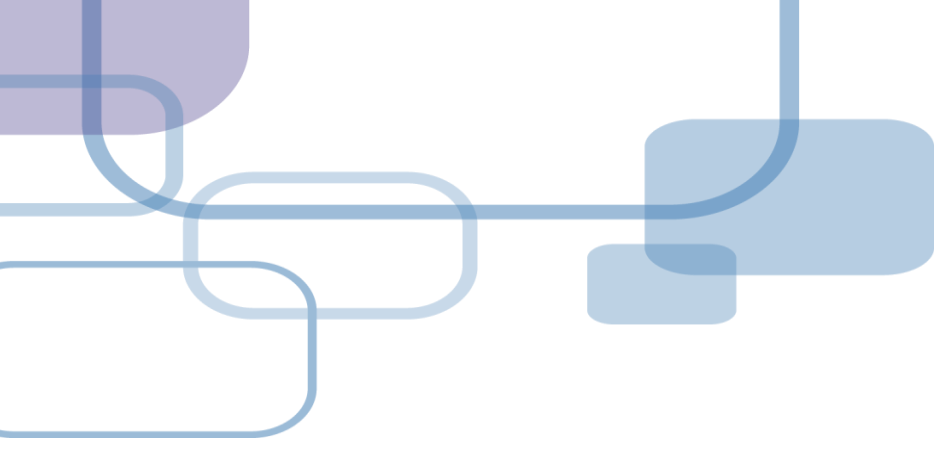

# 插入引文

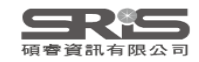

| EndNote 20 - My EndNote L                                 | _ibrary.                     | en <br>Table Window, Ubla                      |                                                                                           | - 🗆 X                                                                           |
|-----------------------------------------------------------|------------------------------|------------------------------------------------|-------------------------------------------------------------------------------------------|---------------------------------------------------------------------------------|
| File Edit References Groups I                             | Library                      | Install EndNote Click Browser Extension        |                                                                                           |                                                                                 |
|                                                           | ^<br>_                       | Output Styles<br>Import Filters                | >                                                                                         | 🗎 20 Summary Edit PDF 🗙                                                         |
| ∕ Sync Status                                             |                              | Connection Files                               | •                                                                                         |                                                                                 |
| <sup>l</sup> All References 24                            |                              | Cite While You Write [CWYW]<br>Format Paper    | <ul> <li>Go to Word Processor Alt+1</li> <li>Insert Selected Citation(s) Alt+2</li> </ul> | Zhou-2020-A-pneumonia-o ~                                                       |
| Recently Added 14                                         |                              | Subject Bibliography<br>Show Connection Status | Format BibliographyAlt+3Import Traveling LibraryAlt+8                                     | + Attach file                                                                   |
| ∎ Unified is<br><sup>®</sup> Trash 0                      |                              | Online Search                                  | CWYW Preferences Alt+9                                                                    | A pneumonia outbreak associated<br>with a new coronavirus of probable           |
| <b>∽MY GROUPS</b>                                         |                              | Mao, L. J.; Xu, 2020 A chi                     | d with household 選取欲插入                                                                    | 之Reference                                                                      |
| ✓ Full Text ■3D printing 5                                | Ċ                            | O'Malley, P. A. 2022 Iverm                     | ectin: 21st Century "Sna Clin Nu                                                          | P. Znou, X. L. Yang, X. G. Wang, B. Hu, L.<br>Zhang, W. Zhang, et al.           |
| 🖻 coronavirus 6                                           | Ċ                            | Pang, W.; Che 2022 Impa                        | ct of asymptomatic COV Infect                                                             | Nature 2020 Vol. 579 Issue 7798 Pages                                           |
| ✓ My Groups                                               | Ċ                            | Radulescu, D.; 2022 Acute                      | e kidney injury in moder Exp Th                                                           | 270-273                                                                         |
|                                                           |                              | 🖉 Totura, A. L.; B 2019 Broad                  | l-spectrum coronavirus Expert                                                             | Accession Number: 32015507 PMCID:                                               |
| <ul><li>✓ GROOP'S SHARE</li><li>✓ ONLINE SEARCH</li></ul> |                              | Wang, J. H.; Jin 2020 Acce                     | otance of COVID-19 Vac Vaccin                                                             | APA 7th V Insert Copy V                                                         |
| ●Jisc Library H 0                                         | Ċ                            | Zhou, P.; Yang, 2020 A pre                     | eumonia outbreak assoc Nature                                                             |                                                                                 |
| ●Library of Co 0<br>Search for group                      | <ul><li>✓</li><li></li></ul> | Zhu, C.; Han, T 2015 Highl                     | y compressible 3D perio Nat Cc 🗸                                                          | Zhou, P., Yang, X. L., Wang, X. G., Hu, B.,<br>Zhang, L., Zhang, W., Si, H. R., |

| 1       1       1       1       1       1       1       1       1       1       1       1       1       1       1       1       1       1       1       1       1       1       1       1       1       1       1       1       1       1       1       1       1       1       1       1       1       1       1       1       1       1       1       1       1       1       1       1       1       1       1       1       1       1       1       1       1       1       1       1       1       1       1       1       1       1       1       1       1       1       1       1       1       1       1       1       1       1       1       1       1       1       1       1       1       1       1       1       1       1       1       1       1       1       1       1       1       1       1       1       1       1       1       1       1       1       1       1       1       1       1       1       1       1       1       1       1       1       1                                                                                                          | <b>ئ</b> ہے ج                                  | 5 🖻        |                         |                                                     |                                                          |                                                  |                                                                                                    |                                                                                                    |                                                                                                    | 文件1                                                                                                    | - Word                                                                                                    |                                                                                                    |                                                                                                   |                                                           | Jamie                  | Yan JY           | T    |                                                                                                    |          |
|----------------------------------------------------------------------------------------------------|------------------------------------------------|------------|-------------------------|-----------------------------------------------------|----------------------------------------------------------|--------------------------------------------------|----------------------------------------------------------------------------------------------------|----------------------------------------------------------------------------------------------------|----------------------------------------------------------------------------------------------------|----------------------------------------------------------------------------------------------------|----------------------------------------------------------------------------------------------------|----------------------------------------------------------------------------------------------------|---------------------------------------------------------------------------------------------------|-----------------------------------------------------------|------------------------|------------------|------|----------------------------------------------------------------------------------------------------|----------|
| Image: Interview of the second second sec                                      | 檔案                                             | 常用         | 插入                      | 繪圖                                                  | 設計                                                       | 版面配置                                             | 參考資料                                                                                                    | 郵件 校園                                                                                                    | 割 檢視                                                                                                    | 說明                                                                                                    | EndNote 2                                                                                                    | 0 Q 告                                                                                                    | 訴我您想做什                                                                                            | ▼(<br>麼                                                   |                        |                  |      |                                                                                                    | A 共用     |
| PRI時 6         字型         6         R3         R3         R4         R4         R6         編           Image: Control in the intervention of the intervention of the interventin of the interventine of the interventine of the                                                                                                    | ■<br>上<br>・<br>・<br>・<br>・<br>・                | Calib<br>B | ri (本文)<br><i>I Ц</i> ~ | <ul> <li>▼ 12</li> <li>abe X<sub>2</sub></li> </ul> | <ul> <li>A<sup>2</sup></li> <li>A<sup>2</sup></li> </ul> | A <sup>▼</sup>   Aa -  <br>- <sup>ab</sup> ∕ - A | <ul> <li>↓</li> <li>↓</li></ul> |                                                                                                    |                                                                                                    | ≥ × × ·                                                                                                    | × AJ →                                                                                                    | AaBbCcD<br>₄內文                                                                                                    | AaBbCcD<br>。無間距                                                                                   | AaBI<br><sub>標題1</sub>                                    | AaB<br><sub>標題 2</sub> | k AaBb<br>標題     | DC - | ♀ 尋找<br>\$\otherwordsymbol{sharped}<br>\$\otherwordsymbol{sharped}<br>\$\otherword | ~  <br>, |
| <ul> <li>Control control c</li></ul> | 剪貼簿                                            |            |                         |                                                     | 字型                                                       |                                                  | 5                                                                                                    |                                                                                                    | 段落                                                                                                    |                                                                                                    |                                                                                                    |                                                                                                    |                                                                                                   | 樣式                                                        |                        |                  | 2    | 編輯                                                                                                    | ~        |
| Image: A label of the second control of the second control of the second contex and the second control of the second contro                                      | 10   9   8   7   6   5   4   3   2   1   1   1 |            |                         |                                                     |                                                          | 4   3   2   1                                    | (O'Malley,<br>O'Malley,<br>CO<br><u>htt</u><br>Pang, W., C<br>car<br><u>htt</u><br>Radulescu<br>Cic                                                                                                    | 2022; Pang e<br>P. A. (2022). In<br>VID-19? <i>Clin I</i><br>chehaitli, H., o<br>riers on pand<br>ps://doi.org/<br>, D., Tuta, L. A<br>ofalca, A., Feie | 10   11   12   13<br>t al., 2022<br>vermectin<br>Vurse Spe<br><u>10.1097/f</u><br>& Hurd, T.<br>emic poli<br><u>10.1016/j</u><br>, David, (<br>r, L. F., Pa | 2; Radule<br>2; Radule<br>2; Rad | scu et al., 20<br>entury "Snak<br>16-19.<br>0000000000<br>2). Impact of<br>mes. <i>Infect I</i><br>1.11.003<br>unu, C., Onof<br>utu, M. C., 8 | 22   23   24   25   26<br>022; Zhou e<br>ce Oil" or Sa<br>0640<br>f asymptom<br>Dis Model, 3<br>frei, S. D., St<br>& Vacaroiu, | et al., 2020)<br>afe and Effect<br>natic COVID-<br>7(1), 16-29.<br>tepan, E., Cu<br>I. A. (2022). | 192   33   34 35<br>tive for<br>19<br>uiban, E.,<br>Acute | 5   36   37   38   35  | 9   40   41   42 |      |                                                                                                    |          |
|                                                                                                    | 18   17   16   15   14   13   12   11          |            |                         |                                                     |                                                          |                                                  | kic<br>un<br>Zhou, P., Y<br>Hu<br>Ch<br>ass<br>27                                                                                                    | iversity hospi<br>ps://doi.org/<br>ang, X. L., Wa<br>ang, C. L., Cho<br>en, Y., Shen, X<br>sociated with<br>0-273. <u>https:/</u>                       | moderate<br>als. <i>Exp 7</i><br>10.3892/e<br>ng, X. G.,<br>en, H. D., e<br>. R., Wan<br>a new cor<br>/doi.org/                                             | e and seve<br>Ther Med<br>etm.2021<br>Hu, B., Zh<br>Chen, J.,<br>g, X.,<br>ronavirus<br>10.1038/                                                                                                    | ere COVID-1<br>, <i>23</i> (1), 37.<br><u>10959</u><br>hang, L., Zha<br>Luo, Y., Guo<br>Shi, Z. L. (20<br>of probable<br><u>s41586-020</u>    | 9 patients:<br>ang, W., Si, I<br>, H., Jiang, F<br>20). A pneu<br>e bat origin.<br>2012-7                                      | Report of t<br>H. R., Zhu, Y<br>R. D., Liu, M<br>umonia out<br>. <i>Nature, 57</i>                | wo<br>(., Li, B.,<br>I. Q.,<br>break<br>(9(7798),         |                        |                  |      | 97                                                                                                    |          |

#### $\times$ My EndNote Library.enl File Edit References Groups Library Tools Window Help All References + 更新至 EndNote 20.1 X 點擊快捷鍵 Sync Status Zhu-2015-Highly-3Dcompr... ~ All References 24 All References ፼ 文件1 4 + Attach file 24 References A Recently Added 14 **Highly compressible 3D periodic** â Unfiled 13 graphene aerogel microlattices D Author Title Journa Year ⑪ Trash 0 Mao, L. J.; Xu, ... 2020 A child with household trans... Bmc In C. Zhu, T. Y. Han, E. B. Duoss, A. M. **∼MY GROUPS** Golobic, J. D. Kuntz, C. M. Spadaccini, et Highly compressible 3D perio... Zhu, C.; Han, T... 2015 Nat Co ✓ Full Text al. $\square$ 3D printing 5 Impact of asymptomatic C D Pang, W.; Che... 2022 選取欲插入之Reference I. 6 Pages 6962 🖻 coronavirus 6 D O'Malley, P. A. 2022 Ivermectin: 21st Century "Sna... Clin Nu Accession Number: 25902277 PMCID: ✓ My Groups PMC4421818 DOI: Japan, ECMOn... 2020 Japan ECMOnet for COVID-1... Journa **∽ FIND FULL TEXT** 10.1038/ncomms7962 Chen, X.; Liao, ... 2020 The microbial coinfection in ... Applie **∨GROUPS SHARE...** Сору APA 7th $\sim$ Insert $\sim$ Ø Gralinski, L. E.; ... 2015 Molecular pathology of emer... J Pathc **∽ONLINE SEARCH** Zhu, C., Han, T. Y., Duoss, E. B., Golobic, ● Jisc Library H... 0 $\mathbf{v}$ D Mucoadhesive silver nanopar... Dhingra, K.; Di... 2022 J Oral I A. M., Kuntz, J. D., Spadaccini, C. Search for group >

NA OLINIALA A (DOIE)

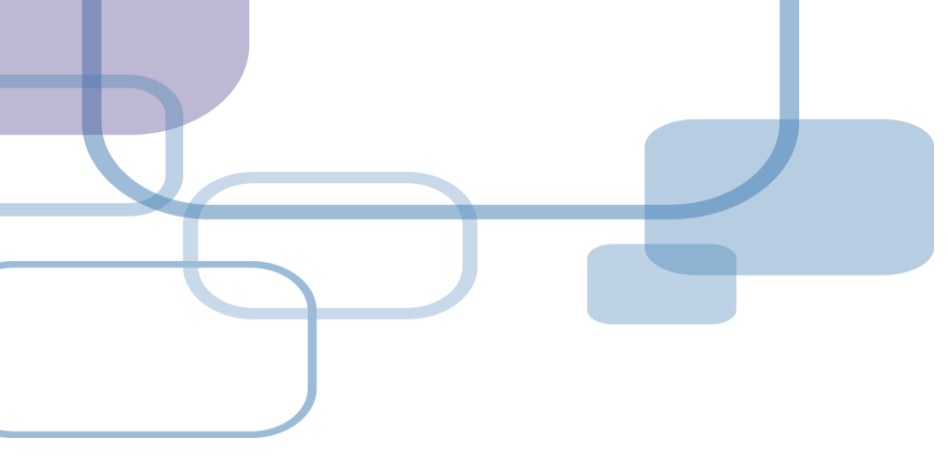

# 插入引文

- 從WORD Insert Citation

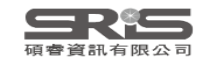
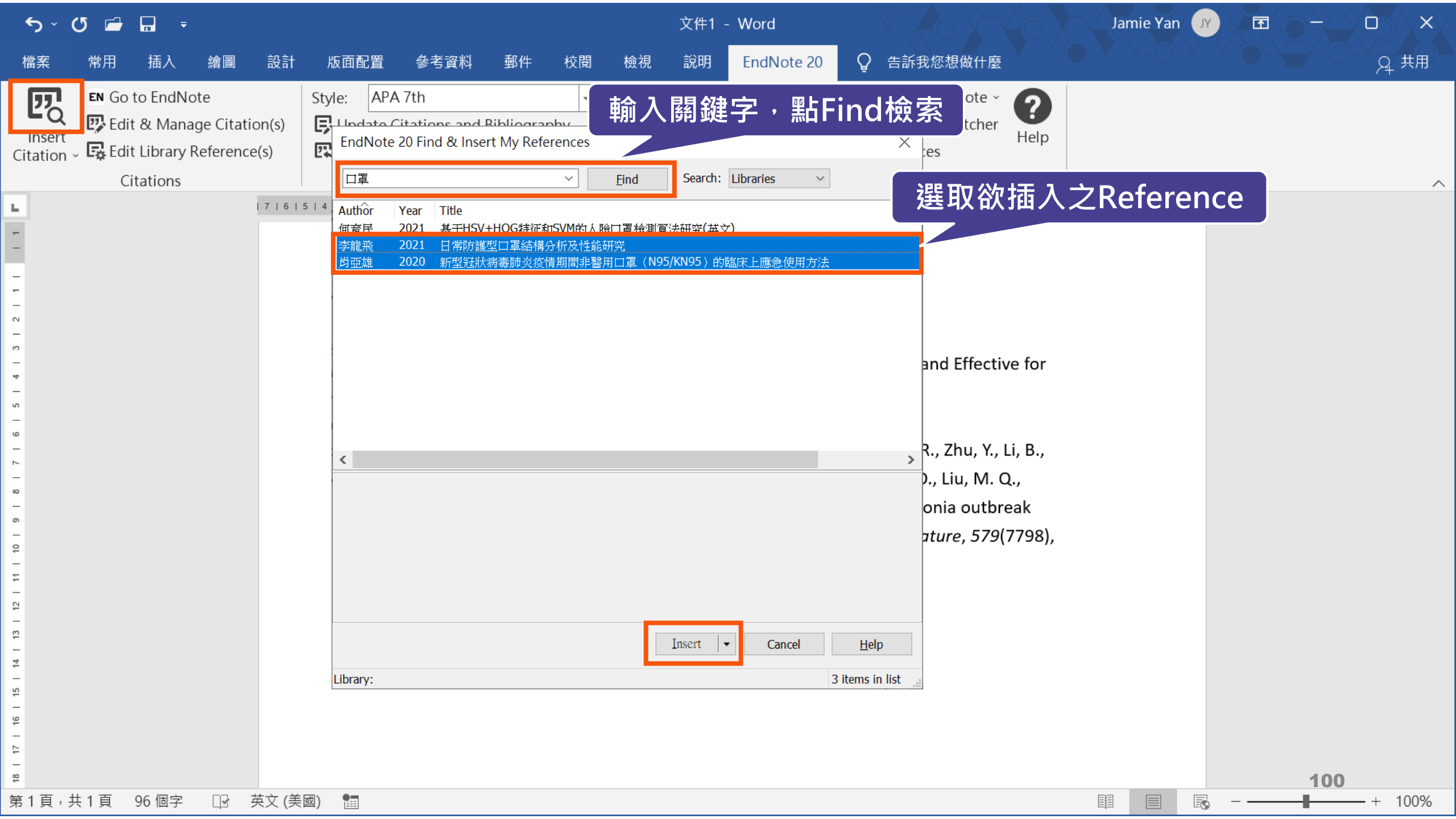

| 5 - তে 🖆 🖬 📼       |                                                                                                    | 文件1 - Word                                                                                                    |                                | Jamie Yan   |              |
|--------------------|----------------------------------------------------------------------------------------------------|----------------------------------------------------------------------------------------------------|--------------------------------|-------------|--------------|
| 檔案 常用 插入 繪圖 訊      | 投計 版面配置 參考資料 郵件 校閱                                                                                                    | 檢視 說明 EndNote 20                                                                                                    | ♀ 告訴我您想做什麼                     |             | 一 <b>●</b> — |
| 檔案 常用 插入 繪圖 副      | <ul> <li> 法計 版面配置 參考資料 郵件 校閱 Style: APA 7th ・ G Update Citations and Bibliography G Update Citations and Bibliography C Convert Citations and Bibliography Bibliography 161514131211 11121314151617181911 (O'Malley, 2022; Zhou et (李龍飛 et al., 2021; 肖 O'Malley, P. A. (2022). Iwe COVID-19? Clin N https://doi.org/1 Zhou, P., Yang, X. L., Wan Huang, C. L., Chere Chen, Y., Shen, X. associated with a 270-273. <a &="" (20)<="" (2020)="" 0.1097="" 10.1038="" 16-19.="" 36(1),="" b="" chen,="" coronavirus="" d.,="" doi.org="" guo,="" h="" h.="" href="https://www.https://www.https//wwwww.https://wwwwwwwwwwwwwwwwwwwwwwwwwwwwww&lt;/td&gt;&lt;td&gt;檢視 說明 EndNote 20   ● Categorize References ~   ■ Instant Formatting is On ~   y     al., 2020)   亞雄 et al., 2020)   空田雄 et al., 2020)   空田雄 et al., 2020)   ermectin: 21st Century " j.,="" l.="" luo,="" n,="" new="" nur.0000000000000064="" of="" probable="" qurse="" r.,="" s41586-020-20="" shi,="" snake="" spec,="" td="" wang,="" x.,="" y.,="" z.="" 丁圓圓,="" 田偉.="" 祝成炎,=""><td><ul> <li>♀ 告訴我您想做什麼</li> <li>● Export to EndNote ~</li> <li>● Manuscript Matcher</li> <li>● Preferences</li> <li>■ Tools</li> <li>123124125126127128129130131132</li> <li>Oil" or Safe and Effective</li> <li>40</li> <li>g, W., Si, H. R., Zhu, Y., Li, H., Jiang, R. D., Liu, M. Q., D). A pneumonia outbreat origin. Nature, 579(7)</li> <li>● 012-7</li> <li>○ 21). 日常防護型口罩結</li> </ul></td><td><pre>?</pre></td><td>A 共用<br/>42</td></a></li></ul> | <ul> <li>♀ 告訴我您想做什麼</li> <li>● Export to EndNote ~</li> <li>● Manuscript Matcher</li> <li>● Preferences</li> <li>■ Tools</li> <li>123124125126127128129130131132</li> <li>Oil" or Safe and Effective</li> <li>40</li> <li>g, W., Si, H. R., Zhu, Y., Li, H., Jiang, R. D., Liu, M. Q., D). A pneumonia outbreat origin. Nature, 579(7)</li> <li>● 012-7</li> <li>○ 21). 日常防護型口罩結</li> </ul> | <pre>?</pre>                   | A 共用<br>42  |              |
|                    | 内显雄, 问题, 派坪, 美<br>新型冠狀病毒肺<br>方法. <i>成都醫學</i>                                                                                                    | 委疫情期間非醫用口罩(N95<br>院學報(02).                                                                                                    | ,黍嘵谷,& 土德ዓ.(2<br>5/KN95)的臨床上應急 | ozoj.<br>使用 |              |
| 第1頁,共1頁 231個字 🗋 英文 | Հ (美國) 📲                                                                                                    |                                                                                                    |                                |             | <u> </u>     |

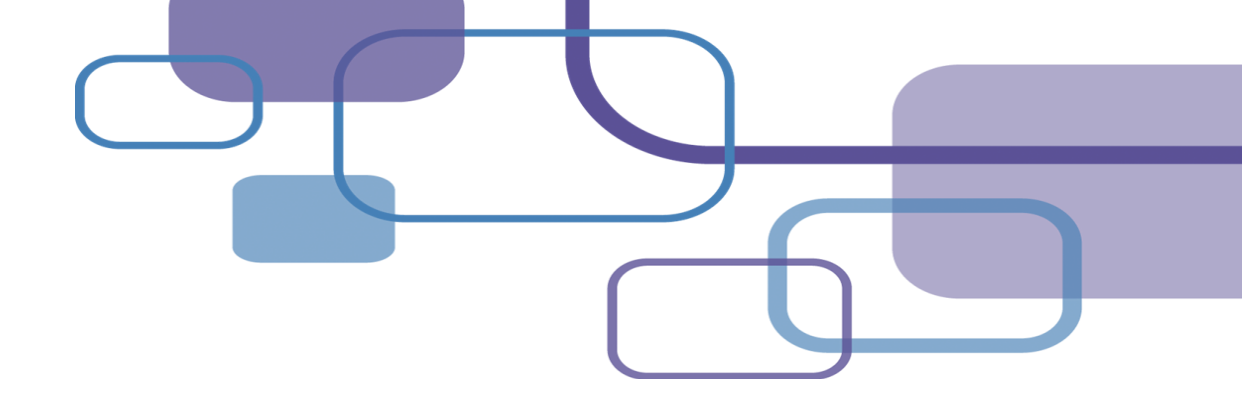

# 切換格式

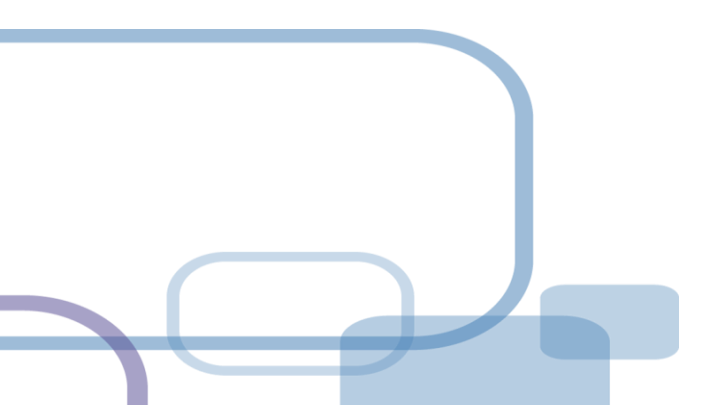

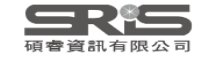

| <b>ب</b> ک                                                                             | J 🖆 🖬 🔻                                                                  |                         |                                                                                                    |                                                                                                    | 文件1 - Word                                                                                                    |                                                                                                    | Jamie Yan                                 | JY 🗗     |   |          |
|----------------------------------------------------------------------------------------|--------------------------------------------------------------------------|-------------------------|----------------------------------------------------------------------------------------------------|----------------------------------------------------------------------------------------------------|----------------------------------------------------------------------------------------------------|----------------------------------------------------------------------------------------------------|-------------------------------------------|----------|---|----------|
| 檔案                                                                                     | 常用 插入 繪圖                                                                 | 設計 版面面                  | 配置 參考資料 郵件                                                                                                    | 校閱檢社                                                                                                    | 視 說明 EndNote 20                                                                                                    | ♀ 告訴我您想做什麼                                                                                                    |                                           |          |   | , 只 共用   |
| Insert<br>Citation                                                                     | EN Go to EndNote Idit & Manage Citatio Edit Library Reference( Citations | (s) Style:<br>(s) 💽 Upd | APA 7th<br>Select Another Style<br>Annotated<br>APA 6th<br>APA 7th                                                                                                    | 🔽   🌆 Ca                                                                                                    | ategorize References ~<br>stant Formatting is On ~                                                                                                    | <ul> <li>Image: Export to EndNote ~</li> <li>Image: Manuscript Matcher</li> <li>Image: Preferences</li> <li>Tools</li> </ul>                                                                                                    |                                           |          |   | ~        |
| 18   17   16   15   14   13   12   11   10   9   8   7   6   5   4   3   2   1   1   1 |                                                                          | 7   6   5   4   3   2   | <ul> <li>Author-Date<br/>Bluebook-Law Review<br/>Cell<br/>IEEE<br/>Nature<br/>NLM</li> <li>Numbered</li> <li>PLoS<br/>Science<br/>Show All Fields</li> <li>Value in Health<br/>Vancouver</li> <li>Huang, C. L.,<br/>Chen, Y., She<br/>associated w<br/>270-273. <u>htt</u></li> <li>李龍飛, 邵靈達, 林<br/>析及性能研<br/>肖亞雄, 向錢, 張地<br/>新型冠狀病<br/>方法. <i>成都</i>,</li> </ul> | Chen, H. D.<br>en, X. R., Wa<br>vith a new c<br>ps://doi.org<br>林平, 祝成3<br>究. <i>現代約</i><br>申, 吳學鴻,<br>毒肺炎疫情<br>醫學院學報 | 13   14   15   16   17   18   19   20   21   22<br>20)<br>et al., 2020)<br>n: 21st Century "Snake<br><i>ec, 36</i> (1), 16-19.<br>/NUR.000000000000064<br>, Hu, B., Zhang, L., Zhan<br>, Chen, J., Luo, Y., Guo, H<br>ang, X., Shi, Z. L. (2020<br>coronavirus of probable b<br>(10.1038/s41586-020-2)<br>炎, 丁圓圓, & 田偉. (20<br>分織技術.<br>陳蘭, 朱仕超, 張洪川<br>青期間非醫用口罩 (N95<br>(02). | <ul> <li>Oil" or Safe and Effective for</li> <li>Gil" or Safe and Effective for</li> <li>g, W., Si, H. R., Zhu, Y., Li, B.,</li> <li>H., Jiang, R. D., Liu, M. Q.,</li> <li>O). A pneumonia outbreak</li> <li>Dat origin. <i>Nature, 579</i>(7798),</li> <li>D12-7</li> <li>D1). 日常防護型口罩結構分</li> <li>M 黎曉容, &amp; 王德明. (2020).</li> <li>5/KN95 ) 的臨床上應急使用</li> </ul> | J_35   36   37   38   39   40   41  <br>J | 42       |   |          |
| 第1頁, 共                                                                                 | も1頁 231個字 🖸 英                                                            | (美國) 🔚                  |                                                                                                    |                                                                                                    |                                                                                                    |                                                                                                    |                                           | <u> </u> | _ | - + 100% |

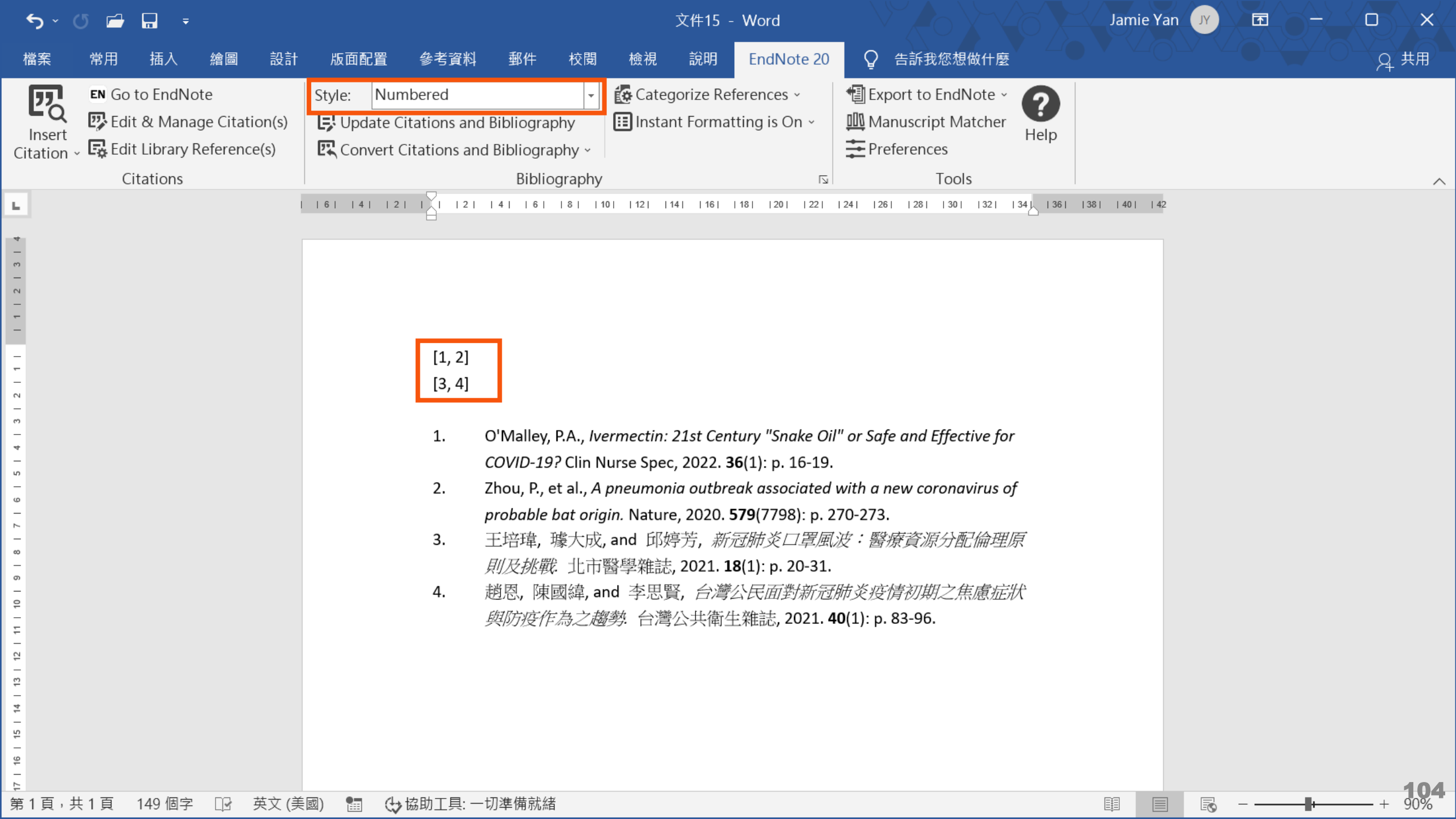

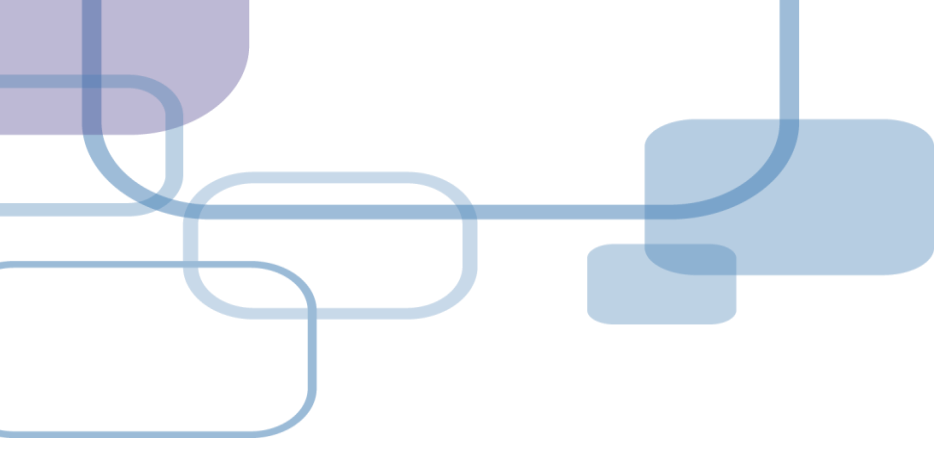

# 編輯引文

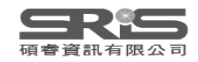

| 5 • 🛈 🖆 🖬 🍷                                                                                                  |                                                                                                    | 文件1 - Word                                                                                                    | Jamie Yan 📝 🖬 🗕 🗆 🗙                                                                                             |
|----------------------------------------------------------------------------------------------------|----------------------------------------------------------------------------------------------------|----------------------------------------------------------------------------------------------------|----------------------------------------------------------------------------------------------------|
| 檔案 常用 插入 繪圖 設計                                                                                               | 版面配置  參考資料  郵件  校閱  檢視                                                                                                    | 說明 EndNote 20 📿 告訴我您想做什麼                                                                                                    | .     • • · · · · · · · · · · · · · · · ·                                                                       |
| Insert<br>Citation - EN Go to EndNote<br>Edit & Manage Citation(s)<br>Edit Library Reference(s)<br>Citations | Style: APA 7th<br>Update Citations and Bibliography<br>EndNote 20 Edit & Manage Citat<br>Citation<br>Citation<br>Citation                                                                                                    | 告需編輯參考文獻,可利用<br>eference進入EndNote Li                                                                                                    | Edit<br>brary中編輯                                                                                                |
|                                                                                                    | 5   4   3   2   1         (O'Malley, 2022, 2000 et al., 2020)         ●       ●       O'Malley, 2022 #30       1         ●       ●       Zhou, 2020 #26       1         (李龍飛 et al., 2021; 岗亞雄 et al., 2020)       ●       ●         ●       ●       夢龍飛, 2021 #23       1         ●       ●       ●       前亞雄, 2020 #21       1 | My EndNote Library       Edit Reference         My EndNote Library       Edit Reference         My EndNote Library       Edit Reference         My EndNote Library       Edit Reference         My EndNote Library       Edit Reference | 3   34   35   36   37   38   39   40   41   42<br>•<br>•<br>•<br>•<br>•<br>•<br>•<br>•<br>•<br>•<br>•<br>•<br>• |
| 〒1100000000000000000000000000000000000                                                                       | Edit Citation Reference   Formatting:   Default   Prefix:   Suffix:   Pages:   Tools   Totals: 2 Citation Groups, 4 Citations, 4 Reference                                                                                                    | OK Cancel Help                                                                                                    | 8),<br>考分<br>(0).<br>用                                                                                          |

<u>File Edit References Groups Library Tools Window Help</u>

|                       | > | ſ |    |
|-----------------------|---|---|----|
| 🖉 Sync Status         |   |   |    |
| 🖹 All References 24   |   |   |    |
| 聲文件1 4                |   |   | Al |
| ARecently Added 14    |   |   | 24 |
| 🗎 Unfiled 13          |   |   | D. |
| <sup>面</sup> Trash 0  |   |   | 0  |
| ∽MY GROUPS            |   |   | 0  |
| ✓ Full Text           |   |   | 0  |
| 🖾 3D printing 5       |   |   | O  |
| 🖾 coronavirus 6       |   |   |    |
| ∽ My Groups           |   |   |    |
| $\sim$ FIND FULL TEXT |   |   | 0  |
| ∽ GROUPS SHARE        |   |   | 0  |
| <b>∽ONLINE SEARCH</b> |   |   | 0  |
| ●Jisc Library H 0     | ~ |   |    |
| Search for group      | ٦ | < |    |

| All Re          | lefences              |      |                                                                                                    |          |                                                          |                              |   |
|-----------------|-----------------------|------|----------------------------------------------------------------------------------------------------|----------|----------------------------------------------------------|------------------------------|---|
|                 |                       |      |                                                                                                    | Q        | 🗎, 202 Sumr                                              | nary <mark>Edit</mark> PDF × |   |
|                 |                       |      | Advanced                                                                                                    | search   | <b>B</b> <i>I</i> <u>U</u> X <sup>1</sup> X <sub>1</sub> | <b>Q</b> Save                |   |
| All R<br>24 Ref | eferences<br>ferences |      | <b>77</b> Ê 2 <sup>+</sup> 🖓                                                                                           | م        | Reference Type                                           | Journal Article 🗸            | ^ |
| 0               | Author                | Year | Title                                                                                                    | Journa   | Author                                                   | O'Malley, P. A.              |   |
| 0               | Radulescu, D.;        | 2022 | Acute kidney injury in moder                                                                                           | Exp Th   | Year                                                     | 2022                         |   |
| 0               |                       |      | <bellows-2011-evaluation-of< td=""><td></td><td>The</td><td>Century "Snake</td><td></td></bellows-2011-evaluation-of<> |          | The                                                      | Century "Snake               |   |
| 0               | Totura, A. L.; B      | 2019 | Broad-spectrum coronavirus                                                                                             | Expert   |                                                          | Effective for                |   |
|                 | Mao, L. J.; Xu,       | 2020 | A child with household trans                                                                                           | Bmc In   |                                                          | COVID-19?                    |   |
| 0               | Zhu, C.; Han, T       | 2015 | Highly compressible 3D perio                                                                                           | . Nat Cc | Journal                                                  | Clin Nurse Spec              |   |
| 0               | Pang, W.; Che         | 2022 | Impact of asymptomatic COV                                                                                             | Infect   | Volume                                                   | 36                           |   |
| 0               | O'Malley, P. A.       | 2022 | Ivermectin: 21st Century "Sna.                                                                                         | Clin Nu  | Part/Supplement                                          |                              |   |
|                 | Japan, ECMOn          | 2020 | Japan ECMOnet for COVID-1                                                                                              | Journa 🗸 | lssue                                                    | 1                            | 7 |
|                 |                       |      |                                                                                                    | >        | Dagas                                                    | 16 10                        | V |

| ۍ .<br>ک           | J 🖻 🗖                                           | Ŧ                                               |                  |                                             |                                   |               |                      |                            | 文件1 -              | Word                  | _                  |                           |                                                              | amie Van                  | <u>v क</u>                                     |     | JXX∕              |
|--------------------|-------------------------------------------------|-------------------------------------------------|------------------|---------------------------------------------|-----------------------------------|---------------|----------------------|----------------------------|--------------------|-----------------------|--------------------|---------------------------|--------------------------------------------------------------|---------------------------|------------------------------------------------|-----|-------------------|
| 檔案                 | 常用 插                                            | 入  繪圖                                           | 設計               | 版面配置                                        | 參考資料                              | 郵件            | 校閱                   | 檢視                         | 說明                 | EndNo                 | •                  | 可回到<br>的書日                | JEndNote Library 中<br>習習料内容                                  | 更改該參考                     | 考文獻 🔪                                          | 704 | ₽ <sup>, 共用</sup> |
| Insert<br>Citation | EN Go to Er<br>Edit & N<br>Edit Libr<br>Citatic | ndNote<br>Nanage Citati<br>ary Referenci<br>ons | on(s)<br>e(s) Er | Style: APA                                  | 7th<br>itations and<br>& Manage C | Bibliograp    | hy E                 | Catego<br>Instant          | rize Ref<br>Format | erences<br>ting is Or | • • •              | 自查看該<br>移除引<br>插入引<br>從現在 | 逐參考文獻是否有更新的<br> 文<br> 文<br>目ibrary中更新資料                      | り書目資料                     | 科內容                                            |     | ~                 |
| -                  |                                                 |                                                 | 7   (O           | ation<br>'Malley, 2022; Zho<br>The D'Malley | ou et al., 2020)<br>, 2022 #30    | Count         | Library<br>My EndNo  | ote Library                |                    |                       | Edit Refere        | nce 🔽                     |                                                              |                           |                                                |     |                   |
| -                  |                                                 |                                                 | <b>(</b> 李       | 全 💽 Zhou, 2021;                             | 020 #26<br>;                      | 1<br>2020)    | My EndNo             | ote Library                |                    |                       | Edit Refere        | nce                       | Edit Library Reference<br>Find Reference Updates             |                           |                                                |     |                   |
| 3 - 2              |                                                 |                                                 |                  | <ul> <li>▲ 李龍飛,</li> <li>▲ 岁重雄,</li> </ul>  | 2021 #23<br>2020 #21              | 1<br>1        | My EndNo<br>My EndNo | ote Library<br>ote Library |                    |                       | Edit Refere        | nce                       | Remove Citation<br>Insert Citation<br>Update from My Library |                           |                                                |     |                   |
| - 5 - 4            |                                                 |                                                 |                  |                                             |                                   |               |                      |                            |                    |                       |                    |                           |                                                              |                           |                                                |     |                   |
| 8   7   6          |                                                 |                                                 | Ec               | dit Citation Re                             | ference                           |               |                      |                            |                    |                       |                    |                           | R., Zhu, Y., Li, B.,<br>)., Liu, M. Q.,                      |                           |                                                |     |                   |
| 10   9             |                                                 |                                                 | F                | Formatting:                                 | Default                           |               | ~                    |                            |                    |                       |                    |                           | onia outbreak<br><i>ature, 579</i> (7798),                   |                           |                                                |     |                   |
| 12   11            |                                                 |                                                 | <u>F</u>         | erefix: 請參<br>Suffix: ,圖                    | 照<br>1                            |               |                      |                            |                    |                       |                    | ┙                         | 端那口罗结構分<br>1年 ) 今 关 陶 炎 Ø 勻 印                                | 湖古证                       |                                                |     |                   |
| 14   13            |                                                 |                                                 | f                | P <u>ag</u> es: 123                         |                                   |               |                      |                            |                    |                       | り在5<br>例如れ<br>(詰參) | N文中<br>見顯示<br>昭Rin        | '畑八子自兴伎縅詞!<br>「如下格式:<br>うがする 2008 P 123                      | 兴貝调 <sup>,</sup><br>. 圖1) |                                                |     |                   |
| 16   15            |                                                 |                                                 |                  | Tools 👻                                     |                                   |               |                      | O                          | К                  | Cancel                |                    | Help                      | ineia, 2008, P. 123                                          | ' 凹⊥)                     |                                                |     |                   |
| 18   17            |                                                 | SR                                              | Tot              | als: 2 Citation Gro                         | oups, 4 Citations                 | s, 4 Referenc | es                   |                            |                    |                       |                    |                           |                                                              |                           |                                                |     | 108               |
| 第1頁,共              | も1頁 231                                         | 個字 碩聲調有                                         | 陸文 (美国           | 或) 🔚                                        |                                   |               |                      |                            |                    |                       |                    |                           | E E E E E E E E E E E E E E E E E E E                        |                           | s – <u>– – – – – – – – – – – – – – – – – –</u> |     | + 100%            |

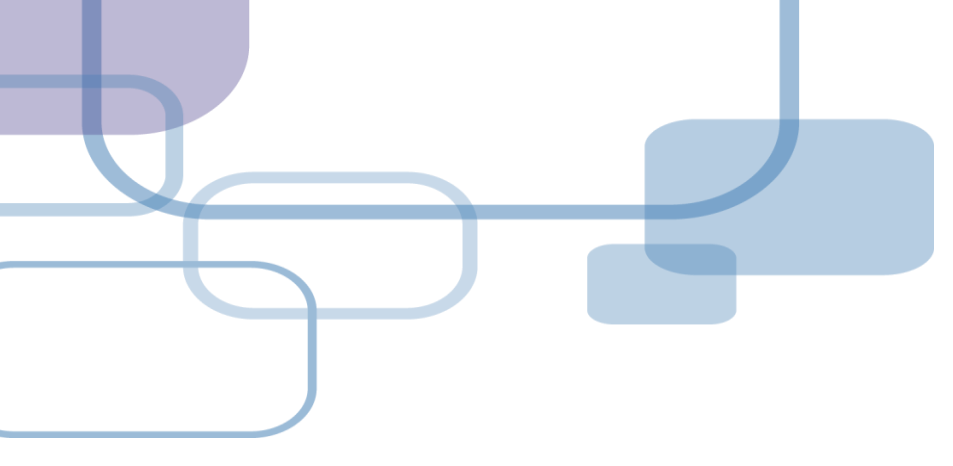

## 移除參數

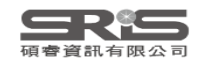

| 5 - তে 🖆 🖬 📼                                                                                                 | 文件1                                                                                                    | - Word                                                                                                    | Jamie Yan Jy                                                        |                   |
|----------------------------------------------------------------------------------------------------|----------------------------------------------------------------------------------------------------|----------------------------------------------------------------------------------------------------|---------------------------------------------------------------------|-------------------|
| 檔案 常用 插入 繪圖 設計                                                                                               | 版面配置 參考資料 郵件 校閱 檢視 說明                                                                                                    | EndNote 20                                                                                                    |                                                                     | • <sub>2</sub> 共用 |
| EN Go to EndNote<br>Insert<br>Citation - Edit & Manage Citation(s)<br>Edit Library Reference(s)<br>Citations | Style:       APA 7th <ul> <li>Categorize R</li> <li>Instant Form</li> </ul> Update Citations and Bibliography               Image: Convert Citations and Bibliography                 Convert Citations and Bibliography                 Convert to Unformatted Citations                 Convert to Unformatted Citations                                                                                                    | eferences ~ Image: Export to EndNote ~ atting is On ~ Image: Manuscript Matcher<br>The preferences Tools                                                                                                    | <b>?</b><br>Help                                                    | ~                 |
| L   7   6   3                                                                                                | <ul> <li>Convert to Plain Text</li> <li>Convert Reference Manager Citations to EndNote</li> <li>Convert Word Citations to EndNote</li> <li>(O'Malley, 2022; Zhou et al., 2020)</li> </ul>                                                                                                    | 17   18   19   20   21   22   23   24   25   26   27   28   29   30   31                                                                                                    | 32   33   34 35   36   37   38   39   40   41   42                  |                   |
|                                                                                                    | <ul> <li>(O'Malley, 2022; Zhou et al., 2020)</li> <li>EndNote 20</li> <li>This document has not yet been a before performing the Remove Fi with the EndNote field codes.</li> <li>Would you like to save the docun</li> <li>Yes</li> <li>Chen, L, Shen, X. N., Vang, X.;</li> <li>associated with a new coronaviru 270-273. <u>https://doi.org/10.1038</u></li> <li>李龍飛, 邵靈達, 林平, 祝成炎, 丁圓酮 析及性能研究. <i>現代紡織技術</i>.</li> <li>岗亞雄, 向錢, 張坤, 吳學鴻, 陳蘭, 券 新型冠狀病毒肺炎疫情期間非響 方法. <i>成都醫學院學報</i>(02).</li> </ul> | aved. It is suggested that you save the doe<br>eld Codes command to retain a copy of the<br>nent or continue without saving?<br>Continue Cancel<br><b>Continue</b> Cancel<br><b>Continue</b> Cancel<br><b>Continue</b> Cancel<br><b>Continue</b> Cancel<br><b>Continue</b> Cancel<br><b>Continue</b> Cancel<br><b>S Continue</b> Cancel<br><b>S Continue</b> Cancel Cancel<br><b>S Continue</b> Cancel Cancel Cancel | x<br>cument<br>e document<br><b>案請務必存檔</b><br>結構分<br>(2020).<br>意使用 |                   |
| ▶<br>第1頁, 共1頁 231 個字 []子 英文(美)                                                                               | 國) 📲                                                                                                    |                                                                                                    | II I I I I I I I I I I I I I I I I I I                              | + 100%            |

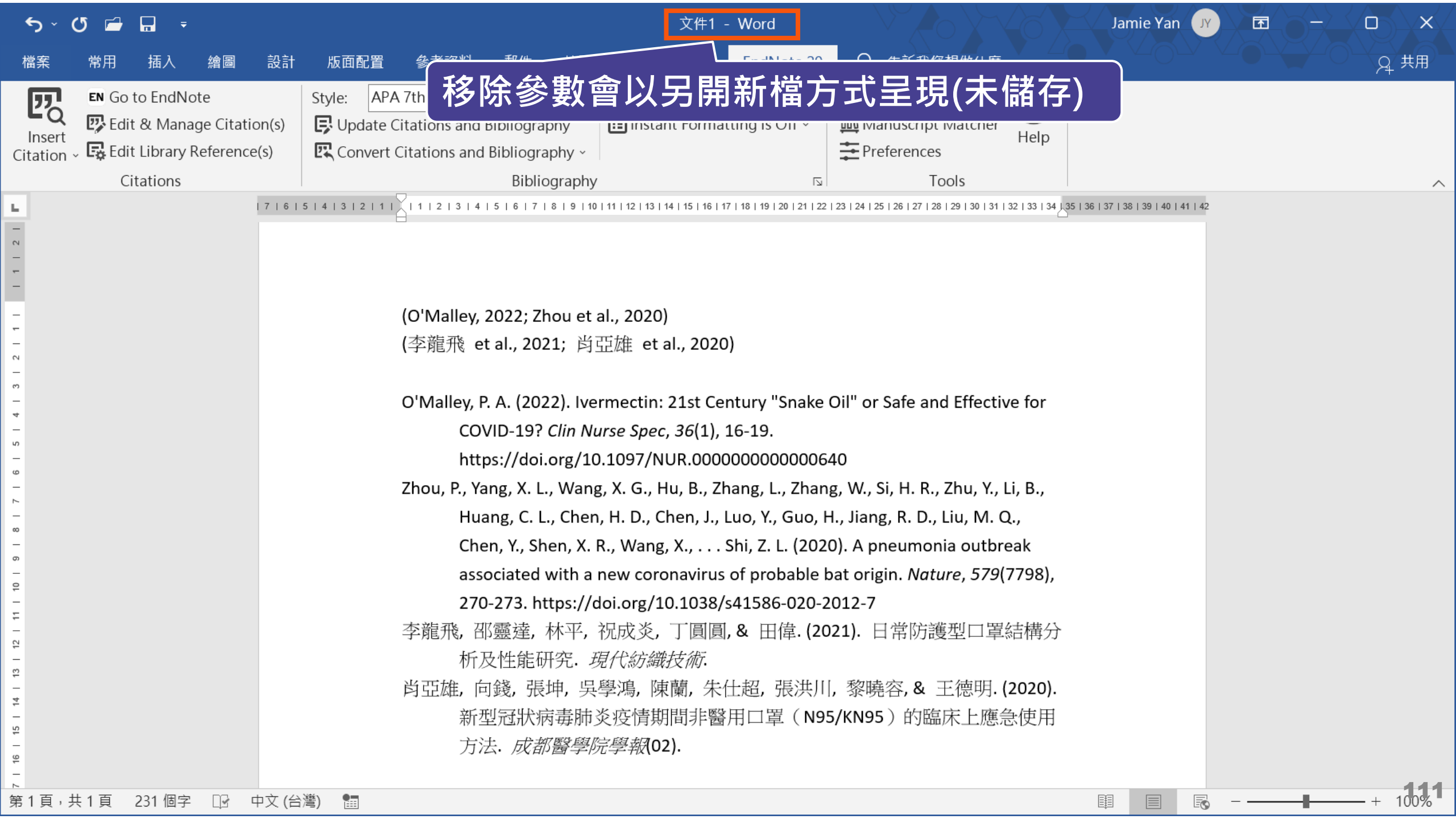

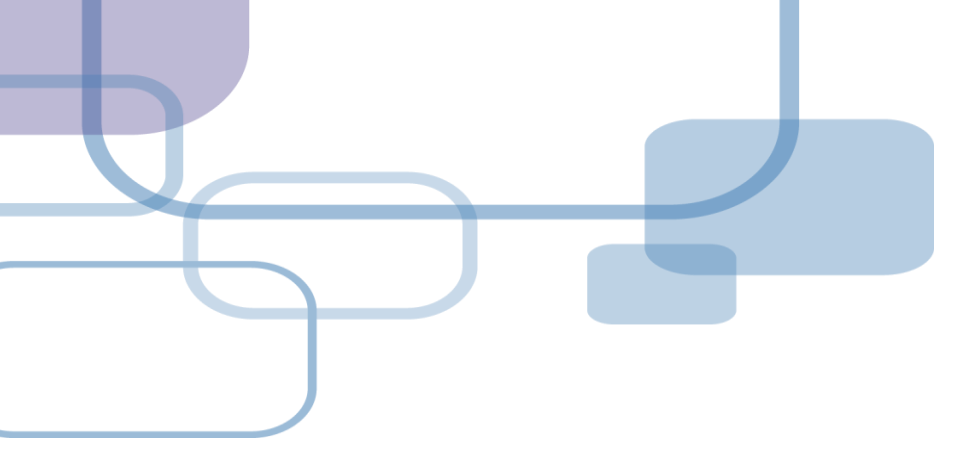

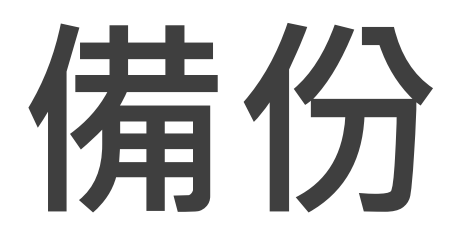

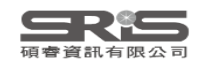

## 建立EndNote Library會產生兩個檔案

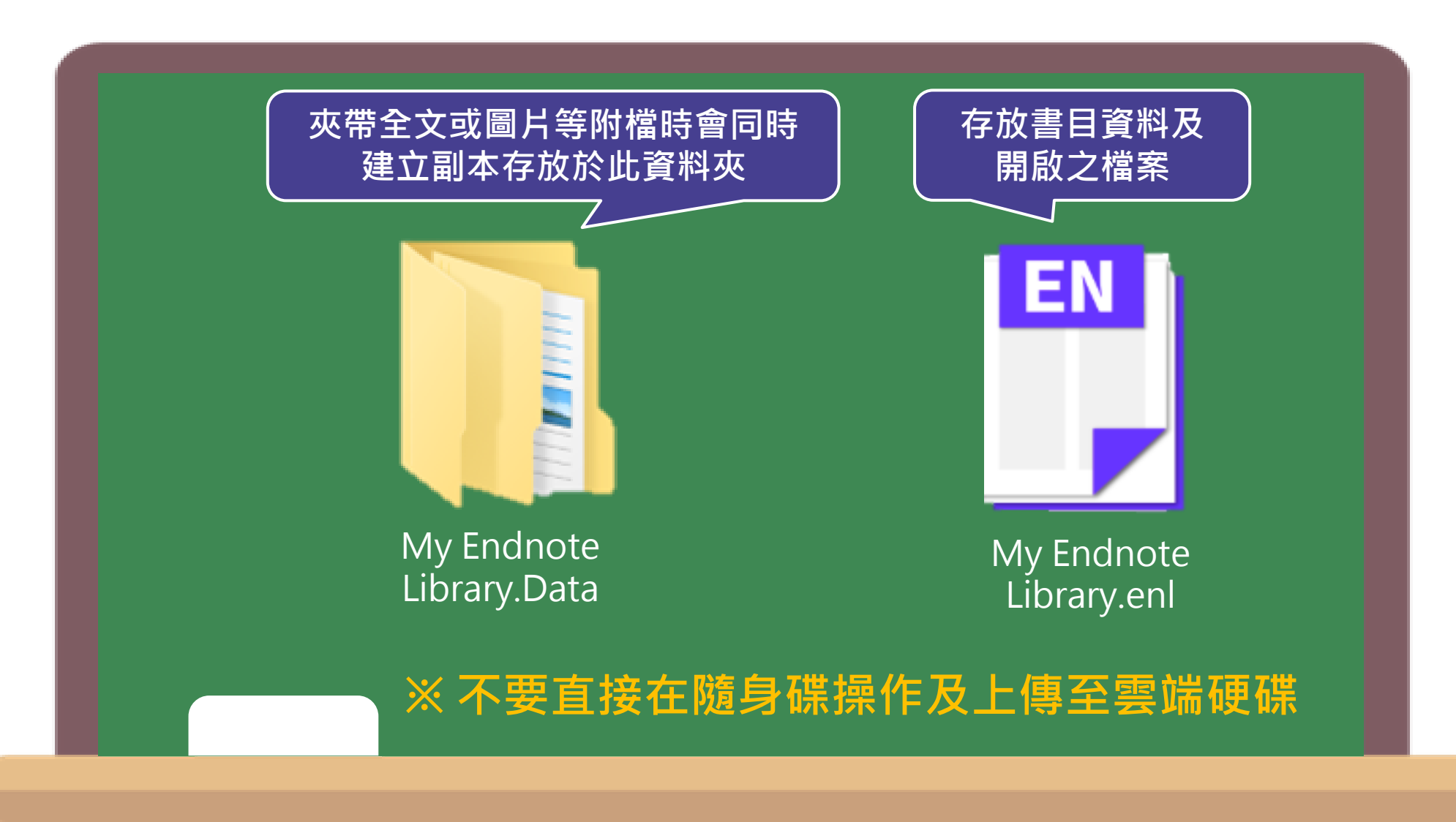

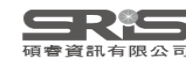

| My EndNote Library.enl                                         |                                 |                         |                                                          |                                                  |                                            |                  | — 🗆 X                           | $\times$ |
|----------------------------------------------------------------|---------------------------------|-------------------------|----------------------------------------------------------|--------------------------------------------------|--------------------------------------------|------------------|---------------------------------|----------|
| <u>File E</u> dit <u>R</u> eferences <u>G</u> roups <u>L</u> i | brary <u>T</u> ools <u>W</u> in | dow <u>H</u> elp        |                                                          |                                                  |                                            |                  |                                 |          |
| New<br>Open Library                                            | Ctrl+0                          | ces                     | +                                                        |                                                  |                                            |                  |                                 |          |
| Open Shared Library                                            | Ctrtl+Shift+O                   |                         |                                                          | Q                                                | 🗎, 202                                     | Summary          | / Edit PDF ×                    | <        |
| Open Recent                                                    | •                               |                         |                                                          | A duran and an analy                             |                                            |                  |                                 | _        |
| Close Library                                                  | Ctrl+W                          |                         |                                                          | Advanced search                                  | $\mathbf{B} \ I \ \sqcup \ \mathbf{X}^{1}$ | X <sub>1</sub> Q | Save                            |          |
| Save<br>Save As                                                | Ctrl+S                          | ences<br><sub>ces</sub> | Compress Library (.enlx)                                 | _+ ∕┐ ि ∰                                        | Reference<br>×                             | Type Jo          | urnal Article 🐱                 | ^        |
| Share                                                          |                                 |                         |                                                          |                                                  | Au                                         | uthor O'         | Malley, P. A.                   |          |
| Export<br>Import                                               | •                               | thor<br>1g, W.; Che     | Ye   Create     2   Create & E-mail                      | With File Attachment     Without File Attachment | s<br>ents                                  | Year 20          | 122                             |          |
| Print<br>Print Preview                                         | Ctrl+P                          | Лalley, Р. А.           | 2 • All References in Library:                           | My EndNote Library.enl                           |                                            | Title Ive<br>Ce  | ermectin: 21st<br>entury "Snake |          |
| Print Setup                                                    |                                 | an, ECMOn               | 20 Selected Reference(s)<br>All References in Group/Grou | p Set: Groups                                    | ~                                          | Eff              | fective for                     |          |
| Exit                                                           | Ctrl+Q                          | en, X.; Liao,           | 2                                                        | Next                                             | Cancel                                     | urnal Cl         | in Nurse Spec                   |          |
|                                                                | Ø Gr                            | alinski, L. E.;         | 2                                                        |                                                  |                                            |                  |                                 |          |
| Jisc Library H 0                                               | Ø Dh                            | ingra, K.; Di           | ₂ 將檔案進行壓                                                 | 縮備份 Joral I                                      | Vo                                         | lume 36          | ,                               |          |
| ●Library of Co… 0                                              | Ø Zh                            | ou, P.; Yang,           | 2020 A pneumonia out                                     | break assoc Nature                               | Part/Supple                                | ment             |                                 |          |
| ● Natl Taiwan 0                                                | 🖌 🖉 Ba                          | gheri, A.; Fe           | 2021 Reversible Deactiv                                  | vation Radic Adv Sc 🗸                            |                                            | Issue 1          | 44                              | 14       |
| earch for group                                                | λ <                             |                         |                                                          | >                                                |                                            | 2000 10          | 10                              | <b>1</b> |

<u>File Edit References Groups</u> Library Tools Window Help

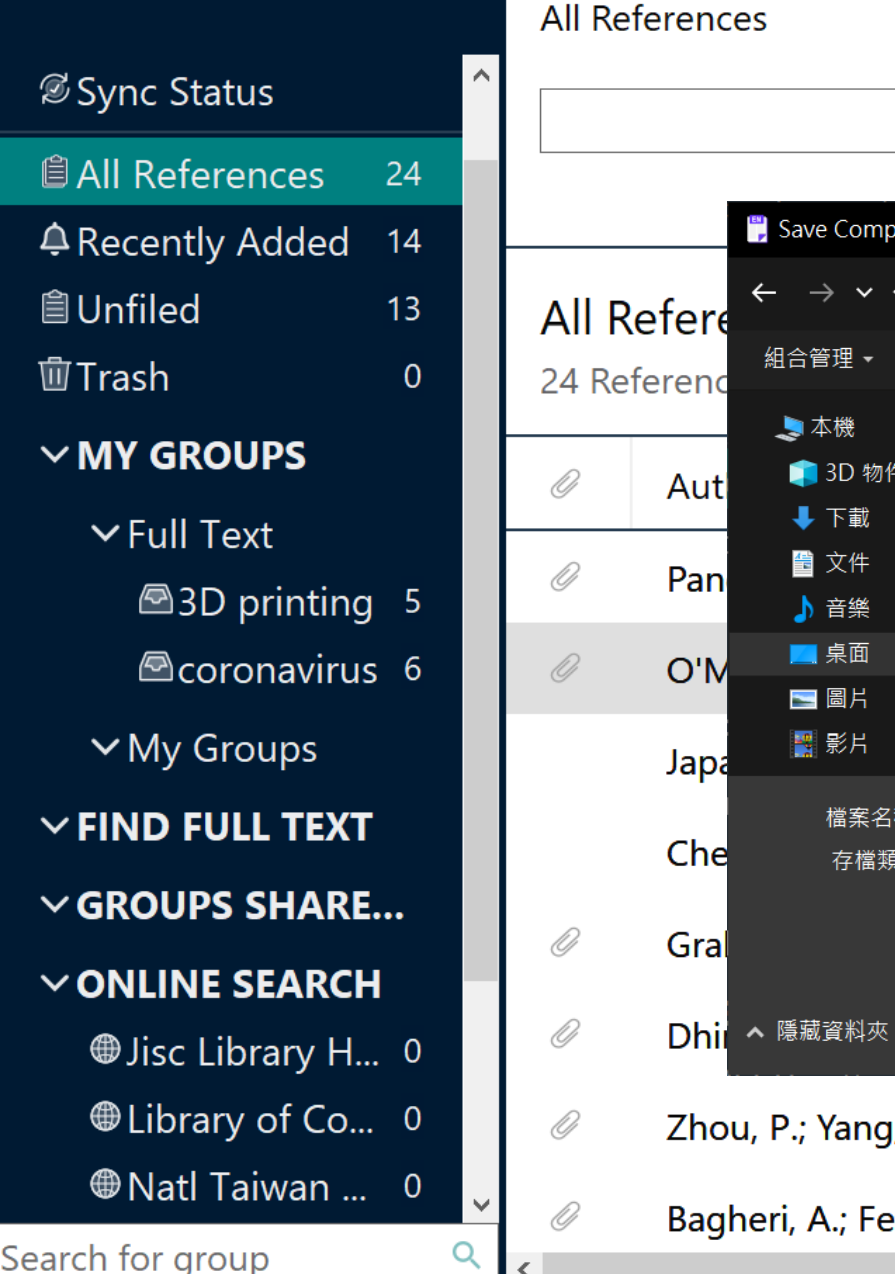

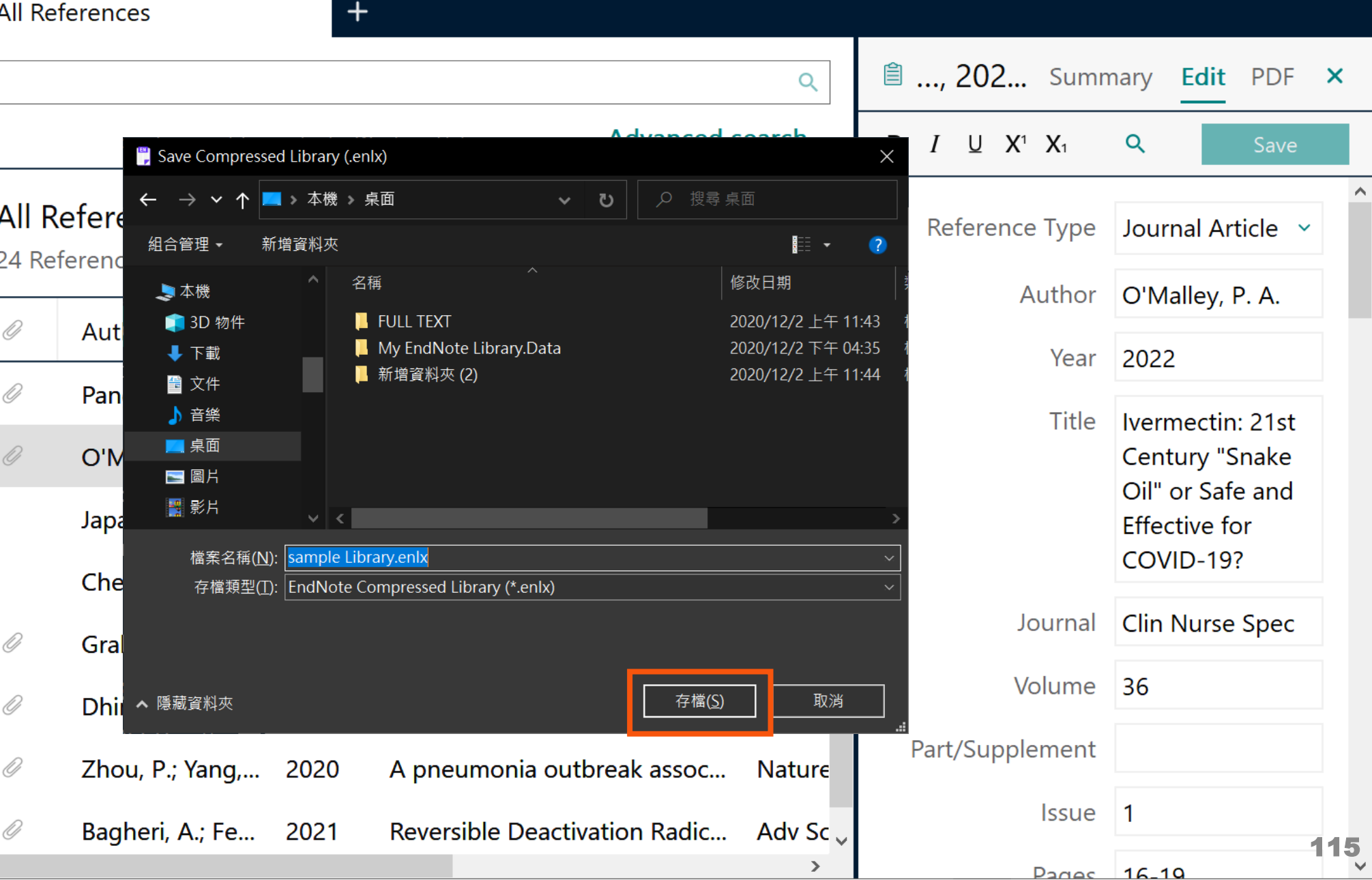

### **Compress Library**

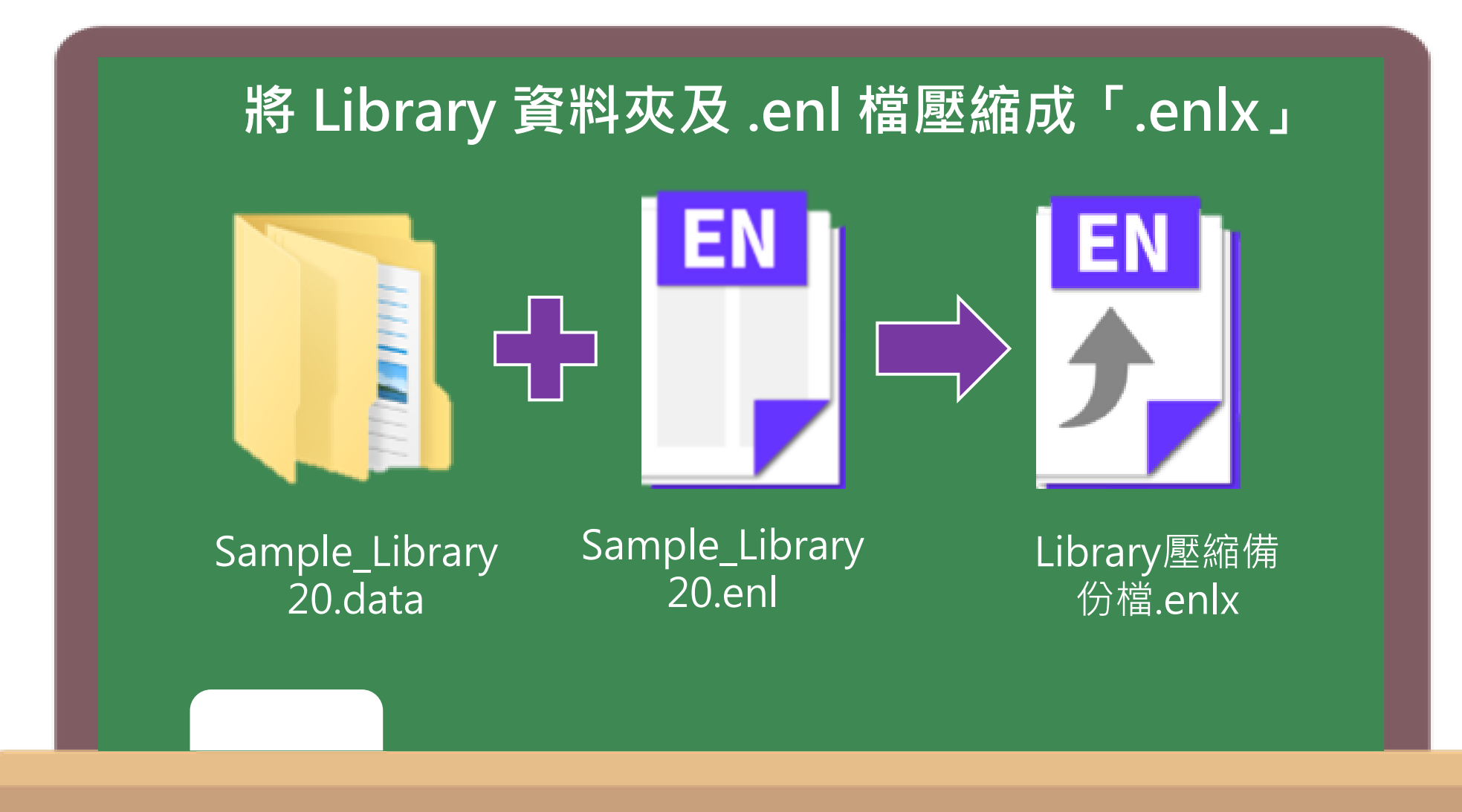

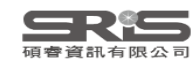

## **Compress Library**

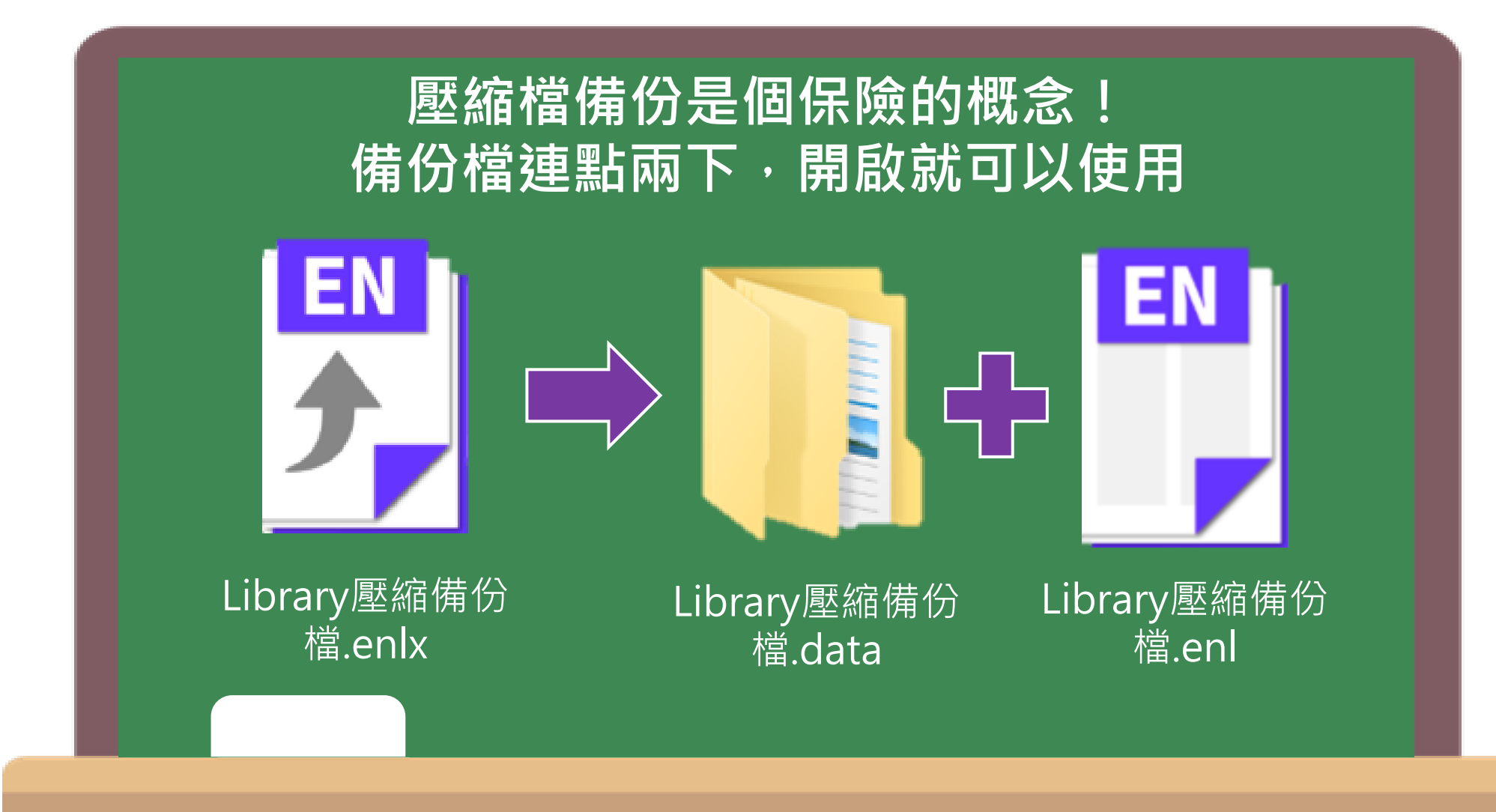

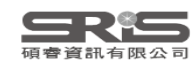

### 管理書目資料 – Groups

#### 使用者可以透過EndNote Library中的Groups 功能,分類管理個人EndNote Library中的書目 資料。

### ※ EndNote 20 可以直接建立 Group囉!

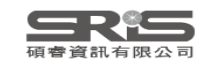

### Groups 的三種型態

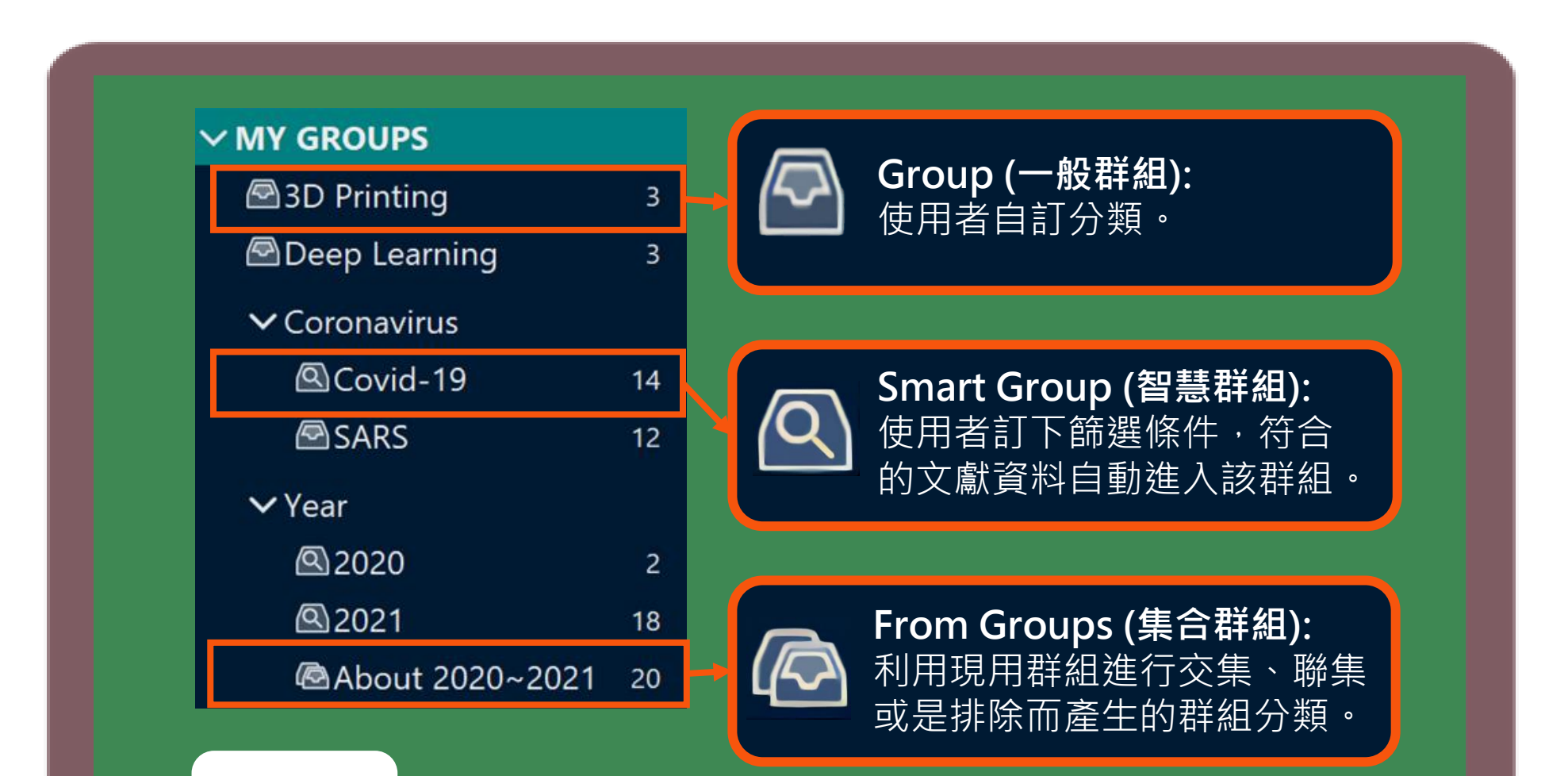

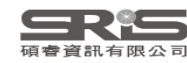

| My EndNote Library.                                   | enl                            |                            |                             |      |                               |                 |                                              | - 0                  | $\times$   |
|-------------------------------------------------------|--------------------------------|----------------------------|-----------------------------|------|-------------------------------|-----------------|----------------------------------------------|----------------------|------------|
| <u>F</u> ile <u>E</u> dit <u>R</u> eferences <u>(</u> | <u>G</u> roups <u>L</u> ibra   | ary <u>T</u> ools <u>\</u> | <u>W</u> indow <u>H</u> elp |      |                               |                 |                                              |                      |            |
|                                                       |                                | All Refe                   | rences                      | +    |                               |                 |                                              |                      |            |
| 🖉 Sync Status                                         | ^                              |                            |                             |      |                               | <u> ∏</u> Gr    | OUP                                          | nary <b>Edit</b> PDF | ×          |
| All References                                        | 24                             |                            |                             |      | Advanced s                    | earch           |                                              |                      |            |
| A Recently Added                                      | d 14                           |                            |                             |      | Auvanceu s                    | earch           | <b>B</b> <i>I</i> <u>∪</u> X' X <sub>1</sub> | <b>Q</b> Save        |            |
| 創 Unfiled                                             | 13                             | All Re                     | ferences                    |      |                               | , <u>5</u> ,5,7 | f) 📯 🏹 🕅 🤀                                   | urnal Article 🗸      | î          |
| 啣 Trash                                               | 0                              | 24 Refe                    | rences                      |      |                               |                 |                                              |                      |            |
| <b>∽MY GROUPS</b>                                     |                                |                            |                             |      |                               | . ^             | Author                                       | O'Malley, P. A.      |            |
| ✓ Full Text                                           | Create Group<br>Create Smart ( | Group                      | Author                      | Year | litle                         | Journa          | Year                                         | 2022                 |            |
| 🖾 3D prir                                             | Create From G                  | iroups                     | <sup>9</sup> ang, W.; Che   | 2022 | Impact of asymptomatic COV    | Infect          | Title                                        | hermostine 21st      |            |
| <br>Corona                                            | Create Group                   | Set<br>p Set               | D'Malley, P. A.             | 2022 | Ivermectin: 21st Century "Sna | Clin Nu         | Inde                                         | Century "Snake       |            |
| ∽My Grour                                             | Delete Group                   | Set                        | ECMO                        | 2020 |                               |                 |                                              | Oil" or Safe and     |            |
|                                                       | Open in New 1                  | lab                        | apan, ECMOn                 | 2020 | Japan ECMOnet for COVID-1     | Journa          |                                              | Effective for        |            |
| V FIND FULL IE                                        | XI                             |                            | Chen, X.; Liao,             | 2020 | The microbial coinfection in  | Applie          |                                              | COVID-19!            |            |
| ✓ GROUPS SHAI                                         | RE                             | 0                          | Gralinski, L. E.:           | 2015 | Molecular pathology of emer   | J Pathc         | Journal                                      | Clin Nurse Spec      |            |
|                                                       | сн                             |                            | ,,,,                        |      |                               |                 | Volume                                       | 36                   |            |
| ⊕Jisc Library I                                       | H 0                            | 0                          | Dhingra, K.; Di             | 2022 | Mucoadhesive silver nanopar   | J Oral I        |                                              |                      |            |
| ⊕Library of Co                                        | o 0                            | 0                          | Zhou, P.; Yang,             | 2020 | A pneumonia outbreak assoc    | Nature          | Part/Supplement                              |                      |            |
| Watl Taiwan                                           | 0 🗸                            | D                          | Bagheri A · Fe              | 2021 | Reversible Deactivation Radic | Adv Sc          | Issue                                        | 1                    |            |
| Search for group                                      | Q                              | <                          | bagnen, A., Te              |      |                               | >               | Pages                                        | 16-19                | <b>120</b> |

<u>File Edit References Groups Library Tools Window Help</u>

|                             |   | All Ref | erences           | +    | 7.4                           |                |            |                                               |                      |     |
|-----------------------------|---|---------|-------------------|------|-------------------------------|----------------|------------|-----------------------------------------------|----------------------|-----|
| 🖉 Sync Status               | ^ |         |                   |      |                               | <u></u> ΩGr    | oup        | Sumn                                          | nary <b>Edit</b> PDF | ×   |
| All References 24           |   |         |                   |      | Advanced                      |                |            |                                               |                      |     |
| ARecently Added 14          |   |         |                   |      | Auvanceus                     | search         | <b>B</b> 1 | $\underline{U} \mathbf{X}^{T} \mathbf{X}_{T}$ | Q Save               |     |
| 🗎 Unfiled 13                |   | All Re  | eferences         |      |                               | , <u>7</u> 7 [ | Î 2+       | ଯ 🕅 🛱                                         |                      |     |
| 啣Trash 0                    |   | 24 Ref  | erences           |      |                               |                |            | $\checkmark$                                  |                      |     |
| ∽MY GROUPS                  |   | 0       |                   |      |                               | . ^            |            | Author                                        | O'Malley, P. A.      |     |
| Deep learning 0             | Ł | 可白衫     | <b>〒輸入(百改</b>     | )    | 2472。                         | Journa         |            | Year                                          | 2022                 |     |
| ∽ Full Text                 |   | 副建立     | 了的群組內,            | 目前沒  | 3有仟何文獻資料(0)。                  | Infect         |            | Title                                         | hormostin: 21st      |     |
| ■3D printing 5              |   | 0       | O'Malley, P. A.   | 2022 | Ivermectin: 21st Century "Sna | Clin Nu        |            | The                                           | Century "Snake       |     |
| 🖻 coronavirus 6             |   |         |                   | 2020 | lanan FCMOnat far COVID 1     | lourna         |            |                                               | Oil" or Safe and     |     |
| ∽ My Groups                 |   |         | Japan, ECMOn      | 2020 | Japan ECMONETION COVID-1      | Journa         |            |                                               | Effective for        |     |
|                             |   |         | Chen, X.; Liao,   | 2020 | The microbial coinfection in  | Applie         |            |                                               |                      |     |
|                             |   | 0       | Gralinski, L. E.; | 2015 | Molecular pathology of emer   | J Pathc        |            | Journal                                       | Clin Nurse Spec      |     |
| ∽ GROUPS SHARE              |   | Ð       |                   | 2022 |                               |                |            | Volume                                        | 36                   |     |
| <b>∽ONLINE SEARCH</b>       |   | Ű       | Dhingra, K.; Di   | 2022 | Mucoadhesive silver nanopar   | J Oral I       | Devel      |                                               |                      |     |
| ●Jisc Library H 0           |   | 0       | Zhou, P.; Yang,   | 2020 | A pneumonia outbreak assoc    | Nature         | Part       | /Supplement                                   |                      |     |
| $\bigoplus$ Library of Co 0 | ~ | 0       | Bagheri, A.: Fe   | 2021 | Reversible Deactivation Radic | Adv Sc         |            | lssue                                         | 1                    |     |
| Search for group            | ۹ | <       |                   |      |                               | >              |            | Pages                                         | 16-19                | 121 |

<u>File Edit References Groups Library Tools Window Help</u>

|                                                                                                    | All References +                                 | 7=+            |                      |                               |
|----------------------------------------------------------------------------------------------------|--------------------------------------------------|----------------|----------------------|-------------------------------|
| Sync Status                                                                                                    |                                                  | 建立G            | roup                 | nary <b>Edit</b> PDF ×        |
| 🖹 All References 24                                                                                                    | Advar                                            | ced search     |                      |                               |
| ARecently Added 14                                                                                                    | Auvai                                            | iceu search    | B I U X' X1          | <b>Q</b> Save                 |
| 🖹 Unfiled 12                                                                                                    | All References                                   |                | Date                 | Mar                           |
| <sup></sup> Trash 0                                                                                                    | 24 References                                    |                | Truce of Auticle     |                               |
| ✓ MY GROUPS Provide the second second se | ✓ Author Ctrl鍵可不連續複選,選好                          | 要分類的文<br>後按拖曳至 | て獻資料,按住<br>至群組內。     |                               |
| ∽ Full Text                                                                                                    | Pang, W.; Che 2022 Impact of asymptomatic C      | OV Infect      | Alternate Journal    |                               |
| 🖾 3D printing 5                                                                                                    | O'Malley, P. A. 2022 Ivermectin: 21st Century "  | Sna Clin Nu    | ISSN                 | 1476-4687                     |
| 🖾 coronavirus 6                                                                                                    | Japan, ECMOn 2020 Japan ECMOnet for COVIE        | )-1 Journa     |                      | (Electronic)<br>0028-0836     |
| ✓ My Groups                                                                                                    | Chen, X.; Liao, 2020 The microbial coinfection   | in Applie      |                      | (Linking)                     |
| <ul><li>✓ FIND FULL TEXT</li><li>✓ GROUPS SHARE</li></ul>                                                                                                    | Gralinski, L. E.; 2015 Molecular pathology of er | ner J Pathc    | DOI                  | 10.1038/s41586-<br>020-2012-7 |
| <b>∽ONLINE SEARCH</b>                                                                                                    | Ø Dhingra, K.; Di 2022 Mucoadhesive silver nano  | par J Oral     | Original Publication |                               |
| ● Jisc Library H 0                                                                                                    | Zhou, P.; Yang, 2020 A pneumonia outbreak as     | soc Nature     | Reprint Edition      |                               |
| Library of Co 0 Search for group                                                                                                    | Bagheri, A.; Fe 2021 Reversible Deactivation Ra  | idic Adv Sc 🗸  | Reviewed Item        | 122                           |

<u>File Edit References Groups Library Tools Window Help</u>

|                                                            | All Re                | eferences               | +    |                               |            |                                                          |                                         |     |
|------------------------------------------------------------|-----------------------|-------------------------|------|-------------------------------|------------|----------------------------------------------------------|-----------------------------------------|-----|
| 🖉 Sync Status 🏠                                            |                       |                         |      |                               | smart      | t Group                                                  | nary <b>Edit</b> PDF                    | ×   |
|                                                            |                       |                         |      | Advanced                      | search     | <b>B</b> <i>I</i> <u>U</u> X <sup>1</sup> X <sub>1</sub> | Q Save                                  |     |
| 創Unfiled 12<br>前Trash 0                                    | <b>All F</b><br>24 Re | References<br>eferences |      | 卯 住 2+ 🏹 🛛                    | रो 🌐       | Reference Type                                           | Journal Article 🗸                       |     |
| ✓ MY GROUPS Deep learning 4                                | Ø                     | Author                  | Year | Title                         | Journa     | Author                                                   | Wang, J. H.<br>Jing, R. Z.<br>Lai, X. Z |     |
| ✓ Full Text                                                |                       | Mao, L. J.; Xu,         | 2020 | A child with household trans  | Bmc In     |                                                          | Zhang, H. J.                            |     |
| ■3D printing 5                                             | 0                     | Zhu, C.; Han, T         | 2015 | Highly compressible 3D perio  | Nat Cc     |                                                          | Lyu, Y.<br>Knoll, M. D.                 |     |
| Coronavirus 6                                              | 0                     | Pang, W.; Che           | 2022 | Impact of asymptomatic COV    | Infect     |                                                          | Fang, H.                                |     |
| My Groups<br>Create Group                                  | 0                     | O'Malley, P. A.         | 2022 | lvermectin: 21st Century "Sna | Clin Nı    | Year                                                     | 2020                                    |     |
| Create Smart Group      GROI  Create From Groups           | _                     | Japan, ECMOn            | 2020 | Japan ECMOnet for COVID-1     | Journa     | Title                                                    | Acceptance of<br>COVID-19               |     |
| Create Group Set     Rename Group Set     Delete Group Set |                       | Chen, X.; Liao,         | 2020 | The microbial coinfection in  | Applie     |                                                          | Vaccination<br>during the               |     |
| Jis Open in New Tab                                        | Ø                     | Gralinski, L. E.;       | 2015 | Molecular pathology of emer   | J Pathc    |                                                          | COVID-19<br>Bandomic in                 |     |
| Ibrary of Co       0         Search for group       Q      | <i>(</i>              | Dhingra, K.; Di         | 2022 | Mucoadhesive silver nanopar   | J Oral I 🗸 |                                                          | China                                   | 123 |

File Edit References Groups Library Tools Window Help

 $\times$ 

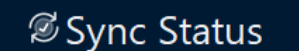

- **All** References 24
- A Recently Added 14
- 🗎 Unfiled
- 面Trash
- **∼MY GROUPS** 
  - Deep learning 4

12

0

- ✓ Full Text
  - $\square$  3D printing 5
  - $\square$  coronavirus 6
- ✓ My Groups ✓ FIND FULL TEXT
- ✓ GROUPS SHARE...
- **∨ONLINE SEARCH**

Search for group

● Jisc Library H... 0 ● Library of Co... 0

All References +建立 Smart Group Summary Edit PDF — X Advanced search  $\bigcup$  **X**<sup>1</sup> **X**<sub>1</sub> Ι Q В All References ſĊЛ APA **Reference** Type Journal Article ~ 可自行輸入群組名稱。 Smart Group Х Wang, J. H. Smart Group Name: Covid-19 Jing, R. Z. Lai, X. Z. + × PDF Notes  $\sim$ Contains Zhang, H. J. + × Contains And ~ Year  $\sim$  $\sim$ Lyu, Y. + × Contains Covid-19 Title And 🖂  $\sim$ Knoll, M. D. Title Journal/Secondary Title Cancel Fang, H. Label 使用者訂下篩選條件,符合的文獻 Keywords Abstract Notes 資料都會自動進入該群組。 Year 2020 Ø ∩ Record Number lve Reference Type Rating Title Acceptance of Ia Secondary Author Japan ECMOnet for COVID-1... Journa Place Published COVID-19 Publisher Vaccination Volume The microbial coinfection in ... Applie Number of Volumes during the Number Pages D COVID-19 Molecular pathology of emer... J Pathc GISection L. L. Pandemic in O Dhingra, K.; Di... 2022 Mucoadhesive silver nanopar... J Oral I China

>

| My EndNote Library.en<br><u>F</u> ile <u>E</u> dit <u>R</u> eferences <u>G</u> ro | <br>ups <u>L</u> ik | orary <u>T</u> ool | s <u>W</u> indow <u>H</u> elp |      |                               |                     | _                     | × |
|-----------------------------------------------------------------------------------|---------------------|--------------------|-------------------------------|------|-------------------------------|---------------------|-----------------------|---|
|                                                                                   |                     | Covid              | d-19                          | +    | 7+1-1-                        |                     |                       |   |
| 🖉 Sync Status                                                                     | ,                   | ^                  |                               |      |                               | smart               | Group<br>nce selected | × |
| laction All References                                                            | 24                  |                    |                               |      | Advanced s                    | search              |                       |   |
| ARecently Added                                                                   | 14                  | <u> </u>           |                               |      |                               |                     |                       |   |
| 🗎 Unfiled                                                                         | 12                  | Cov                | vid-19                        |      |                               | A AA                |                       |   |
| 🗓 Trash                                                                           | 0                   | 8 Ref              | ferences                      |      |                               |                     |                       |   |
| <b>∽MY GROUPS</b>                                                                 |                     |                    | Author                        | Voar | Titlo                         | lourna ^            |                       |   |
| 🖻 Deep learning                                                                   | 4                   |                    | Aution                        | Teal | The                           |                     |                       |   |
| ∽Full Text                                                                        |                     |                    | Wang, J. H.; Jin              | 2020 | Acceptance of COVID-19 Vac    | Vaccin <sup>,</sup> |                       |   |
| 🖾 3D printing                                                                     | 5                   | 0                  | Radulescu, D.;                | 2022 | Acute kidney injury in moder  | Exp Th              |                       |   |
| 🖻 coronavirus                                                                     |                     |                    |                               |      | child with household trans    | Bmc In              |                       |   |
| ✓My Groups                                                                        | (符)                 | 合的資                | 〔料目動進人該                       | 帮組中  |                               |                     |                       |   |
| Covid-19                                                                          | 8                   | <i>"</i>           | Pang, W.; Che                 | 2022 | Impact of asymptomatic COV    | Infect              |                       |   |
| ✓ FIND FULL TEXT                                                                  |                     | Ø                  | O'Malley, P. A.               | 2022 | Ivermectin: 21st Century "Sna | Clin Nເ             |                       |   |
| ✓ GROUPS SHARE                                                                    | •••                 |                    | Japan, ECMOn                  | 2020 | Japan ECMOnet for COVID-1     | Journa              |                       |   |
| <b>∽ONLINE SEARCH</b>                                                             |                     |                    | Chen, X.; Liao,               | 2020 | The microbial coinfection in  | Applie              |                       |   |
| ●Jisc Library H                                                                   | 0                   | × @                | Dhinana K. Di                 | 2022 |                               |                     |                       |   |

Mucoadhesive silver nanopar...

J Oral I 🗸

>

 $\mathbf{\mathbf{v}}$ 

Q

Search for group

Ø

<

Dhingra, K.; Di...

2022

125

| My EndNote Library.enl                                    |                   |                             |      |                               |          |        | —             |   | $\times$ |
|-----------------------------------------------------------|-------------------|-----------------------------|------|-------------------------------|----------|--------|---------------|---|----------|
| <u>File Edit R</u> eferences <u>G</u> roups <u>L</u> ibra | ary <u>T</u> ools | <u>W</u> indow <u>H</u> elp |      |                               |          |        |               |   |          |
|                                                           | All Refe          | erences                     | +    | 7-6-5                         |          |        |               |   |          |
| 🖉 Sync Status                                             |                   |                             |      |                               | Grou     | up Set | ence selected |   | ×        |
| All References 24                                         |                   |                             |      | Advanced                      | search   |        |               |   |          |
| ARecently Added 14                                        |                   |                             |      | Advanced                      | scarch   | -      |               |   |          |
|                                                           | All Re            | eferences                   |      |                               |          |        |               |   |          |
| 啣Trash 0                                                  | 24 Refe           | erences                     |      |                               |          |        |               |   |          |
| ✓ MY GROUPS                                               | D                 | Author                      | Year | Title ~                       | Journa   |        |               |   |          |
| ✓ Full Text                                               | oup<br>oups       | O'Malley, P. A.             | 2022 | Ivermectin: 21st Century "Sna | Clin Nı  |        |               |   |          |
| Create Group Ser<br>Rename Group S                        | t<br>Set          | Japan, ECMOn                | 2020 | Japan ECMOnet for COVID-1     | Journa   |        |               |   |          |
| COTOT Delete Group Ser<br>Open in New Tak                 | t<br>b            | Chen, X.; Liao,             | 2020 | The microbial coinfection in  | Applie   |        |               |   |          |
| ✓ My Groups    QCovid-19 8                                | 0                 | Gralinski, L. E.;           | 2015 | Molecular pathology of emer   | J Pathc  |        |               |   |          |
| ∽ FIND FULL TEXT                                          | Ø                 | Dhingra, K.; Di             | 2022 | Mucoadhesive silver nanopar   | J Oral I |        |               |   |          |
| ∽ GROUPS SHARE                                            | 0                 | Zhou, P.; Yang,             | 2020 | A pneumonia outbreak assoc    | Nature   |        |               |   |          |
| <b>∽</b> ONLINE SEARCH                                    | 0                 | Bagheri, A.; Fe             | 2021 | Reversible Deactivation Radic | Adv Sc   |        |               |   |          |
| Jisc Library H 0                                          |                   |                             |      |                               |          |        |               |   |          |
| Search for group Q                                        | <                 |                             |      |                               | ~        |        |               | 1 | 26       |

| My EndNote Library.enl<br><u>F</u> ile <u>E</u> dit <u>R</u> eferences <u>G</u> rou | ıps <u>L</u> ibr | rary               | <u>T</u> ools <u>W</u> indow <u>H</u> elp |      |                              |          |          |        | _             | ×   |
|-------------------------------------------------------------------------------------|------------------|--------------------|-------------------------------------------|------|------------------------------|----------|----------|--------|---------------|-----|
|                                                                                     |                  |                    | All References                            | +    |                              | 7==      |          |        |               |     |
| 🖉 Sync Status                                                                       | ^                |                    |                                           |      |                              | 運立       | Grou     | ip Set | ence selected | ×   |
| l All References                                                                    | 24               | Ľ                  |                                           |      | Adv                          | vanced s | search   |        |               |     |
| Recently Added                                                                      | 14               | H                  |                                           |      |                              |          |          |        |               |     |
| â Unfiled                                                                           | 12               |                    | All References                            |      | <b>DD</b> (Ê) 0 <sup>+</sup> | Σ        |          |        |               |     |
| 葡Trash                                                                              | 0                |                    | 24 References                             |      |                              |          |          |        |               |     |
| ∽MY GROUPS                                                                          |                  | E                  | @ Author                                  | Year | Title                        | ~        | lourna   |        |               |     |
| 🖻 Deep learning                                                                     | 4                |                    |                                           | Tear |                              |          |          |        |               |     |
| ✓ Year                                                                              | <                | $\left\{ \right\}$ | 分類群組的標題                                   | • 可透 | ermectin: 21st Centur        | y "Sna   | Clin Nı  |        |               |     |
| ∽ Full Text                                                                         |                  |                    | 過前方箭頭縮展                                   | 詳組   | pan ECMOnet for CO           | VID-1    | Journa   |        |               |     |
| 🖾 3D printing                                                                       | 5                | L                  | Chen, X.; Liao,                           | 2020 | The microbial coinfection    | on in    | Applie   |        |               |     |
| 🖻 coronavirus                                                                       | 6                | L                  | a Crolinski I E :                         | 2015 | Molocular pathology of       | omor     | l Dath c |        |               |     |
| ✓ My Groups                                                                         |                  |                    | Graiifiski, L. E.,                        | 2015 | Molecular pathology of       | emer     | JPatho   |        |               |     |
| Covid-19                                                                            | 8                | L                  | Ø Dhingra, K.; Di                         | 2022 | Mucoadhesive silver na       | nopar    | J Oral I |        |               |     |
| $\sim$ FIND FULL TEXT                                                               |                  | L                  | Zhou, P.; Yang,                           | 2020 | A pneumonia outbreak         | assoc    | Nature   |        |               |     |
| ∽ GROUPS SHARE                                                                      | •                |                    | Bagheri, A.; Fe                           | 2021 | Reversible Deactivation      | Radic    | Adv Sc   |        |               |     |
| <b>∽ONLINE SEARCH</b>                                                               | ~                | ,                  |                                           |      |                              |          |          |        |               |     |
| Search for group                                                                    | Q                | <                  |                                           |      |                              |          | >        |        |               | 127 |

| My EndNote Library.er                    | nl                 | _               |                                 |      |                               |          |                           | - 0                    | ×   |
|------------------------------------------|--------------------|-----------------|---------------------------------|------|-------------------------------|----------|---------------------------|------------------------|-----|
| <u>File Edit R</u> eferences <u>G</u> ro | oups <u>L</u> ibra | ary <u>T</u> o  | ols <u>W</u> indow <u>H</u> elp |      |                               |          |                           |                        |     |
|                                          |                    | All             | References                      | +    | 7 = + 1                       |          | <b>C</b>                  |                        |     |
| 🖉 Sync Status                            | ^                  |                 |                                 |      |                               | -rom     | Group                     | nary <b>Edit</b> PDF   | ×   |
| 🖹 All References                         | 24                 |                 |                                 |      | Advanced                      | search   |                           |                        |     |
| ARecently Added                          | 14                 |                 |                                 |      | Advanced                      | scarch   | <b>B</b> I <u>U</u> X' X₁ | Save                   |     |
| 🗎 Unfiled                                | 5                  | All             | References                      |      |                               |          | Reference Type            | Journal Article        | ~   |
| 🖑 Trash                                  | 0                  | 24              | References                      |      |                               | ∠ ₩      | Reference Type            |                        |     |
| ∽MY GROUPS                               |                    | P               | Authori                         | Veer | THE                           | <b>A</b> | Author                    | Zhou, P.               |     |
| 🖻 Deep learning                          | g 4 .              | 0               | Author                          | rear | Title                         | Journa   |                           | Wang, X. G.            |     |
| ✓Year                                    |                    | 0               | Pang, W.; Che                   | 2022 | Impact of asymptomatic COV    | Infect   |                           | Hu, B.                 |     |
| <b>2021</b>                              | Create Group       | C               | 'Malley, P. A.                  | 2022 | Ivermectin: 21st Century "Sna | Clin Nı  |                           | Zhang, L.<br>Zhang, W. |     |
| ₽2022                                    | Create Smart       | Group<br>Groups | pan FCMOn                       | 2020 | Japan FCMOnet for COVID-1     | lourna   |                           | Si, H. R.              |     |
| ∽ Full Text                              | Create Group       | Set             | pun, centeri                    | 2020 |                               | Joanna   |                           | Zhu, Y.                |     |
| 🖾 3D prin                                | Delete Group       | Set             | hen, X.; Liao,                  | 2020 | The microbial coinfection in  | Applie   |                           | LI, B.<br>Huang, C. L. |     |
| Coronaviru                               | Open in New        | Tab             | ralinski, L. E.;                | 2015 | Molecular pathology of emer   | J Pathc  |                           | Chen, H. D.            |     |
| ∽ My Groups                              |                    | Di              | Dhingra K : Di                  | 2022 | Mucoadhesiye silver nanonar   | l Oral I |                           | Chen, J.               |     |
|                                          | o                  | 9               | Dhingra, K., Di                 | 2022 |                               |          |                           | Luo, Y.<br>Guo H       |     |
| Covia-19                                 | 0                  | 0               | Zhou, P.; Yang,                 | 2020 | A pneumonia outbreak assoc    | Nature   |                           | Jiang, R. D.           |     |
| V FIND FULL TEXT                         | Г                  | 0               |                                 | 2024 |                               |          |                           | Liu, M. Q.             |     |
| Search for group                         | Q                  | <               | Bagheri, A.; Fe                 | 2021 | Reversible Deactivation Radic | Adv Sc 🗸 |                           | Chen, Y.               | 128 |

#### My EndNote Library.enl Х <u>File Edit References Groups Library Tools Window Help</u> All References + 建立 From Group Sync Status Summary Edit PDF X All References 24 Advanced search I $\bigcup$ X<sup>1</sup> X<sub>1</sub> Q B Recently Added 14 Create From Groups ~ / 🗎 Unfiled 5 All References 可自行輸入群組名稱。 Гуре Journal Article V Use these options to crea **一**Trash 24 References 0 Group Name: About 2021~2022 uthor Zhou, P. **∨MY GROUPS** D Author Year Title Yang, X. L. Include References in: Deep learning 4 Wang, X. G. -2021 + $\sim$ 使用者選擇要集合的群組,並選 Hu, B. ✓Year Zhang, L. 2022 Or + - $\sim$ 擇布林邏輯(And, Or, Not), 符 **2021** er Zhang, W. + 合的文獻資料自動進入該群組。 Select a Group -And $\sim$ $\sim$ ₽2022 Si, H. R. My Groups -And + Deep learning Zhu, Y. ✓ Full Text Year Li, B. + -Chen, X.; Liao, ... And 2020 The 2021 $\square$ 3D printing 5 Huang, C. L. 2022 Chen, H. D. Full Text D Gralinski, L. E.; ... 2015 Mole $\square$ coronavirus 6 Cancel 3D printing Chen, J. Coronavirus ✓ My Groups D Dhingra, K.; Di... Mucoadhesive 2022 Luo, Y. My Groups Guo, H. Covid-19 8 Covid-19 D Zhou, P.; Yang,... 2020 A pneumonia d Jiang, R. D. **∽ FIND FULL TEXT** Liu, M. Q. Reversible Deactivation Radic... Adv Sc 👃 Ø Bagheri, A.; Fe... 2021 Chen, Y. 129 Search for group

<u>\_</u>

<u>File Edit References Groups Library Tools Window Help</u>

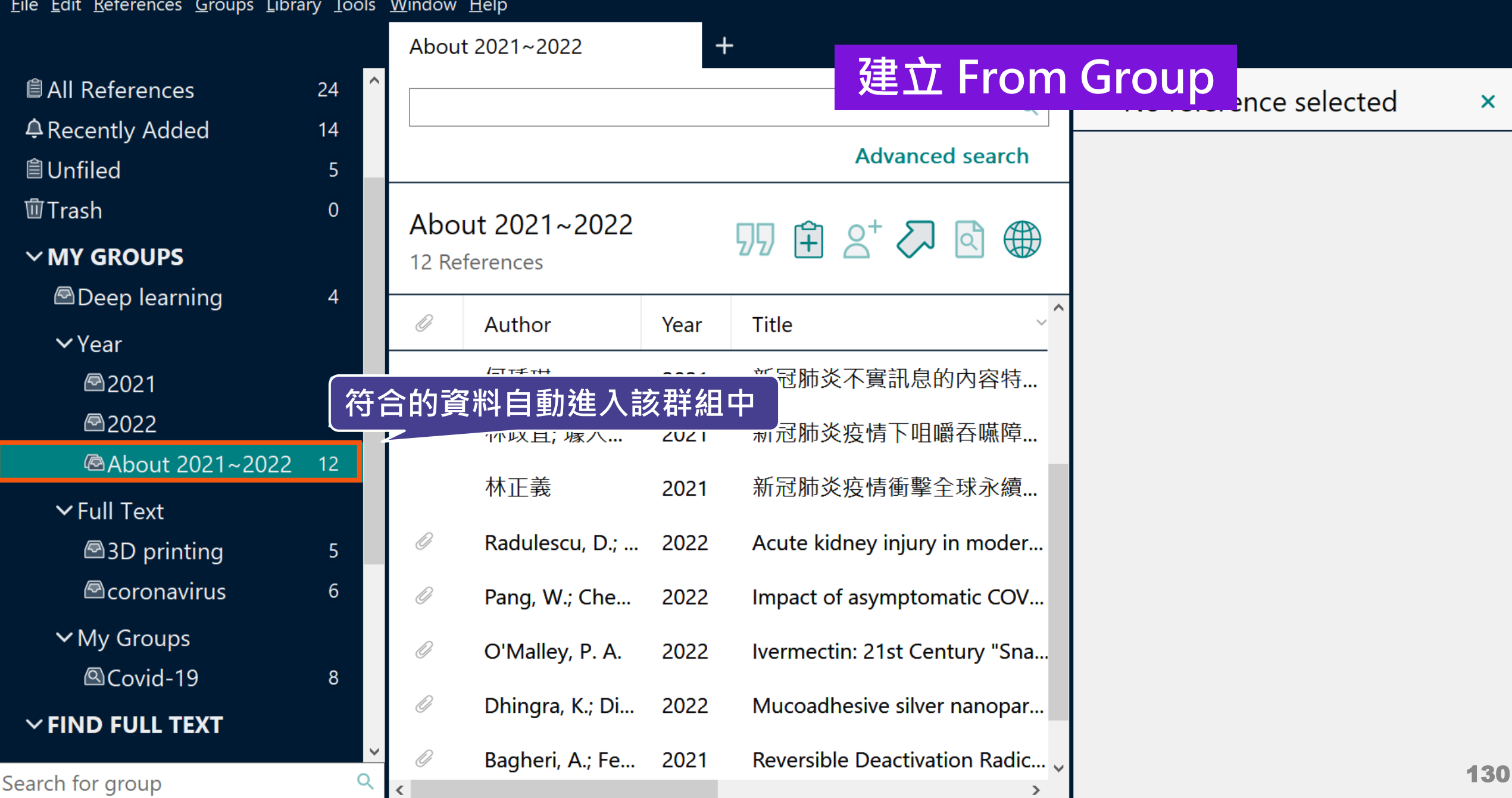

 $\times$ 

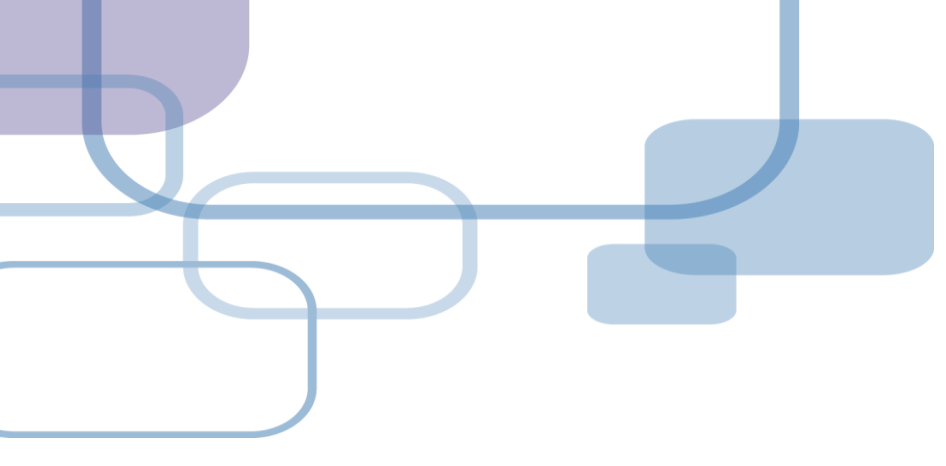

## 結合 Web of Science 應用

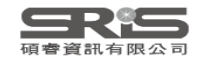

### 結合 Web of Science 應用

若 reference 的「Accession Number」具有 Web of Science ID 或是 PubMed ID 等識別 碼,即可串連至 Web of Science。

亦可針對整個 Group 中的 references,執行 「Create Citation Report」功能。

※使用此功能需有Web of Science資料庫權限

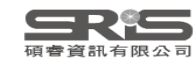

<u>File Edit References Groups Library Tools Window Help</u>

 $\times$ 

### Accession Number(識別碼)

|                     |   |       | lerences      |
|---------------------|---|-------|---------------|
| jamie@sris.com.tw   | ^ |       |               |
| 🖉 Sync Status       |   |       |               |
| 🗎 All References 29 |   |       |               |
| Recently Added 16   |   | All F | References    |
| 🗎 Unfiled 9         |   | 29 Re | ferences      |
| · Trash 11          |   | Ø     | Author        |
| <b>∽MY GROUPS</b>   |   |       |               |
| 🖻 Deep learning 4   |   |       | vvang, J. н.; |
| ∽GROUPS             |   | 0     | Radulescu,    |
| <b>∨</b> Year       |   | 0     | Totura, A. L. |
| <b>2021</b> 8       |   |       | Mao, L. J.; X |
| <b>₽</b> 2022 4     |   |       |               |
| @About 20 12        |   |       | Bellows, Bel  |
| ∽ Full Text         |   | 0     | Zhu, C.; Har  |
| 🖾 3D printing 5     |   | 0     | Pang, W.; C   |
| Coronavirus 5       | ~ | 0     | O'Malley, P   |
| Search for group    | Q | <     |               |

| All Re                          | ferences                           | +            | -                                                          |                  |                  |                           |     |
|---------------------------------|------------------------------------|--------------|------------------------------------------------------------|------------------|------------------|---------------------------|-----|
|                                 |                                    |              |                                                            | Q                | 🗎, 20 Summ       | ary <mark>Edit</mark> PDF | ×   |
|                                 |                                    |              | $\mathbf{B}  I  \sqcup  X^1  X_1$                          | <b>Q</b> Save    | e                |                           |     |
| All References<br>29 References |                                    |              | 卯 🖹 🕹 🖓 🛛                                                  |                  | PMCID<br>NIHMSID |                           | ^   |
| 0                               | Author                             | Year         | Title ~                                                    | Journa           | Article Number   |                           |     |
| 0                               | Wang, J. H.; Jin                   | 2020         | Acceptance of COVID-19 Vac                                 | Vaccin           | Accession Number | WOS:00053424<br>100005    | 7   |
| 0                               | Radulescu, D.;<br>Totura, A. L.; B | 2022<br>2019 | Acute kidney injury in moder<br>Broad-spectrum coronavirus | Exp Th<br>Expert | 從 WOS 或          | Pubmed 匯                  |     |
|                                 | Mao, L. J.; Xu,                    | 2020         | A child with household trans                               | Bmc In           | 入進來的書            | 目資料中,<br>Number即會         |     |
|                                 | Bellows, Benja                     | 2011         | Evaluation of the impact of th                             | BMC P            | 有對應的識別           | 別碼                        |     |
| Ø                               | Zhu, C.; Han, T                    | 2015         | Highly compressible 3D perio                               | Nat Cc           |                  | Children<br>respiratory   |     |
| 0                               | Pang, W.; Che                      | 2022         | Impact of asymptomatic COV                                 | Infect           |                  | syndrome<br>coronavirus   |     |
| <i>0</i>                        | O'Malley, P. A.                    | 2022         | lvermectin: 21st Century "Sna                              | Clin Nı 🗸        |                  | wuhan<br>Infectious       | 159 |

| My EndNc    | ote Library.enl                       |             |                  |                |                      |                         |                     |                                                               | - 0                       | ×   |
|-------------|---------------------------------------|-------------|------------------|----------------|----------------------|-------------------------|---------------------|---------------------------------------------------------------|---------------------------|-----|
| File Edit R | eferences Groups Lik                  | orary Tools | Window Help      |                |                      |                         |                     |                                                               |                           |     |
|             | New Reference                         |             | Ctrl+N           |                | F                    |                         |                     |                                                               |                           |     |
|             | Edit Reference                        |             | Ctrl+E           |                |                      |                         |                     |                                                               |                           |     |
| jamie@      | Copy References To                    |             |                  |                |                      |                         | Q                   | 🗎, 20 Summa                                                   | ary <mark>Edit</mark> PDF | ×   |
| 🖉 Syno      | Copy Formatted Ref                    | erence      |                  |                |                      | <b>A</b> de ser en el s |                     |                                                               |                           |     |
| IÊI ∧ II ⊑  | Move References to                    | Trash       | Ctrl+D           |                |                      | Advanced                | searcn              | $\mathbf{B}  I  \underline{\cup}  \mathbf{X}^1  \mathbf{X}_1$ | <b>Q</b> Save             |     |
| ₽ Reco      | File Attachments                      |             | ces              |                | ПП                   | 的 0+ 万 6                |                     | PMCID                                                         |                           | ^   |
| 🗎 Unfi      | Find Full Text<br>Find Reference Upda | ates        | •                |                | על                   |                         |                     | NIHMSID                                                       |                           |     |
| 觉 Tras      | URL<br>Figure                         |             | ►<br>► Pr        | Year           | Title                | ~                       | Journa              | Article Number                                                |                           |     |
| ✓ MY        | Web of Science                        |             | ► View           | Source Recor   | d to the             | 、本美立辛容                  |                     | Accession Number                                              | WOG:000524245             | 7   |
|             | Reference Summary                     |             | View             | Related Recor  | rds                  | • 旦自义早貝。                | iTV<br>Selation     | Accession Number                                              | 100005                    | ,   |
| ƳGR         | ROUPS                                 | Ø           | Radul Creat      | e Citation Rep | <sup>port</sup> kidı | • 建有柏關紀<br>• 建立引用文      | <sup>潈</sup><br>駀報告 | Call Number                                                   | 100005                    |     |
| ƳYe         | ar                                    | 0           | Totura, A. L.; E | 2019           | Broad-spect          | rum coronavirus         | Expert              | Call Nulliber                                                 |                           |     |
| P           | 2021 8                                |             | Mao, L. J.; Xu,  | 2020           | A child with         | household trans         | Bmc In              | Label                                                         |                           |     |
| A state     | 2022 4                                |             |                  |                |                      |                         | _                   | Keywords                                                      | COVID-19                  |     |
| æ           | About 20 12                           |             | Bellows, Benja   | 2011           | Evaluation o         | of the impact of th     | BMC P               |                                                               | SARS-CoV-2                |     |
| ƳFu         | ll Text                               | 0           | Zhu, C.; Han,    | Г 2015         | Highly com           | pressible 3D perio      | Nat Cc              |                                                               | Children<br>respiratory   |     |
| <i>•</i>    | 3D printing 5                         | 0           | Pang, W.; Che    | 2022           | Impact of as         | symptomatic COV         | Infect              |                                                               | syndrome                  |     |
|             | coronavirus 5                         | • 0         | O'Malley, P. A   | . 2022         | Ivermectin:          | 21st Century "Sna       | Clin Ni 🗸           |                                                               | coronavırus<br>wuhan      | 460 |
| Search for  | group Q                               | <           | -                |                |                      | -                       | >                   |                                                               | Infectious                |     |

| ∕ly EndNc   | ote Library.enl       |           |                  |              |        |                           |           |                                       | - 0                 | $\times$ |
|-------------|-----------------------|-----------|------------------|--------------|--------|---------------------------|-----------|---------------------------------------|---------------------|----------|
| File Edit R | References Groups Lil | brary Too | ls Window Help   |              |        |                           |           |                                       |                     |          |
|             | New Reference         |           | Ctrl+N           | +            | -      | View Sou                  | Irco E    | Record                                |                     |          |
|             | Edit Reference        |           | Ctrl+E           |              |        |                           |           |                                       |                     |          |
| jamie@      | Copy References To    |           |                  |              |        | (                         | て獻資       | nma nma                               | ary <b>Edit</b> PDF | ×        |
| ∕Ø Syno     | E-mail Reference      | erence    |                  |              |        |                           | a a rah   |                                       |                     |          |
| Ê ∆II F     | Move References to    | Trash     | Ctrl+D           |              |        | Advanced s                | earch     | $\mathbf{B} \ I \ \sqcup \ X^1 \ X_1$ | Q Save              |          |
|             | File Attachments      |           | +                |              |        |                           |           | PMCID                                 |                     | ^        |
| ₽ Kec       | Find Full Text        |           | + Ces            |              |        | $\overline{1}$            |           |                                       |                     |          |
| 🗎 Unfi      | Find Reference Upda   | ates      |                  |              |        |                           |           | NIHMSID                               |                     |          |
| 觉Tras       | URL                   |           | •                | Vear         | Title  | ~                         | lourna    | Article Number                        |                     |          |
| ~ MY        | Figure                |           | ► <sup>1</sup>   | Teal         | The    |                           |           | Article Number                        |                     |          |
|             | Web of Science        |           | ► View S         | ource Record | d      | tance of COVID-19 Vac     | Vaccin    | Accession Number                      | WOS:000534247       | ,        |
|             | Reference Summary     |           |                  | Citation Ren | as     |                           |           |                                       | 100005              |          |
| ƳGF         | ROUPS                 | Ű         | Radul            |              |        | kidney injury in moder    | Exp Th    |                                       |                     |          |
| ƳYe         | ar                    | 0         | Totura, A. L.; B | . 2019       | Broad  | l-spectrum coronavirus    | Expert    | Call Number                           |                     |          |
| Þ           | 2021 8                |           |                  |              |        | •                         |           | Label                                 |                     |          |
|             |                       |           | Mao, L. J.; Xu,  | . 2020       | A chil | d with household trans    | Bmc In    |                                       |                     |          |
|             | 4                     |           | Bellows Benia    | 2011         | Evalu  | ation of the impact of th | BMC P     | Keywords                              | COVID-19            |          |
| (P          | About 20 12           |           | benows, benju.   | . 2011       | Lvara  |                           | Divic     |                                       | SARS-CoV-2          |          |
| ƳFu         | ll Text               | O         | Zhu, C.; Han, T. | 2015         | Highl  | y compressible 3D perio   | Nat Cc    |                                       | Children            |          |
| P           | 3D printing 5         | D         |                  | 2022         | 1      |                           | In fact 1 |                                       | syndrome            |          |
|             | coronavirus 5         | Ű         | Pang, W.; Che    | 2022         | impa   | ct of asymptomatic COV    | Intect    |                                       | coronavirus         |          |
|             |                       | • 0       | O'Malley, P. A.  | 2022         | lverm  | ectin: 21st Century "Sna  | Clin Nu   |                                       | wuhan               |          |
| earch for   | group O               | <         |                  |              |        |                           | >         |                                       | Infectious          | 161      |
| Clarivate                                                                                                    | 繁體中文 🗸 🎫 產品                                                                                                    |
|----------------------------------------------------------------------------------------------------|----------------------------------------------------------------------------------------------------|
| Web of Science <sup>™</sup> 檢索 勾選清單 檢索歷史 追蹤                                                                                                    | 登入 ~ 註冊                                                                                                    |
|                                                                                                    |                                                                                                    |
|                                                                                                    |                                                                                                    |
| A child with household transmitted COVID-19<br>作者: Mao, LJ (Mao, Li-juan) <sup>1</sup> ; Xu, J (Xu, Jian) <sup>2</sup> ; Xu, ZH (Xu, Zhi-hao) <sup>3</sup> ; Xia, XP (Xia, Xiao-ping) <sup>4</sup> ; Li, B (Li, Bin) <sup>5</sup> ; He, JG (He, Jian-guo) <sup>6</sup> ; Zhao, P (Zhao, Peng) <sup>2</sup> ;<br>Pan, JW (Pan, Jian-wei) <sup>1</sup> ; Zhang, D (Zhang, Dan) <sup>1</sup> ; Su, Y (Su, Yue) <sup>1</sup> ;更多<br>BMC INFECTIOUS DISEASES<br>卷冊: 20 期: 1<br>DOI: 10.1186/s12879-020-05056-w<br>出版時間: MAY 7 2020<br>文獻類型: Article<br>摘要<br>BackgroundAlthough people of all ages are susceptible to the novel coronavirus infection, which is presently named "Coronavirus Disease 2019" (COVID-19), there has been<br>relatively few cases reported among children. Therefore, it is necessary to understand the clinical characteristics of COVID-19 in children and the differences from adults.Case<br>presentationWe report one pediatric case of COVID-19. A 14-month-old boy was admitted to the hospital with a symptom of fever, and was diagnosed with a mild form of COVID-19.<br>The child's mother and grandmother also tested positive for SARS-CoV-2 RNA. However, the lymphocyte counts were normal. The chest computed tomography (CT) revealed<br>scattered ground glass opacities in the right lower lobe close to the pleura and resorption after the treatment. The patient continued to test positive for SARS-CoV-2 RNA in the<br>nasopharyngeal swabs and stool at 17days after the disappearance of symptoms. ConclusionThe present pediatric case of COVID-19 was acquired through household transmission,<br>and the symptoms were mild. Lymphocyte counts did not significantly decrease. The RNA of SARS-CoV-2 in stool and nasopharyngeal swabs remained positive for an extended<br>period of time after the disappearance of symptoms. This suggests that attention should be given to the potential contagiousness of pediatric COVID-19 cases after clinical recovery. | <ul> <li>引用文獻網路</li> <li>於 Web of Science 核心合輯</li> <li>21</li> <li>引用文獻</li> <li>▲ 建立引用文獻追蹤</li> <li>         所有引用文獻         23 於 所有資料庫         + 查看更多引用文獻         篇被引參考文獻         15         捡週4期目2条         </li> </ul> |
| 開鍵字<br>作者開鍵字: COVID-19; SARS-CoV-2; Children<br>Keywords Plus: RESPIRATORY SYNDROME; CORONAVIRUS; WUHAN<br>作者資訊<br>通訊地址: Yuan, Zhe-feng(通訊作者)<br>Thejiang Univ, Dept Pediat, Affiliated Hosp 4, Sch Med, N1 Shange      建空 Web of Science 查看詳細資料     透過「引用文獻網絡」查找更多相關     近過                                                                                                    | 1<br>文献。<br>ACTA BADIOLOGICA                                                                                                    |

檢視 PDF EN, Dept Pediat, Affiliated Hosp 4, Sch Med, N1 Shangcheng Ave, Yiwu 322000, Zhejiang, Peoples R China, Dept Obstet & Gynecol, Affiliated Hosp 4, Sch Med, Yiwu, Peoples R China

- 🔻 🎽 Zhejiang Univ, Dept Resp & Crit Care Med, Affiliated Hosp 4, Sch Med, Yiwu, Peoples R China
- 4 Zheijang Univ. Dept Clin Lab. Affiliated Hosp 4. Sch Med. Yiwu, Peoples R China

Jevsnik, M; Steyer, A; Petrovec, M; et al. Detection of human coronaviruses in simultaneously collected stool samples and

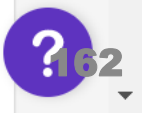

| My EndNo      | ote Library.enl |           |           |          |           |             |                   |                         |         |           |                                                           | - 0                    | ×   |
|---------------|-----------------|-----------|-----------|----------|-----------|-------------|-------------------|-------------------------|---------|-----------|-----------------------------------------------------------|------------------------|-----|
| File Edit R   | eferences Grou  | ups Libi  | rary Tool | s Window | Help      |             |                   |                         |         |           |                                                           |                        |     |
|               | New Reference   | ce        |           | Ctrl+N   |           | +           |                   | View                    |         | lated     | Records                                                   |                        |     |
|               | Edit Reference  | e<br>-    |           | Ctrl+E   |           |             |                   |                         |         |           |                                                           |                        |     |
| jamie(        | Copy Referen    | ices Io   | ronco     | C+rl K   |           |             |                   | (                       | 查看      | 相關        | 紀錄)                                                       | ary <b>Edit</b> PDF    | ×   |
| 🖉 Syne        | E-mail Refere   | nce       | rence     | CIII+K   |           |             |                   | - A du                  | ancod a | aarch     |                                                           |                        |     |
| IÎ A∐ F       | Move Referer    | nces to 1 | Trash     | Ctrl+D   |           |             |                   | Auv                     | anceus  | search    | $\mathbf{B} \ I \ \cup \ \mathbf{X}^{1} \ \mathbf{X}_{1}$ | Q Save                 |     |
| <b>₽</b> Reco | File Attachme   | nts       |           | ŀ        | ces       |             | Ç                 | りの (1年) 2+              |         | ስ 🌐       | PMCID                                                     |                        | ^   |
| 🗎 Unfi        | Find Reference  | e Updat   | es        |          |           |             |                   |                         |         |           | NIHMSID                                                   |                        |     |
|               | URL<br>Figure   |           |           | ۲<br>ب   | r         | Year        | Title             |                         | ~       | Journa    | Article Number                                            |                        |     |
|               | Web of Scien    | ce        |           | •        | View Sou  | irce Record | l Ita             | nce of COVID-19         | 9 Vac   | Vaccin    | Accession Number                                          | WOS.000534247          | ,   |
|               | Reference Su    | mmary     |           |          | View Rela | ated Record | ds                |                         |         |           |                                                           | 100005                 |     |
| ✓GR           | OUPS            |           | 0         | Radul    | Create Ci | tation Repo | <sup>ort</sup> ki | dney injury in m        | noder   | Exp Th    |                                                           |                        |     |
| ƳYe           | ar              |           | Ø         | Totura,  | A. L.; B  | 2019        | Broad-sp          | ectrum corona           | virus   | Expert    | Call Number                                               |                        |     |
| P             | 2021            | 8         |           | Mao, L   | . J.; Xu, | 2020        | A child v         | <i>i</i> th household t | trans   | Bmc In    | Label                                                     |                        |     |
| e<br>E        | About 20        | 4<br>12   |           | Bellow   | s, Benja  | 2011        | Evaluatio         | on of the impact        | t of th | BMC P     | Keywords                                                  | COVID-19<br>SARS-CoV-2 |     |
| ƳFu           | ll Text         |           | 0         | Zhu, C   | .; Han, T | 2015        | Highly co         | ompressible 3D          | perio   | Nat Cc    |                                                           | Children               |     |
|               | 3D printing     | 5         | Ø         | Pang, V  | W.; Che   | 2022        | Impact c          | f asymptomatic          | : COV   | Infect    |                                                           | syndrome               |     |
|               | coronavirus     | 5         | 0         | O'Mall   | ey, P. A. | 2022        | lvermect          | in: 21st Century        | / "Sna  | Clin Nι 🗸 |                                                           | coronavirus<br>wuhan   | 462 |
| earch for     | group           | Q         | <         |          |           |             |                   |                         |         | >         |                                                           | Infectious             | 103 |

## What is Related Records?

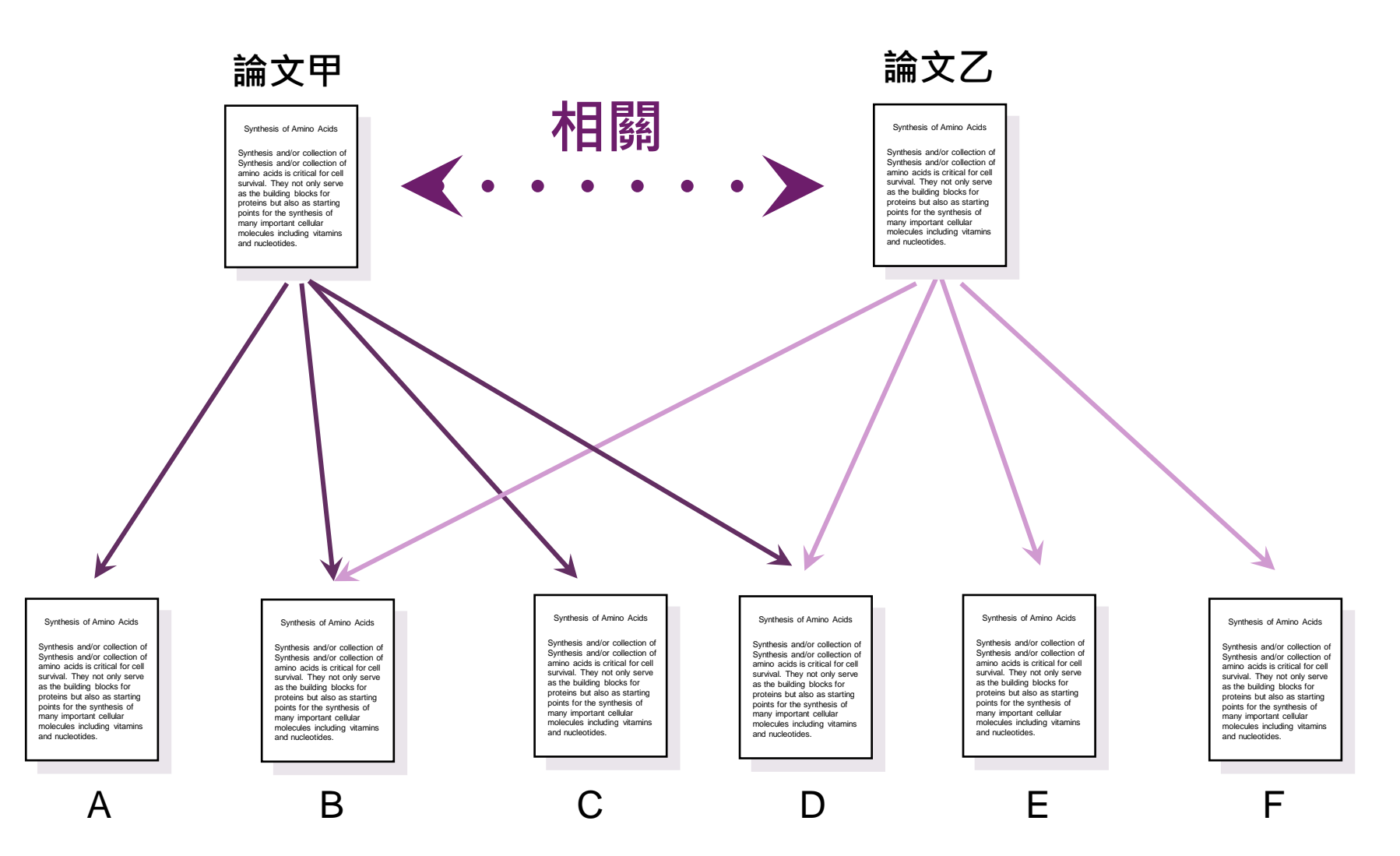

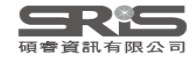

## Clarivate 繁體中文 🗸 🏢 產品 Web of Science<sup>™</sup> 註冊 檢索 登入 ~ 勾選清單 檢索歷史 追蹤 相關參考 22,366 個相關結果: 分析結果 引用文獻報告 A child with household transmitted COVID-19 ☞ 複製查詢結果連結 限縮結果 0/22,366 新增至勾選清單 匯出 ~ 排序依據: 相關性 ~ 1 / 448 > < 在結果內檢索... Q 23 Human and novel coronavirus infections in children: a review $\square 1$ 快速篩選 引用文獻 E Rajapakse, N and Dixit, D Jan 2 2021 | Jun 2020 (早期取閱) | PAEDIATRICS AND INTERNATIONAL CHILD HEALTH 41 (1), pp.36-55 ô 251 **Review Articles** 5,261 Coronaviruses, seven of which are known to infect humans, can cause a spectrum of clinical presentations ranging from asymptomatic 0 參考文獻 $\square$ Early Access 835 infection to severe illness and death. Four human coronaviruses (hCoVs)-229E, HKU1, NL63 and OC43-circulate globally, commonly infect (8共用的) ô 開放取用 children and typically cause mild upper respiratory tract infections. Three novel coronaviruses of zoonotic origin ha ... 顯示更多 20,120 🛢 關聯資料 181 相關記錄 ⑤S·F·X 來自出版商的免費全文 ●●● 2019 Novel Coronavirus Infection in Children and Infants: Where We Are and What We Know? 1 2 出版年分 $\sim$ 引用文獻 Deravi, N; Yaghoobpoor, S; (...); Vaezjalali, M E Oct 2020 | ARCHIVES OF CLINICAL INFECTIOUS DISEASES 15 (5) 2022 95 ð 76 2021 Since the outbreak of coronavirus disease 2019 (COVID-19), in Wuhan, China, there were more than 10,021,401 confirmed infected cases. 10,209 465 參考文獻 This infection has spread to almost all countries around the world with reported high mortality and morbidity. Infections in children and 2020 11,903 (7 共用的

infants have been reported as well. The condition of the infected children was mostly mild. To date, there have been ... 顯示更多

| My EndNo         | ote Library.en                  | I                    |          |            |            |              |         |                         |             |                                                                                                    | - 0                 | ×      |
|------------------|---------------------------------|----------------------|----------|------------|------------|--------------|---------|-------------------------|-------------|----------------------------------------------------------------------------------------------------|---------------------|--------|
| File Edit F      | References Gro                  | ups Lib              | rary Too | ols Window | Help       |              |         |                         |             |                                                                                                    |                     |        |
|                  | New Referen                     | ce                   |          | Ctrl+N     |            |              | +       | Create Ci               | tation      | Reports                                                                                                    |                     |        |
|                  | Edit Referenc                   | e –                  |          | Ctrl+E     |            |              |         |                         |             |                                                                                                    |                     |        |
| jamie(           | Copy Referen                    | nces IO<br>tod Rofe  | rence    | Ctrl+K     |            |              |         | (建立ら                    | 用文衞         | 【報告) 🔤 🔤                                                                                                    | ary <b>Edit</b> PDF | ×      |
| 🖉 Syno           | E-mail Refere                   | ence                 | ence     | Cuttic     |            |              |         | Advance                 | ed search   |                                                                                                    |                     |        |
| ₿ All F          | Move Refere                     | nces to <sup>-</sup> | Trash    | Ctrl+D     |            |              |         | Advance                 |             | $\mathbf{B} \ I \ \underline{\cup} \ \mathbf{X}^{T} \ \mathbf{X}_{1}$                                           | C Save              |        |
| A Reco<br>⊜ Unfi | File Attachme<br>Find Full Text | ents                 |          | <b>)</b>   | ces        |              |         | 57 È 2º 🗸               | ً ⊕         | Reference Type                                                                                                  | Journal Article 🚿   | ^<br>^ |
| ≣ Unii<br>≞      | Find Reference                  | ce Upda              | tes      |            |            |              |         |                         |             | Author                                                                                                    | O'Malley, P. A.     |        |
| ₩ Iras           | UKL<br>Figure                   |                      |          |            |            | Year         | Title   | ~                       | Journal     |                                                                                                    | <u>,</u>            |        |
| ∼MΥ              | Web of Scien                    |                      |          | •          | View       | Source Reg   | sord    |                         |             | Year                                                                                                    | 2022                |        |
| 🖻 C              | Reference Su                    | mmany                |          |            | View       | Related Re   | cords   | pmpressible 3D perio    | Nat Comi    | Title                                                                                                    | Ivermectin: 21st    |        |
| VG               |                                 | inninar y            | 0        | Pang, W    | Creat      | e Citation F | Report  | f asymptomatic COV      | Infect Dis  | The second second second second second second second second second second second second second second second se | Century "Snake      |        |
|                  |                                 |                      | 0        |            | <b>D</b> 4 | 2022         |         |                         |             |                                                                                                    | Oil" or Safe and    |        |
| vre              | ar                              |                      | <i>U</i> | O'Malley   | , P. A.    | 2022         | Iverme  | ctin: 21st Century "Sha |             |                                                                                                    | Effective for       |        |
|                  | 2021                            | 8                    |          | Japan, EC  | MOn        | 2020         | Japan E | CMOnet for COVID-1      | Journal c   |                                                                                                    | COVID-19?           |        |
|                  | 2022                            | 4                    |          |            |            |              |         |                         |             | Journal                                                                                                    | Clin Nurse Spec     |        |
| æ                | About 20                        | 12                   |          | Chen, X.;  | Liao,      | 2020         | The mi  | crobial coinfection in  | Applied I   |                                                                                                    |                     |        |
| ƳFu              | ll Text                         |                      | 0        | Gralinski, | L. E.;     | 2015         | Molecu  | lar pathology of emer   | J Pathol    | Volume                                                                                                    | 36                  |        |
| P                | 3D printing                     | 5                    | 0        | Dhingra,   | K.; Di     | 2022         | Mucoa   | dhesive silver nanopar  | J Oral Bio  | Part/Supplement                                                                                                 |                     |        |
|                  | coronavirus                     | 5                    | 0        | Takian, A  | .; Raja    | 2020         | Peace,  | Health, and Sustainabl  | Arch Irar 🗸 | lssue                                                                                                    | 1                   | 166    |
| earch ior        | group                           | ~                    | <        |            |            |              |         |                         | >           | Pages                                                                                                    | 16-19               | ~      |

| eb of Science <sup>™</sup> 檢索                                                                                    | 勾選清單檢索歷史                              | 追蹤                                      |                      | 登入 🗸 註冊                                                                                                    |
|----------------------------------------------------------------------------------------------------|---------------------------------------|-----------------------------------------|----------------------|----------------------------------------------------------------------------------------------------|
| シುﷺ 引用文獻                                                                                                    | 報告可分析該:                               | 主題的總體趨勢                                 | ,例如透過被引              | 別用次數折約                                                                                                    |
| □看出                                                                                                    | 歷年來此主題之                               | 之引用狀況分析                                 | 其是否屬於目前              | <b>向研究熱點</b> 。                                                                                                    |
| 用文劇報금 <u> </u>                                                                                                   | 880800068 WOS:000656625400001 WOS:000 | 0668244900001 WOS:000640885900011 WOS:0 | 00289289500004 (登臻號) | 707 猫米 集建立复数                                                                                                    |
|                                                                                                    |                                       |                                         |                      | ▶ 匯出完整報告                                                                                                    |
| 版品                                                                                                    | 引用文獻                                  | 被引用次數                                   |                      | 36 0                                                                                                    |
| 4                                                                                                    | <b>42,395</b> 分析                      | 51,074                                  | 1,160.77             | H-Index                                                                                                    |
| 計<br>: 白                                                                                                    | 總計<br><b>42,377</b> 分析                | 總計 51 026                               | 平均被引用次數              |                                                                                                    |
| □ 1864 ∨ 走り 2021 ∨                                                                                               | 扣除自我引用                                | 1除自我引用                                  |                      |                                                                                                    |
|                                                                                                    |                                       |                                         |                      |                                                                                                    |
| 艮據年份的被引用次數與出<br>                                                                                                 | 版品數量分布                                |                                         |                      | 下載 ~                                                                                                    |
| 7                                                                                                    |                                       |                                         |                      |                                                                                                    |
|                                                                                                    |                                       |                                         | Λ                    | - 20000                                                                                                    |
| 6 -                                                                                                    |                                       |                                         | $\wedge$             | - 20000                                                                                                    |
| 6 -                                                                                                    |                                       |                                         |                      | - 20000<br>- 18000<br>- 16000                                                                                                 |
| 6 <b>-</b><br>5 <b>-</b>                                                                                         |                                       |                                         |                      | - 20000<br>- 18000<br>- 16000<br>- 14000                                                                                      |
| 6 - 5 - 4 -                                                                                                    |                                       |                                         |                      | - 20000<br>- 18000<br>- 16000<br>- 14000<br>- 12000                                                                           |
| 6 -<br>5 -<br>4 -                                                                                                |                                       |                                         |                      | - 20000<br>- 18000<br>- 16000<br>- 14000<br>- 12000<br>- 10000                                                                |
| 6 -<br>5 -<br>4 -<br>平<br>3 -                                                                                    |                                       |                                         |                      | - 20000<br>- 18000<br>- 16000<br>- 14000<br>- 12000<br>- 10000                                                                |
| 6 -<br>5 -<br>4 -<br>子<br>子<br>子<br>子<br>子<br>子<br>子<br>子<br>子<br>子<br>子<br>子<br>子<br>子<br>子<br>子<br>子<br>子<br>子 |                                       |                                         |                      | - 20000<br>- 18000<br>- 16000<br>- 14000<br>- 12000<br>- 10000<br>- 10000<br>- 10000<br>- 10000<br>- 5000                     |
| 6-<br>5-<br>4-<br>-<br>-<br>-<br>-<br>-<br>-<br>-<br>-<br>-<br>-<br>-<br>-<br>-<br>-<br>-<br>-                   |                                       |                                         |                      | - 20000<br>- 18000<br>- 16000<br>- 14000<br>- 12000<br>- 10000<br>- 10000<br>- 10000<br>- 5000<br>- 6000<br>- 4000            |
| 6 -<br>5 -<br>4 -<br>9 3 -<br>2 -<br>1 -                                                                         |                                       |                                         |                      | - 20000<br>- 18000<br>- 16000<br>- 14000<br>- 12000<br>- 10000<br>- 10000<br>- 10000<br>- 10000<br>- 4000<br>- 4000<br>- 2000 |
|                                                                                                    |                                       |                                         |                      | - 20000<br>- 18000<br>- 16000<br>- 14000<br>- 12000<br>- 10000<br>- 10000<br>- 10000<br>- 10000<br>- 4000<br>- 4000<br>- 2000 |

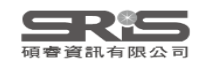

?

|     |                                                                                                    |                | 引用文獻  |                |                      |         |          |              |  |  |  |
|-----|----------------------------------------------------------------------------------------------------|----------------|-------|----------------|----------------------|---------|----------|--------------|--|--|--|
| 44  | 出版品 引用文獻:最高優先、 く 1 / 1 >                                                                                                    | <b>&lt;</b> 返回 |       | 較新 >           | 每年平均                 | 物計      |          |              |  |  |  |
|     | 可透過箭頭左右切換                                                                                                    | 2016           | 2017  | 2018           | 2019                 | 2020    | 引用次數     | <i>為</i> 思言T |  |  |  |
|     | <b>杏</b> 看不同 <b>在</b> 份區問                                                                                                    | 1,643          | 2,783 | 3,946          | 5,691                | 21,300  | 4,643.09 | 51,074       |  |  |  |
| ⊖ 1 | Clinical course and risk fact<br>China: a retrospective cohort study<br><u>Zhou, F; Yu, I; (); Cao, B</u><br>Mar 28 2020   <u>LANCET</u> 395 (10229), pp.1054-1062                                                      | 0              | 0     | 0              | 1                    | 5,954   | 4,971    | 9,942        |  |  |  |
| ⊝ 2 | A Novel Coronavirus from Patients with Pneumonia in China, 2019<br><u>Zhu, N; Zhang, DY;</u> (); <u>Tan, WJ</u><br>Feb 20 2020   <u>NEW ENGLAND JOURNAL OF MEDICINE</u> 382 (8) , pp.727-733                            | 0              | 0     | 1              | 4                    | 5,987   | 4,810    | 9,620        |  |  |  |
| ⊖ 3 | Isolation of a Novel Coronavirus from a Man with Pneumonia in Saudi Arabia<br>Zaki, AM; van Boheemen, S; (); <u>Fouchier, RAM</u><br>Nov 8 2012   <u>NEW ENGLAND JOURNAL OF MEDICINE</u> 367 (19) , pp.1814-1820        | 216            | 184   | 151            | 150                  | 989     | 292.2    | 2,922        |  |  |  |
| ⊝ 4 | A pneumonia outbreak associated with a new coronavirus of probable bat origin (vol 579, pg<br>270, 2020)<br><u>Zhou, P; Yang, XL; (); Shi, ZL</u><br>Dec 3 2020   Nov 2020 (早期取閱)   <u>NATURE</u> 588 (7836) , pp.E6-E6 | 0              | 0     | 0              | 1                    | 1,580   | 1,452    | 2,904        |  |  |  |
| ⊝ 5 | Metal Additive Manufacturing: A Review<br><u>Frazier, WE</u><br>Jun 2014   <u>JOURNAL OF MATERIALS ENGINEERING AND PERFORMANCE</u> 23 (6) , pp.1917-1928                                                                | 148            | 270   | 410            | 502                  | 541     | 283.63   | 2,269        |  |  |  |
| ⊖ 6 | Additive manufacturing of metallic components - Process, structure and properties DebRoy, I; Wei, HL; (); Zhang, W Mar 2018   PROGRESS IN MATERIALS SCIENCE 92, pp.112-224 E現文獻分析報台                                     | ,中日            | 。     | <sub>145</sub> | <sub>207</sub><br>百一 | 。<br>年的 | 417.75   | 1,671        |  |  |  |
| ⊙ 7 | Additive manufacturing (3D printing): A review of mate<br>challenges<br><u>Ngo, TD; Kashani, A; (); Hui, D</u><br>Jun 15 2018   <u>COMPOSITES PART B-ENGINEERING</u> 143 , pp.172-196                                   | 分析             | 歷年    | 來了             | 用制                   | 犬況      | 385.75   | 1,543        |  |  |  |
| ⊝ 8 | 3D Bioprinting of Vascularized, Heterogeneous Cell-Laden Tissue Constructs<br><u>Kolesky, DB; Truby, RL; (); Lewis, JA</u><br>May 2014   <u>ADVANCED MATERIALS</u> 26 (19) , pp.3124-3130                               | 143            | 171   | 195            | 223                  | 199     | 141.38   | 1,131        |  |  |  |

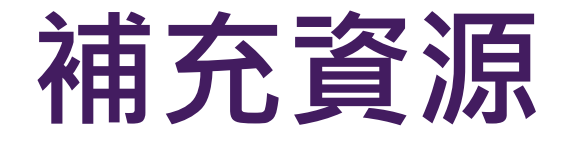

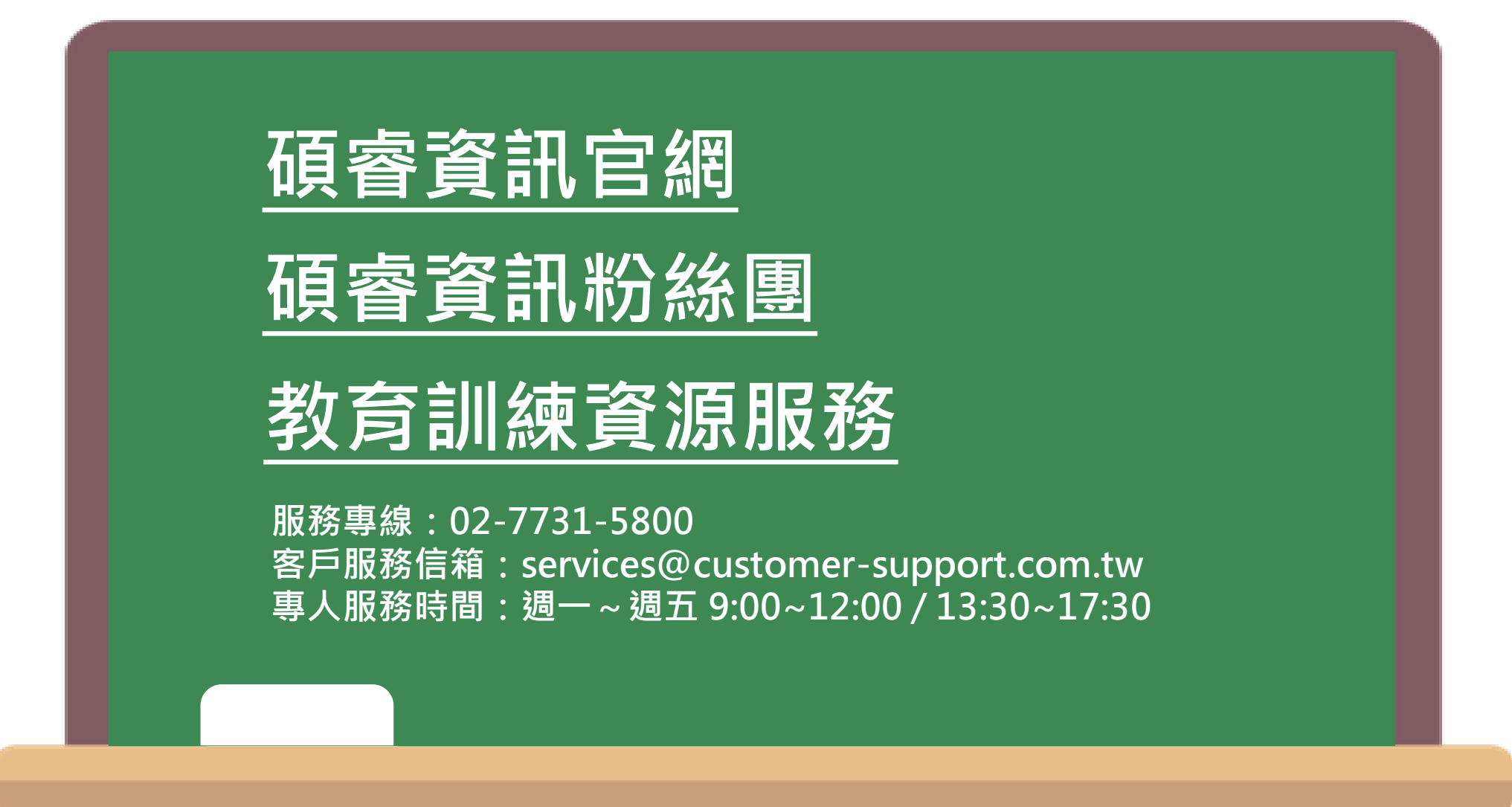

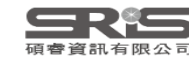

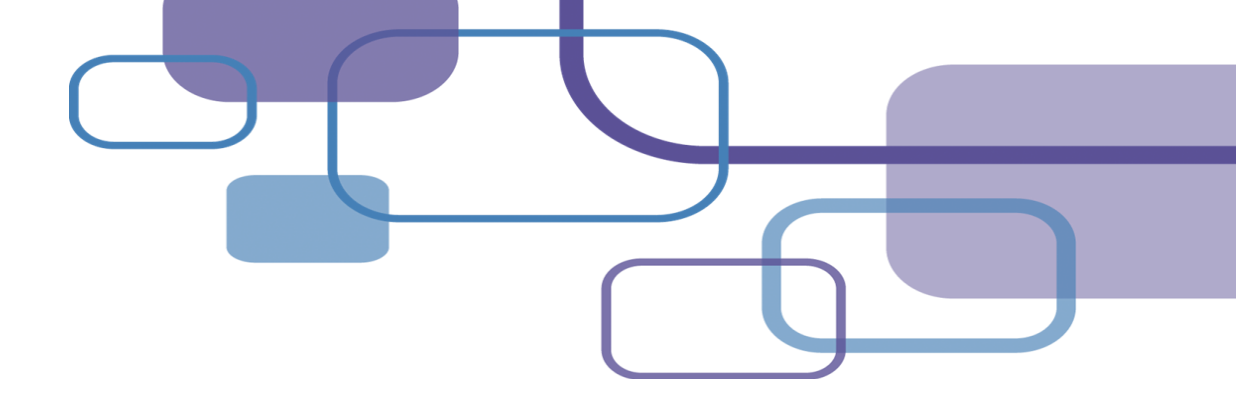

## Thank You!

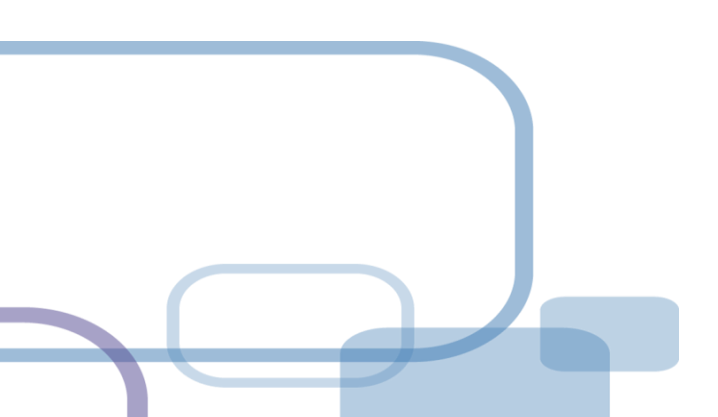

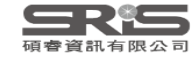